## Manulife SG Mobile App User Guide

The information in this guide is for illustration purposes only and may not reflect the latest version of the mobile app.

Last updated: 24 Apr 2025

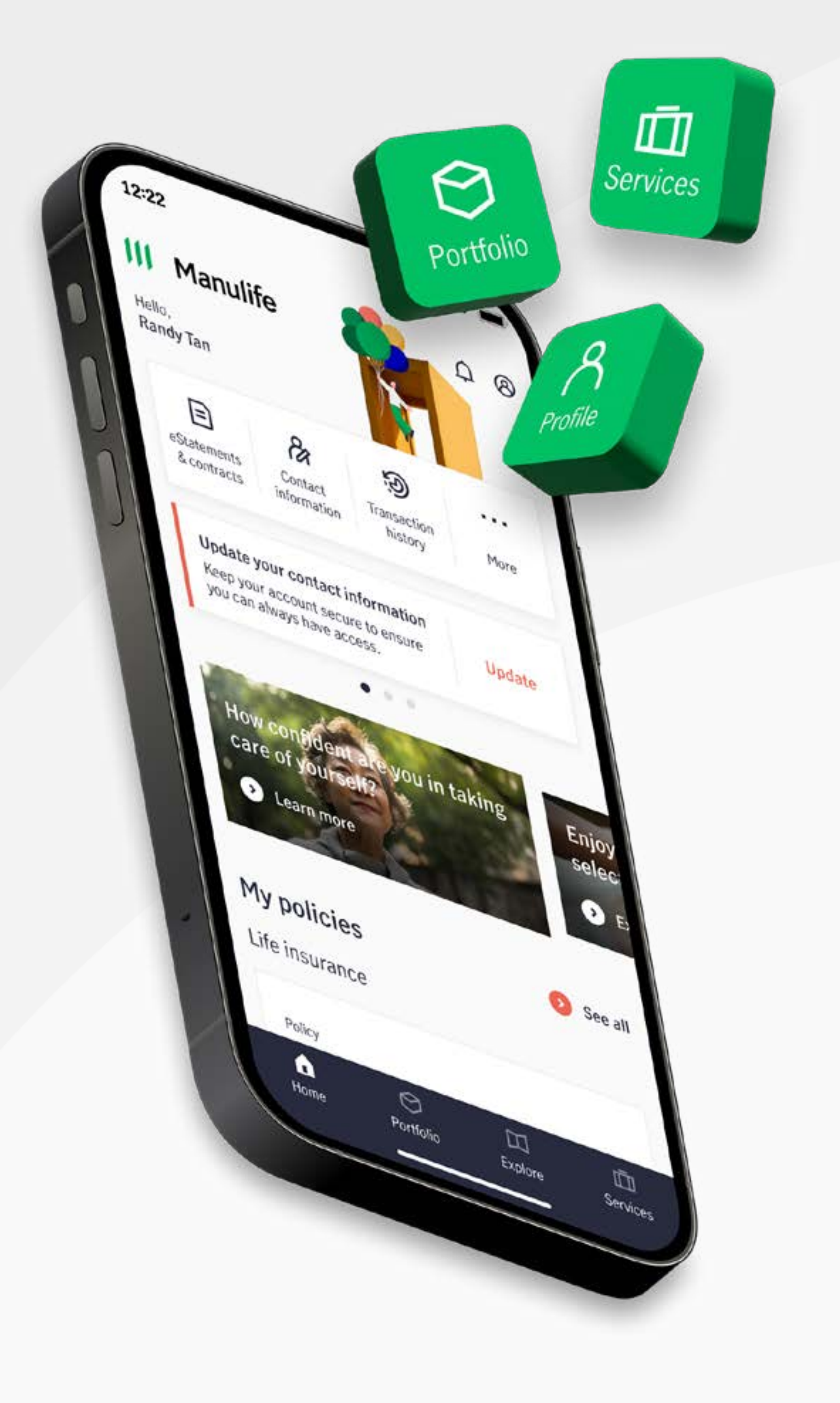

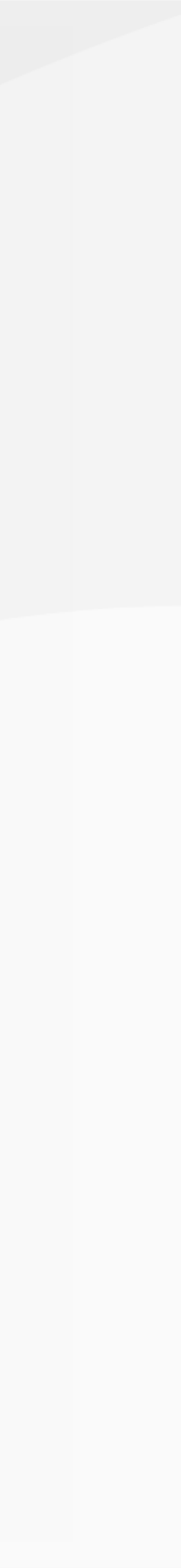

# **1**. Download and install

2. Account registration and log in

### **3.** Profile and settings

**4.** Policies and services

### **Download and install from Apple App Store**

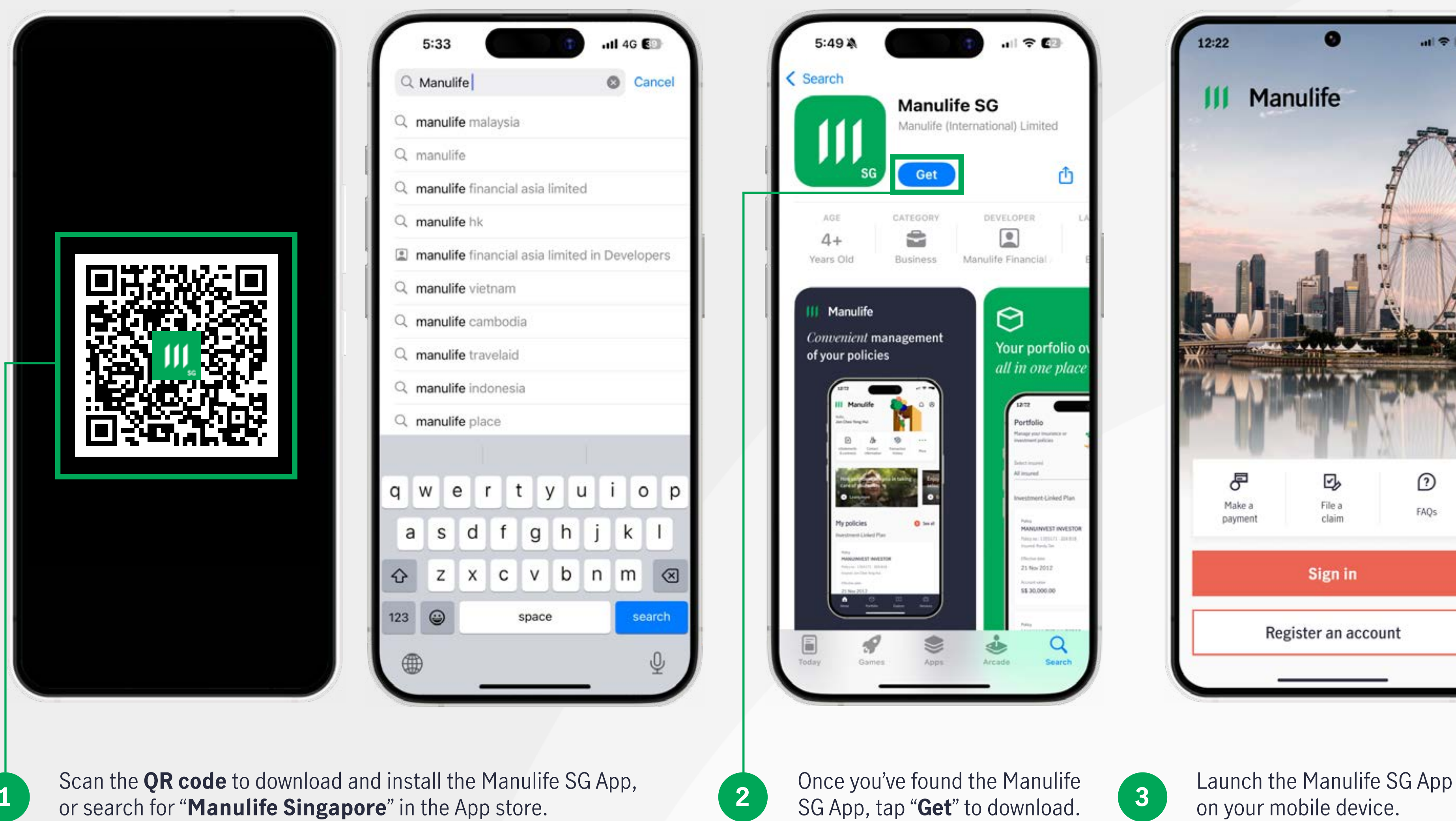

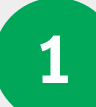

or search for "Manulife Singapore" in the App store.

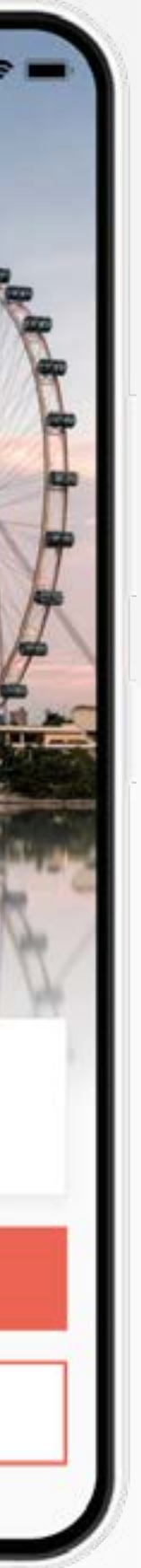

### Download and install from Apple App Store

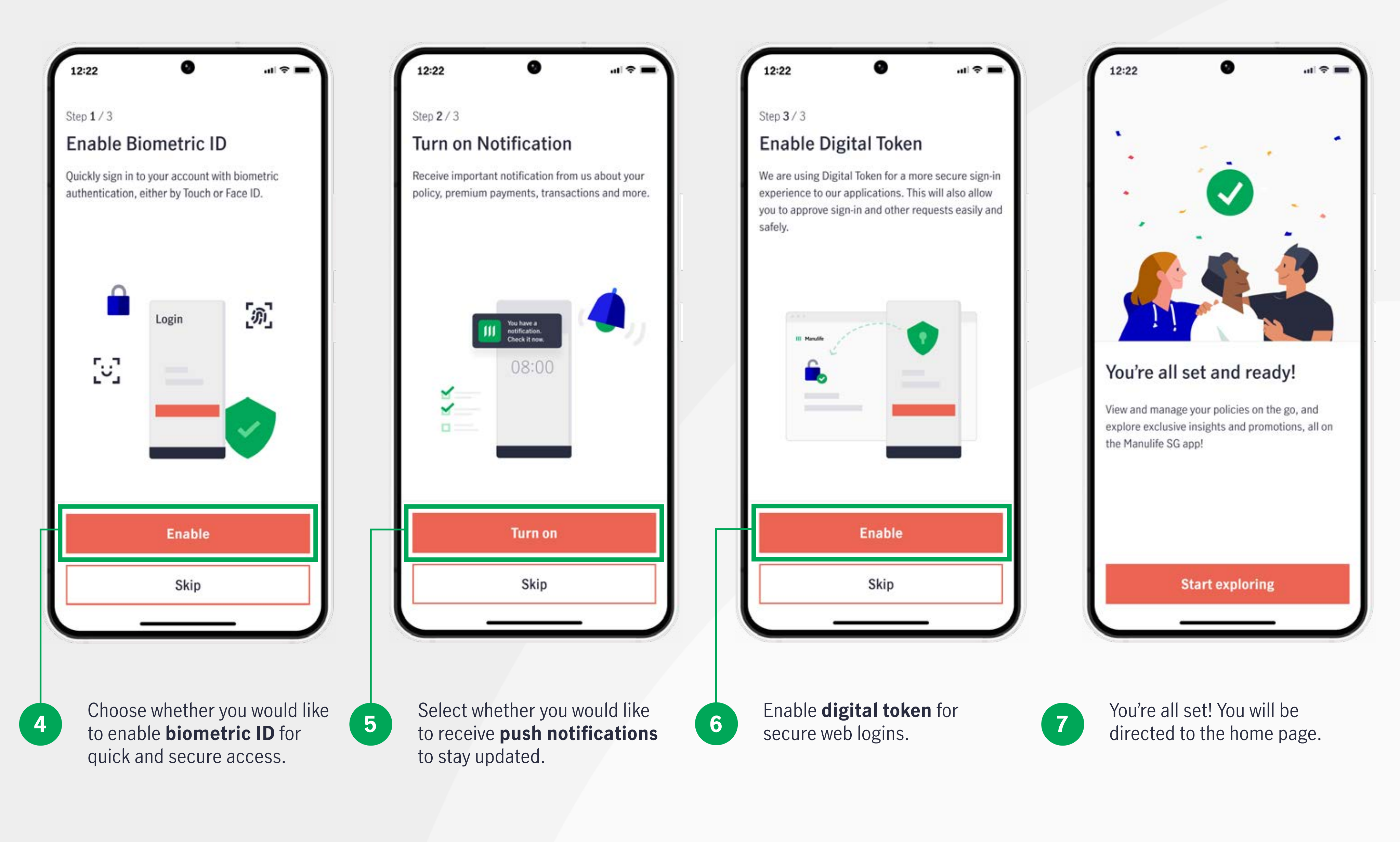

### **Download and install from Google Play Store**

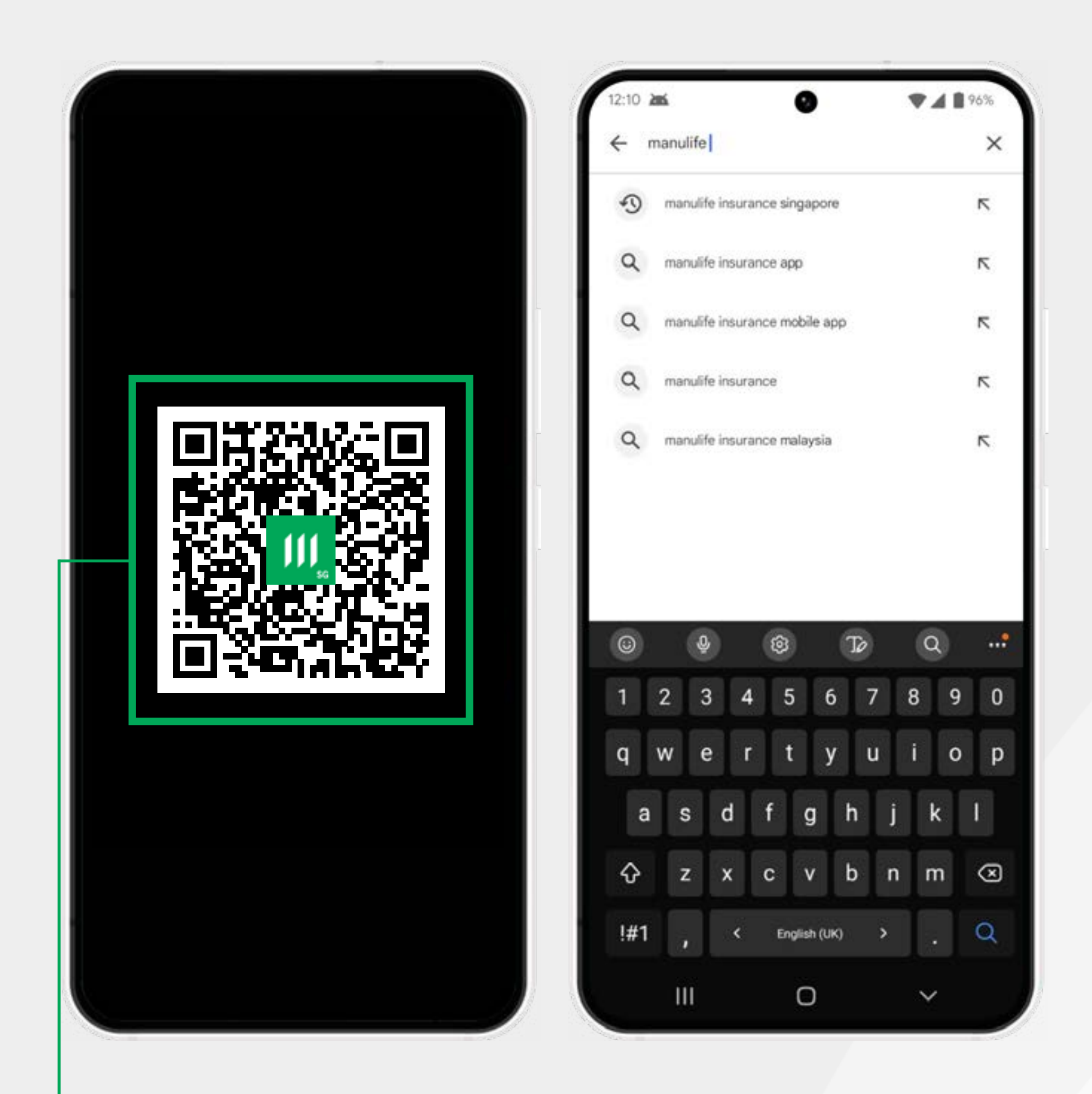

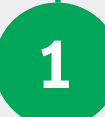

Scan the **QR code** to download and install the Manulife SG App, or search for "**Manulife Singapore**" in the Google Play Store.

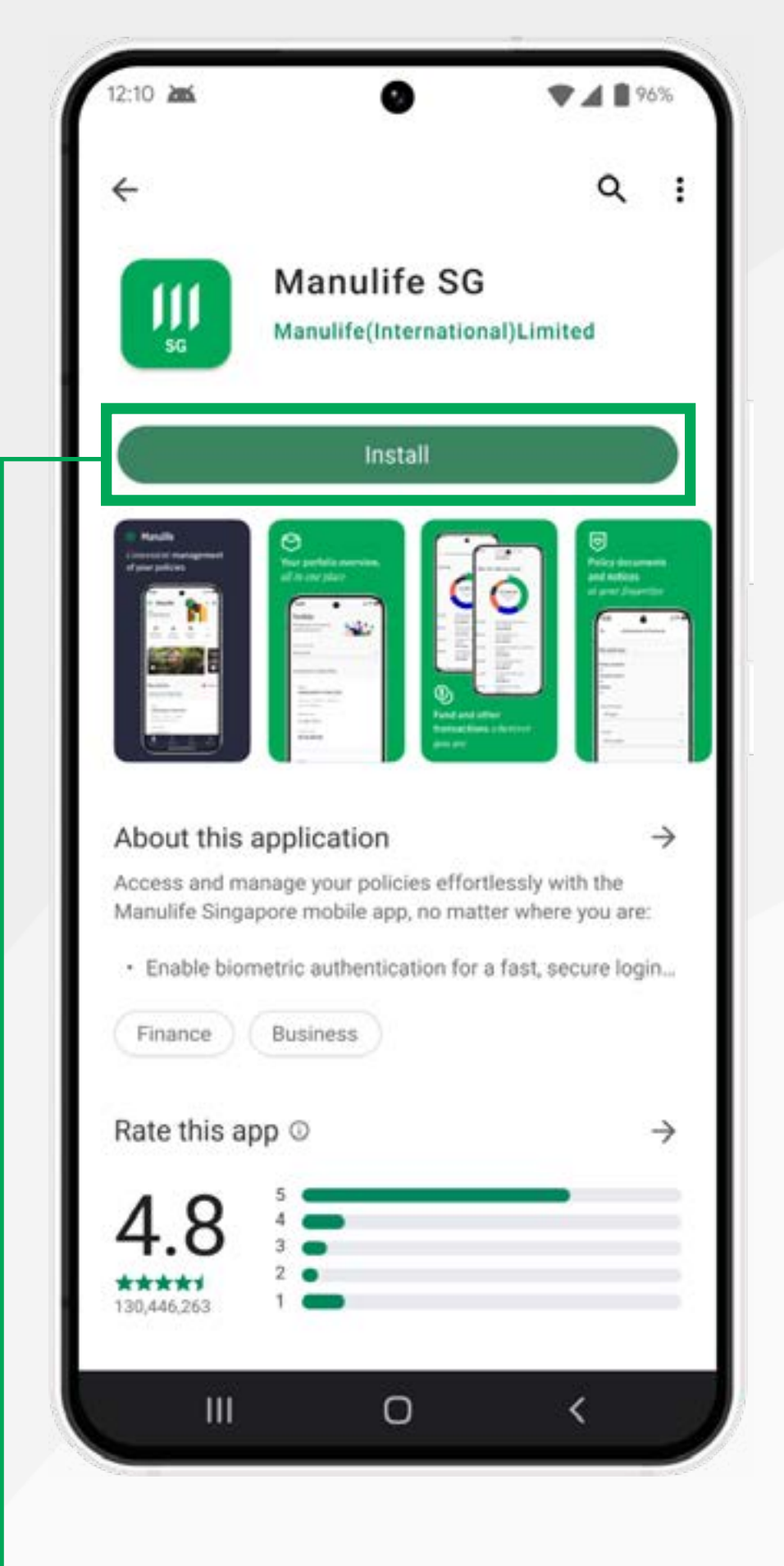

Once you've found the

Manulife SG App, tap

"Install" to download.

2

Image: Second state of the second state of the second s

12:22

Manulife

3

Launch the Manulife SG App on your mobile device.

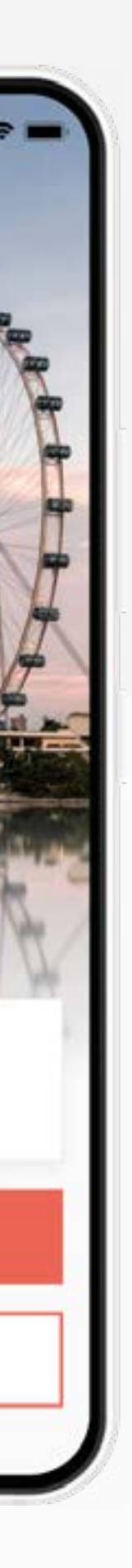

2

FAQs

### Download and install from Google Play Store

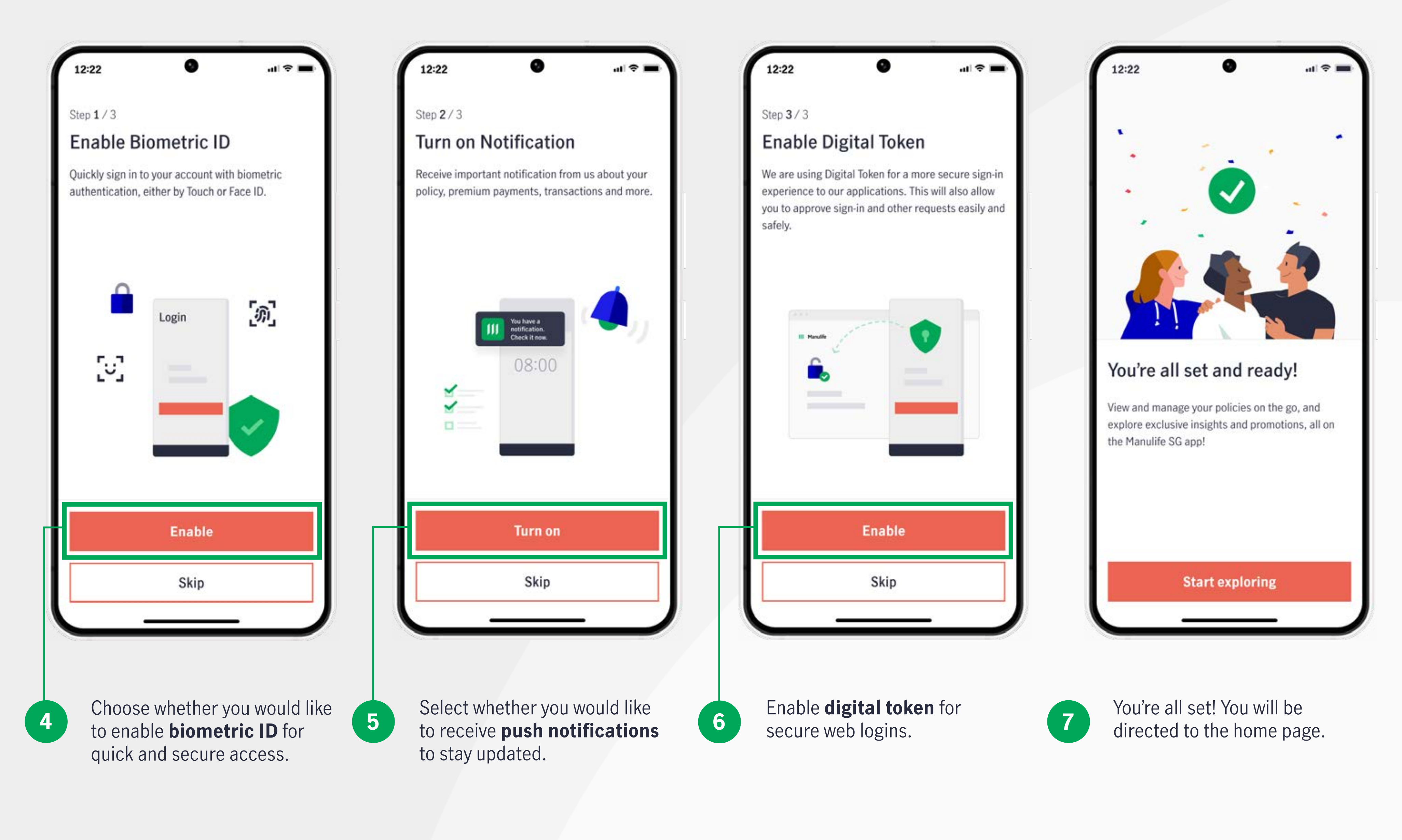

### First-time login after auto-registration of your MyManulife account

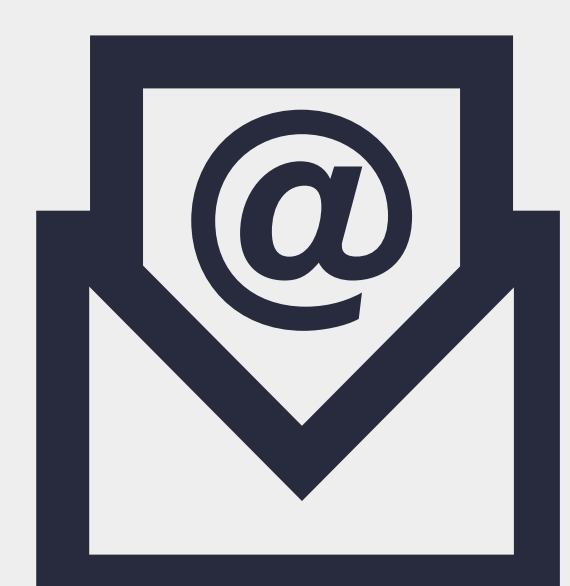

1

If you are eligible for auto-registration, you would have received an email from Manulife informing you that an account has been created for your access to the MyManulife customer portal using your registered email address.

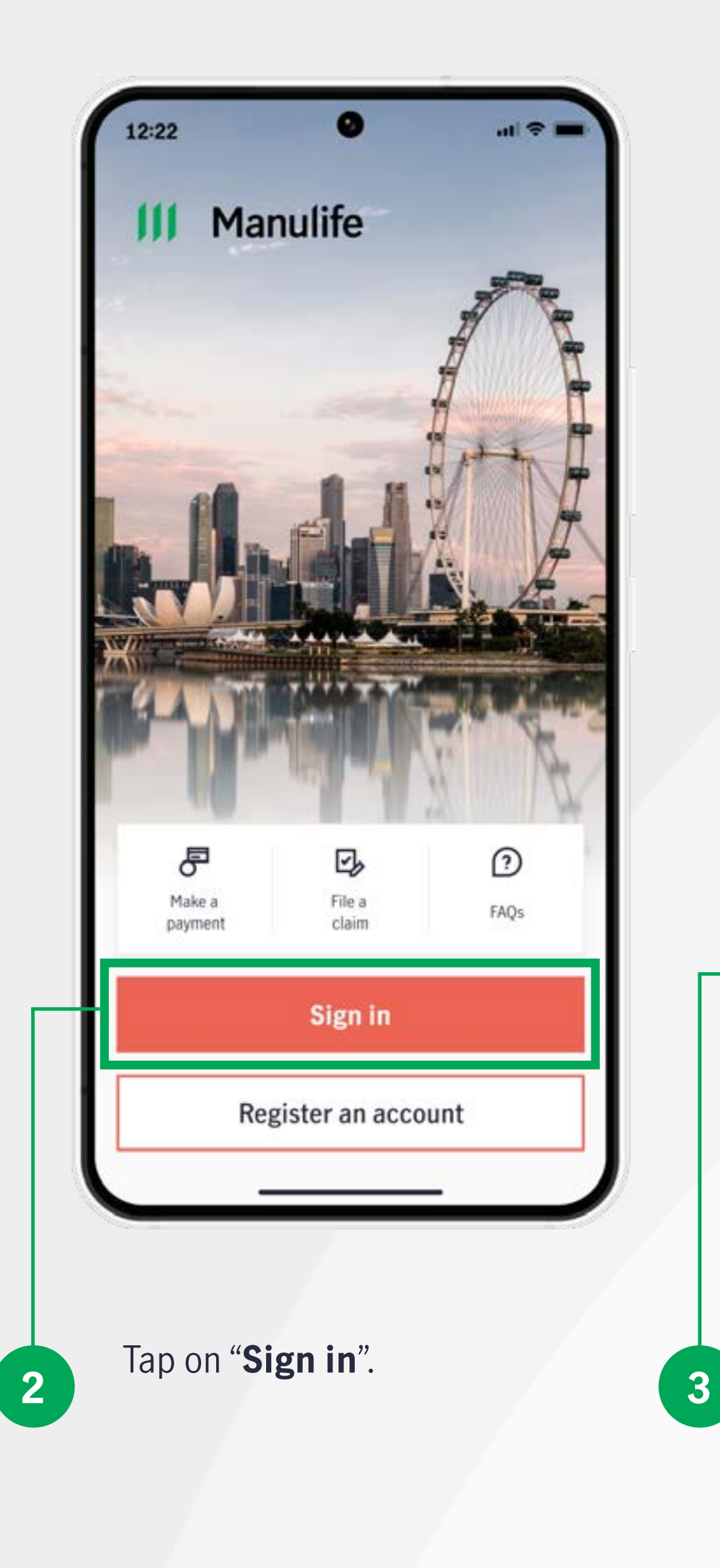

| 12:22                                                                         | 12:22                                                                         |
|-------------------------------------------------------------------------------|-------------------------------------------------------------------------------|
| ←                                                                             | $\leftarrow$                                                                  |
| Sign in                                                                       | Sign in                                                                       |
| By using ManuConnect account<br>(Unified account for MyManulife and SGFinDex) | By using ManuConnect account<br>(Unified account for MyManulife and SGFinDex) |
| ManuConnect ID                                                                | ManuConnect ID                                                                |
| Enter email address                                                           | Randytan@gmail.com                                                            |
| Password                                                                      | Password                                                                      |
| Enter password                                                                |                                                                               |
| Sign in                                                                       | Sign in                                                                       |
| Log in with <b>singpass</b>                                                   | Log in with singpass                                                          |
| Forgot/Reset password                                                         | Forgot/Reset password                                                         |
| Forgot ManuConnect ID                                                         | Forgot ManuConnect ID                                                         |
| or                                                                            | or                                                                            |
| Register an account                                                           | Register an account                                                           |
|                                                                               |                                                                               |
| If this is your first time logging in,                                        | Enter your ManuConneo                                                         |
| click "Forgot/Reset Password"<br>to set your password.                        | 4 registered email address then click "Sign in".                              |
| If you already have an existing                                               |                                                                               |
| reset your password.                                                          |                                                                               |

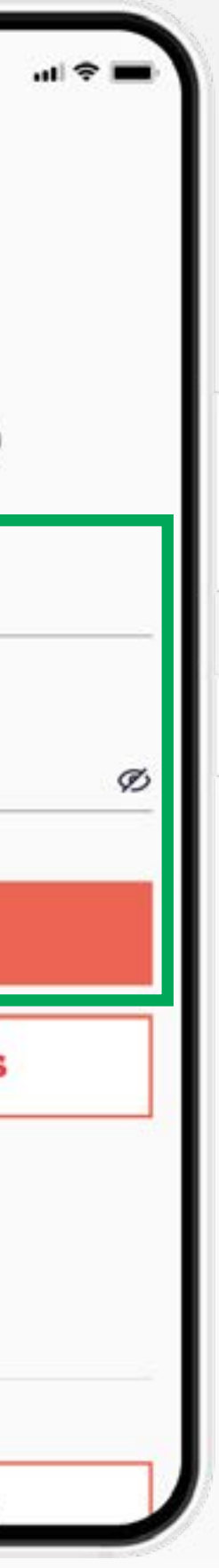

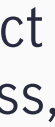

### First-time login after auto-registration of your MyManulife account

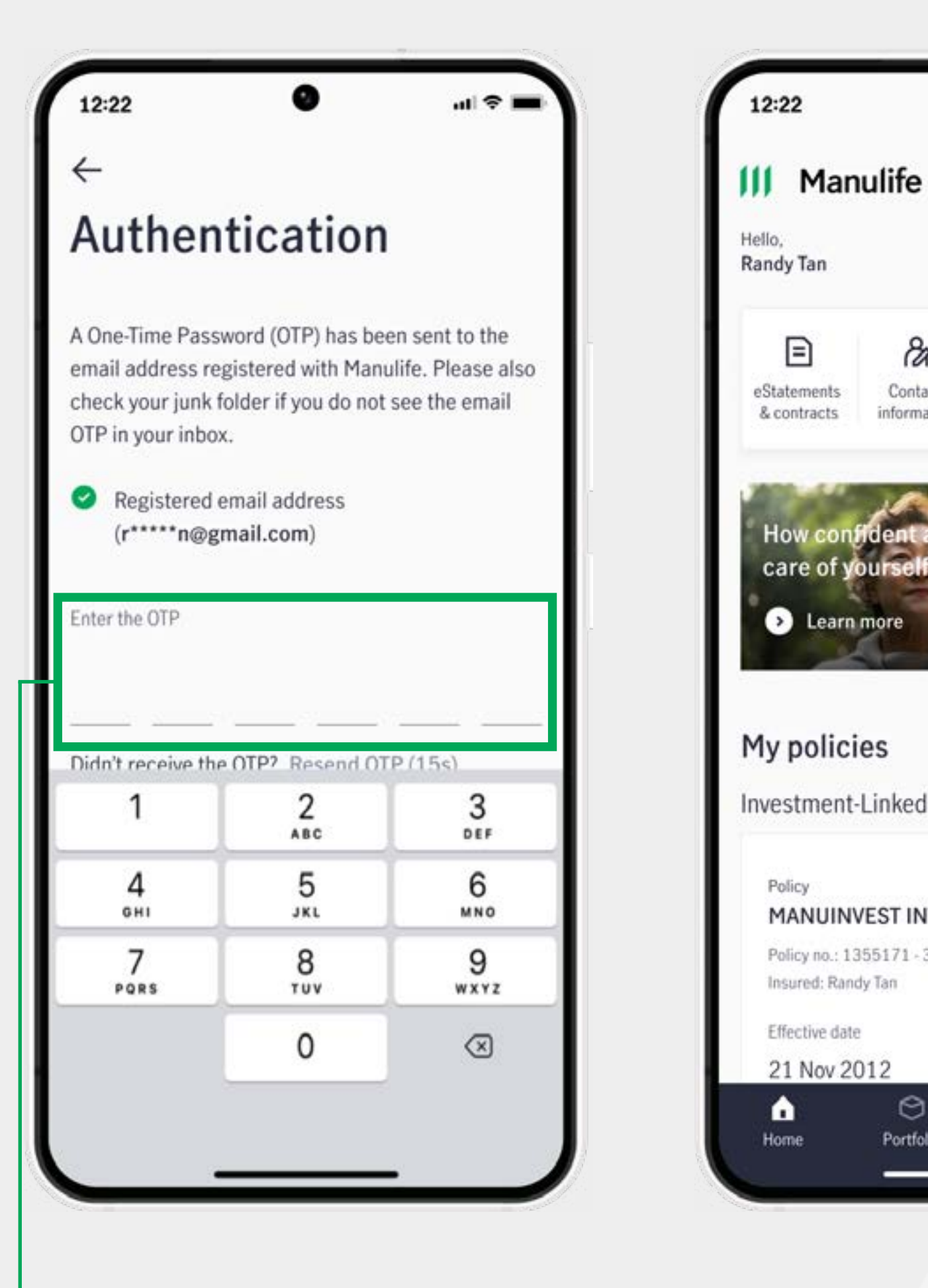

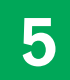

#### **A One-Time Password**

(OTP) will be sent to your ManuConnect registered email address. Verify your account by entering the OTP.

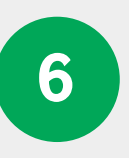

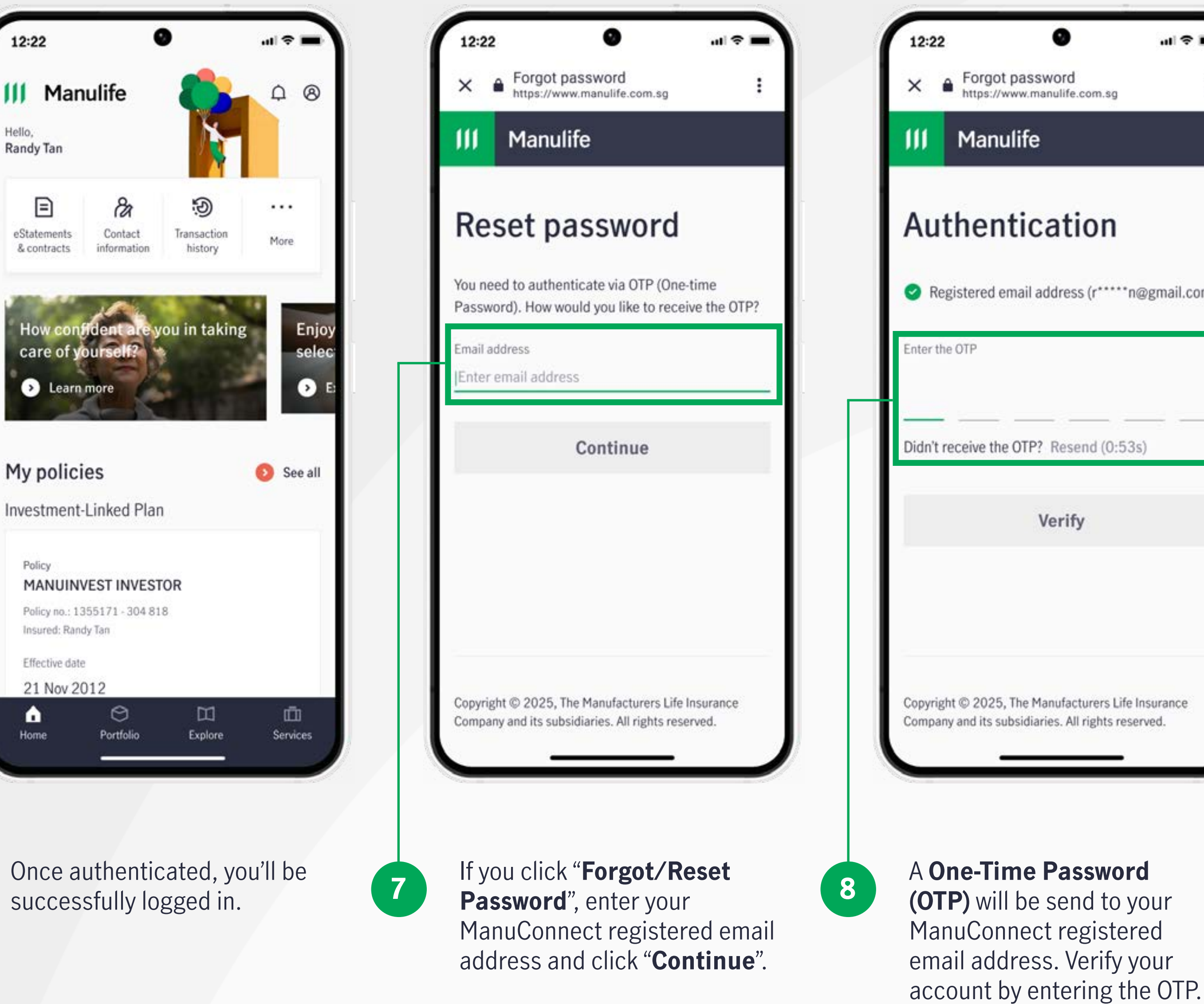

| ul 🗢 🛙          | -)   |
|-----------------|------|
|                 | :    |
|                 |      |
|                 |      |
| )gmail.con      | n) . |
|                 |      |
| )               | -    |
|                 | I.   |
|                 | L    |
|                 |      |
| surance<br>ved. |      |
|                 | J    |

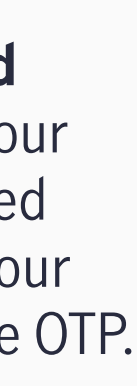

### First-time login after auto-registration of your MyManulife account

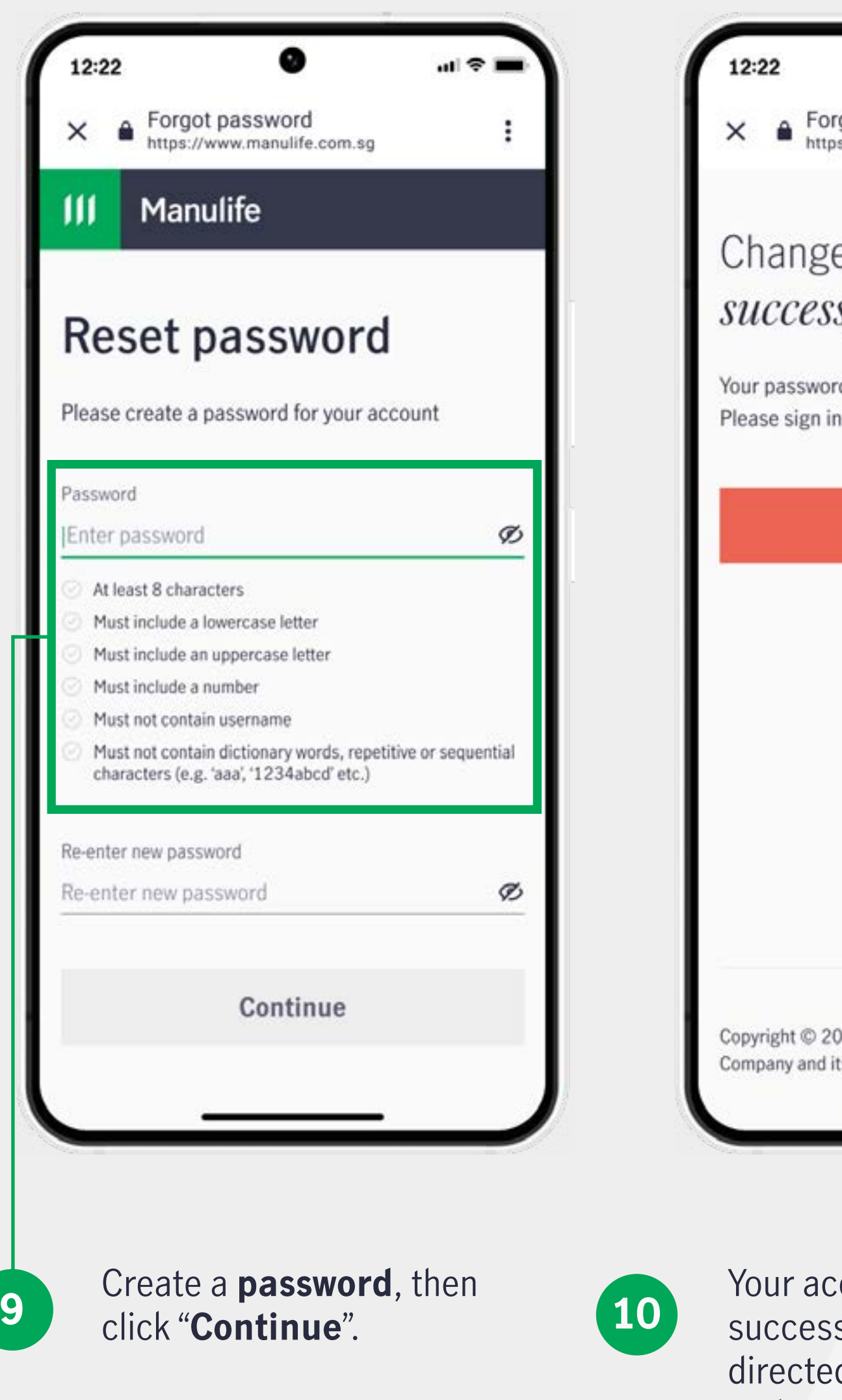

9

|                                                                           | To State of   |
|---------------------------------------------------------------------------|---------------|
| 0                                                                         |               |
| rgot password<br>ps://www.manulife.com.sg                                 | - 1           |
| e nassword is                                                             | _             |
| sfully                                                                    | -             |
| rd has been created success<br>in with your new password.                 | fully.        |
| Go back                                                                   |               |
|                                                                           |               |
|                                                                           |               |
|                                                                           |               |
|                                                                           |               |
|                                                                           |               |
| 2025, The Manufacturers Life Insu<br>its subsidiaries. All rights reserve | urance<br>ed. |
|                                                                           |               |

Your account password has been successfully updated! You will be directed to the main page to log in and start using your account.

### First-time registration for new users without a MyManulife account

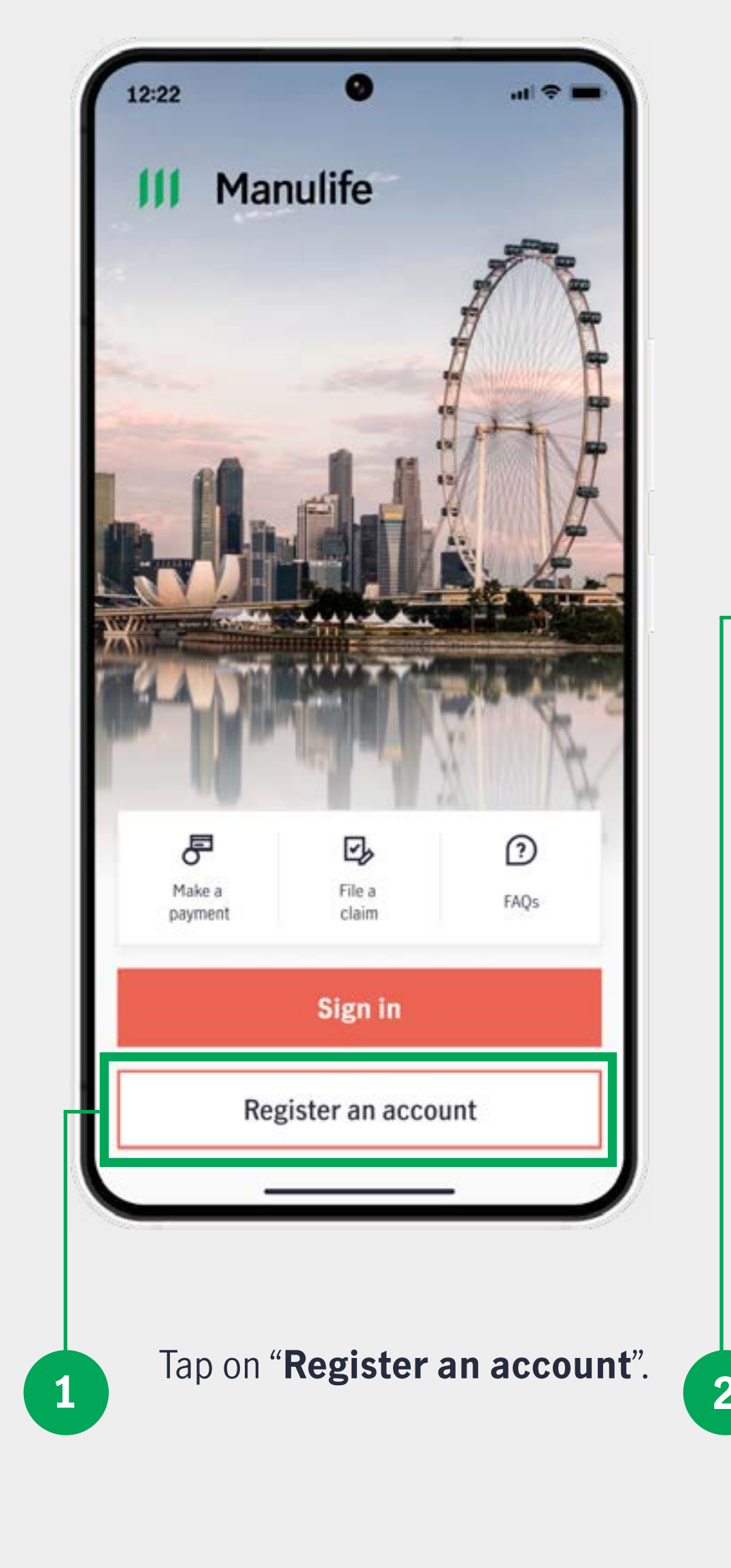

| ×     ▲     Register an account     Image: Second second secon | ×     ▲     Register an account     :       https://www.manulife.com.sg     :       III     Manulife                                                 |                                                                                                    |
|----------------------------------------------------------------------------------------------------|----------------------------------------------------------------------------------------------------|----------------------------------------------------------------------------------------------------|
| Register an account                                                                                                    | Verify Account                                                                                                    | Register an acco                                                                                                    |
| Please provide the following to verify your identity.                                                                                                    | OTP has been sent to the following:<br>Registered mobile number (+62****1234)                                                                        | Please set up your account by providing<br>email and password.                                                                                                    |
| Eg. 0123456789 Ø                                                                                                    | Enter the OTP                                                                                                    | Email address                                                                                                    |
| Date of birth Day  Month Year                                                                                                    | OTP will expire in (5:00s)                                                                                                    | <ul> <li>This will serve as your ManuConnect login II</li> <li>We encourage you to use the same email per<br/>This will not update your email record with a<br/>different.</li> </ul> |
| Continue                                                                                                    | Didn't receive the OTP? Resend code                                                                                                    | Set a password                                                                                                    |
| Cancel                                                                                                    | Verify                                                                                                    | Enter password     Description     By clicking "Continue", I agree to the Termination                                                                                                 |
|                                                                                                    | Back                                                                                                    | Continue                                                                                                    |
|                                                                                                    |                                                                                                    | Back                                                                                                    |
| Enter your NRIC/<br>FIN/Passport/Other<br>identification number<br>registered with Manulife and<br>your date of birth, then click<br>"Continue".                                                                                                    | 3 A <b>One-Time Password (OTP)</b><br>will be sent to your mobile<br>number registered with<br>Manulife. Verify your account<br>by entering the OTP. | 4 Input your registered address.                                                                                                    |

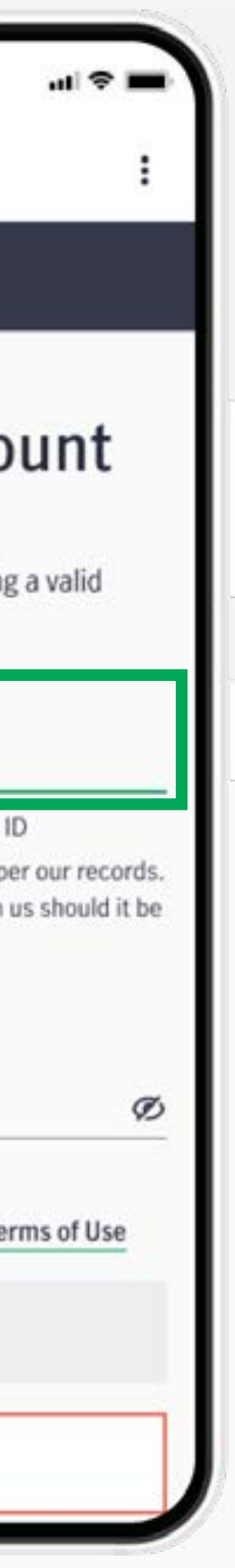

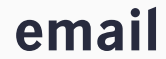

### First-time registration for new users without a MyManulife account

| <ul> <li>Register an account by providing o value email and password.</li> <li>Email address</li> <li>randytan@gmail.com</li> <li>This will serve as your ManuConnect login ID</li> <li>We encourage you to use the same email per our records. This will not update your email record with us should it be different.</li> </ul> Password Construction of the same email per our records. This will not update your email record with us should it be different. Construction of the same email per our records. This will not update your email record with us should it be different. Construction of the same email per our records. This will not update your email record with us should it be different. Construction of the same email per our records. This will not update your email record with us should it be different. Construction of the same email per our records. This will not update your email record with us should it be different. Construction of the same email per our records. This will not update your email record with us should it be different. Construction of the same email per our records. This will not update your email record with us should it be different. Construction of the same email per our records. This will not update your email record with us should it be different. Construction of the same email per our records. This will not update your email record with us should it be different. Construction of the same email per our records. This will not update your email record with us should it be different. Construction of the same email per our records. This will not update your email record with us should be different. Construction of the same email per our records. This will not update your email record with us should be different. Construction of the same email per our records. This will not update your email records. This will not update your email records. This will not update your email records. This will not update your em                                                                                                    | ×<br>11<br>R<br>Ve |
|----------------------------------------------------------------------------------------------------|--------------------|
| <ul> <li>Register an account in the second of the second of the seco</li></ul> | ×<br>II<br>R<br>Ve |
| email and password.<br>Email address<br>randytan@gmail.com<br>• This will serve as your ManuConnect login ID<br>• We encourage you to use the same email per our records.<br>This will not update your email record with us should it be<br>different.<br>Password<br>Enter password<br>© At least 8 characters<br>© Must include a lowercase letter<br>© Must include an uppercase letter<br>© Must include a number                                                                                                    | JI<br>R<br>Ve      |
| email and password.<br>Email address<br>randytan@gmail.com<br>• This will serve as your ManuConnect login ID<br>• We encourage you to use the same email per our records.<br>This will not update your email record with us should it be<br>different.<br>Password<br>Enter password<br>© At least 8 characters<br>© At least 8 characters<br>© Must include a lowercase letter<br>© Must include an uppercase letter<br>© Must include a number                                                                                                    | ۳<br>R<br>Ve       |
| Email address randytan@gmail.com This will serve as your ManuConnect login ID We encourage you to use the same email per our records. This will not update your email record with us should it be different. Password Enter password  At least 8 characters Must include a lowercase letter Must include an uppercase letter Must include a number                                                                                                    | R                  |
| randytan@gmail.com  This will serve as your ManuConnect login ID  We encourage you to use the same email per our records. This will not update your email record with us should it be different.  Password Enter password  At least 8 characters Must include a lowercase letter Must include an uppercase letter Must include a number                                                                                                    | R                  |
| <ul> <li>This will serve as your ManuConnect login ID</li> <li>We encourage you to use the same email per our records.<br/>This will not update your email record with us should it be different.</li> <li>Password</li> <li>Enter password</li> <li>At least 8 characters</li> <li>Must include a lowercase letter</li> <li>Must include an uppercase letter</li> <li>Must include a number</li> </ul>                                                                                                    | R                  |
| <ul> <li>We encourage you to use the same email per our records. This will not update your email record with us should it be different.</li> <li>Password</li> <li>Enter password</li> <li>At least 8 characters</li> <li>Must include a lowercase letter</li> <li>Must include an uppercase letter</li> <li>Must include a number</li> </ul>                                                                                                    | Ve                 |
| Password Enter password  At least 8 characters Must include a lowercase letter Must include an uppercase letter Must include a number                                                                                                    | Ve                 |
| Enter password Ø                                                                                                    |                    |
| <ul> <li>At least 8 characters</li> <li>Must include a lowercase letter</li> <li>Must include an uppercase letter</li> <li>Must include a number</li> </ul>                                                                                                    |                    |
| <ul> <li>Must include a lowercase letter</li> <li>Must include an uppercase letter</li> <li>Must include a number</li> </ul>                                                                                                    | Av                 |
| Must include an uppercase letter     Must include a number                                                                                                    | Pla                |
| Must include a number                                                                                                    | 10                 |
|                                                                                                    |                    |
| Must not contain username                                                                                                    | Ver                |
| <ul> <li>Must not contain dictionary words, repetitive or sequential<br/>characters (e.g. 'aaa', '1234abcd' etc.)</li> </ul>                                                                                                    |                    |
| By clicking "Continue", I agree to the Terms of Use                                                                                                    | OT                 |
| Continue                                                                                                    | Dic                |
| Back                                                                                                    |                    |

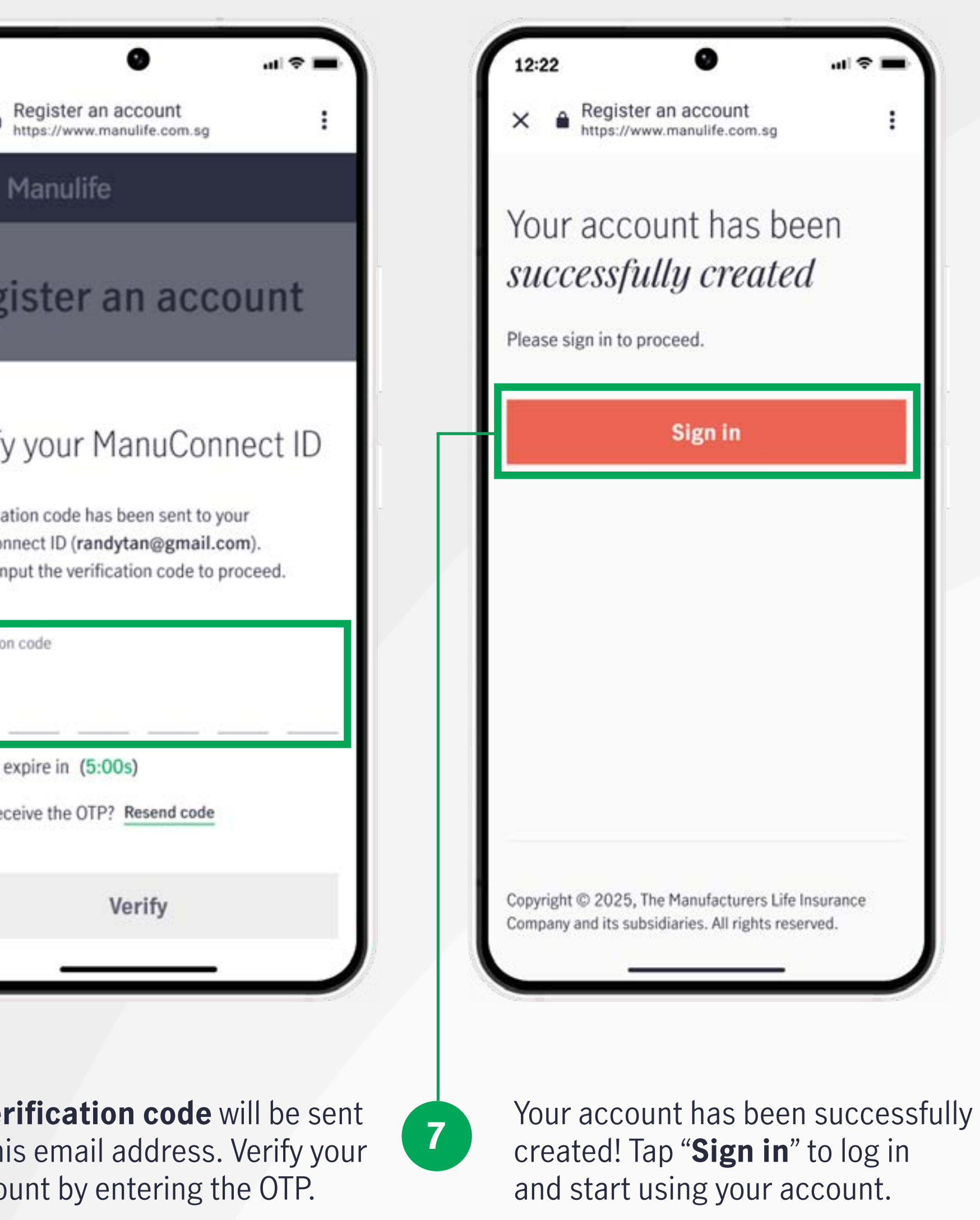

### **Existing user login via ManuConnect ID and password**

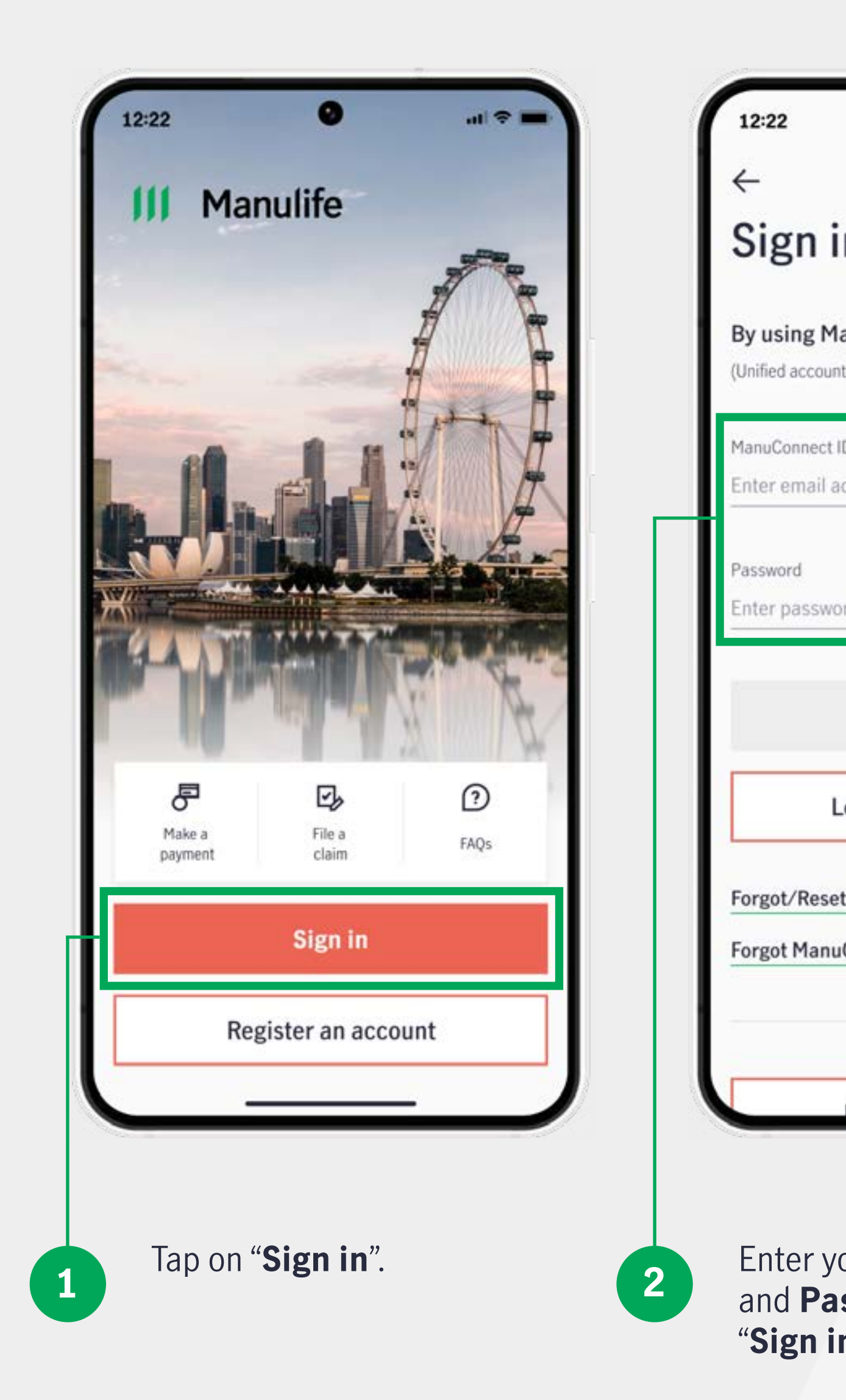

| <b>−</b> ≎ II. 0                                      | 12:22                                                      | 12:22                                                                           |
|-------------------------------------------------------|------------------------------------------------------------|---------------------------------------------------------------------------------|
|                                                       | $\leftarrow$                                               | $\leftarrow$                                                                    |
| n                                                     | Authentication                                             | Authentication                                                                  |
| anuConnect account<br>It for MyManulife and SGFinDex) | How would you like to receive the OTP (One-Time Password)? | A One-Time Password (OTP) has been se<br>email address registered with Manulife |
| ID                                                    | Registered email address     (r*****n@gmail.com)           | OTP in your inbox.                                                              |
|                                                       | Registered mobile number<br>(+65****1234)                  | (r*****n@gmail.com)                                                             |
| ord 🧭                                                 | Send OTP                                                   | Enter the OTP                                                                   |
| Sign in                                               |                                                            | Didn't receive the OTP2 Resend OTP (1                                           |
|                                                       | Cancel                                                     | 1 <u>2</u>                                                                      |
| og in with <b>singpass</b>                            |                                                            | 4 5<br>оні экс                                                                  |
| t password                                            | Contact us                                                 | 7 8                                                                             |
| IConnect ID                                           | Terms of use                                               | PORS TOV                                                                        |
| or                                                    | Fair dealing policy                                        |                                                                                 |
| Register an account                                   | Insurance guides and useful links                          |                                                                                 |
|                                                       |                                                            |                                                                                 |
| our <b>ManuConnect ID</b><br>ssword, then click       | 3 Select your preferred<br>method to receive your One-     | 4 A <b>One-Time Password</b><br>will be sent to your mo                         |
| <b>n</b> ".                                           | Time Password (OTP).                                       | number or email addre                                                           |

Manulife Singapore Mobile App User Guide 11

Verify your account by

entering the OTP.

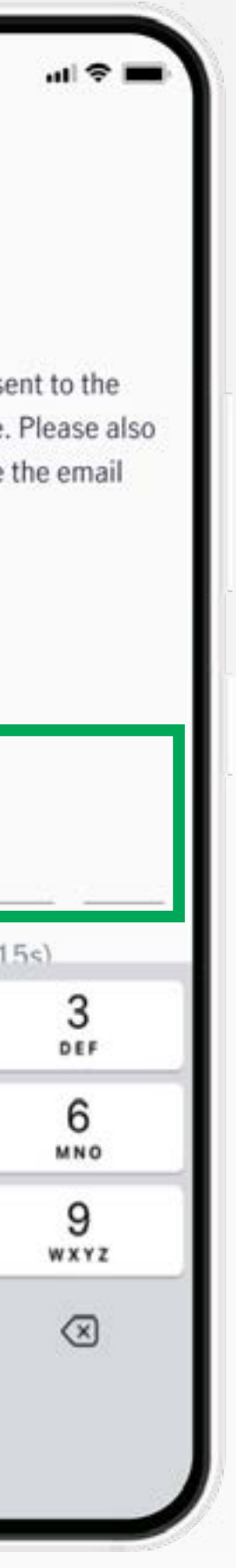

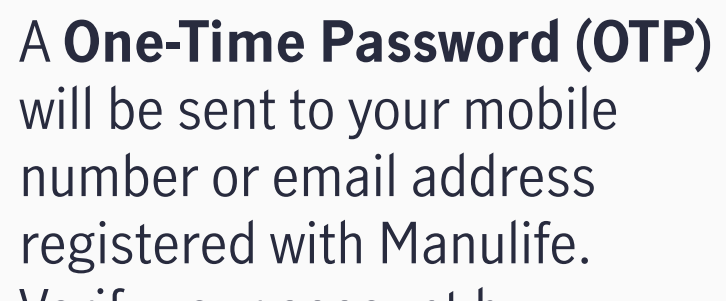

#### Existing user login via ManuConnect ID and password

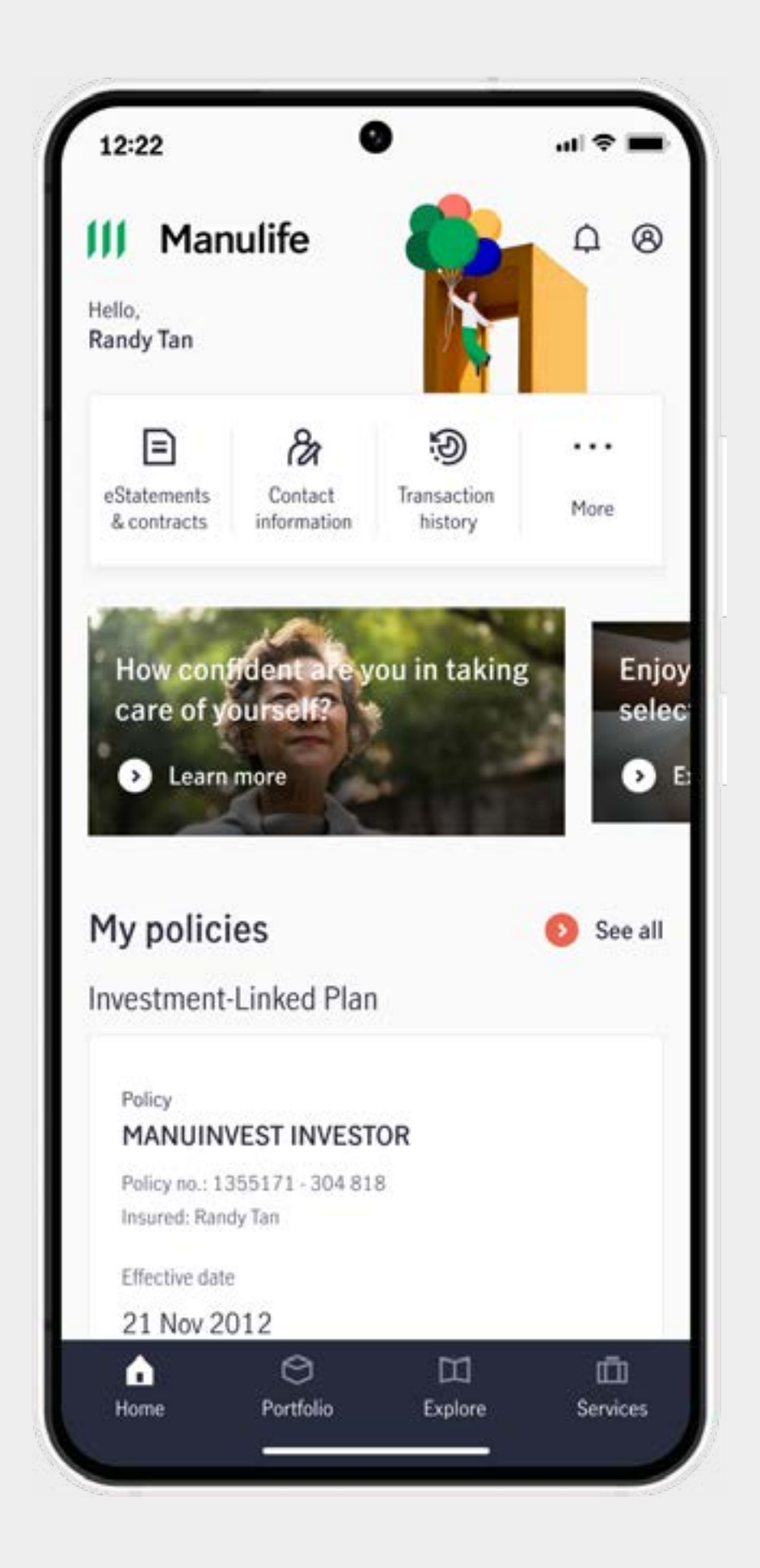

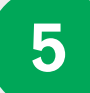

Once authenticated, you'll be successfully logged in.

### **Existing user login via biometric ID**

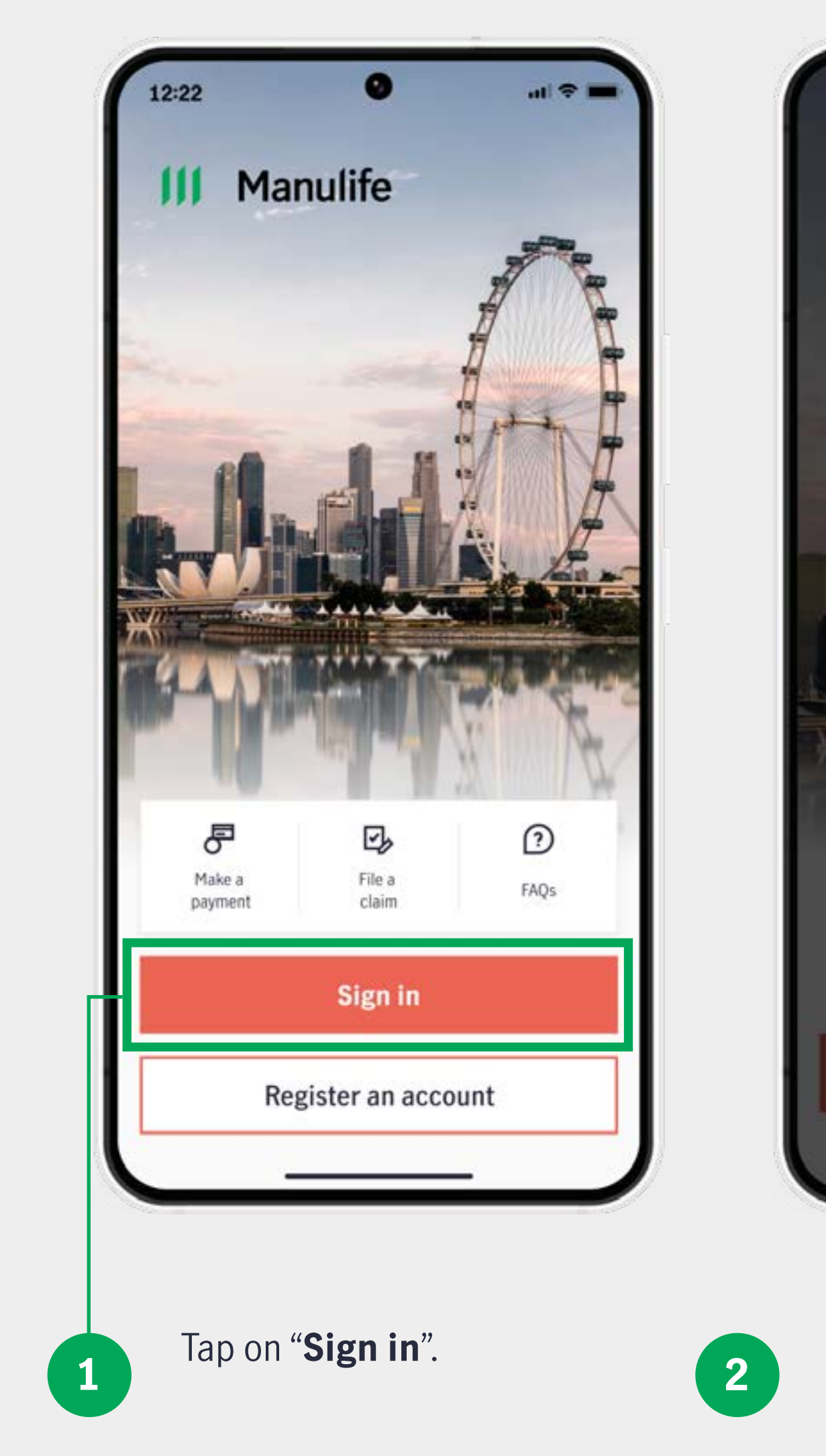

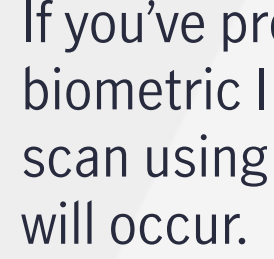

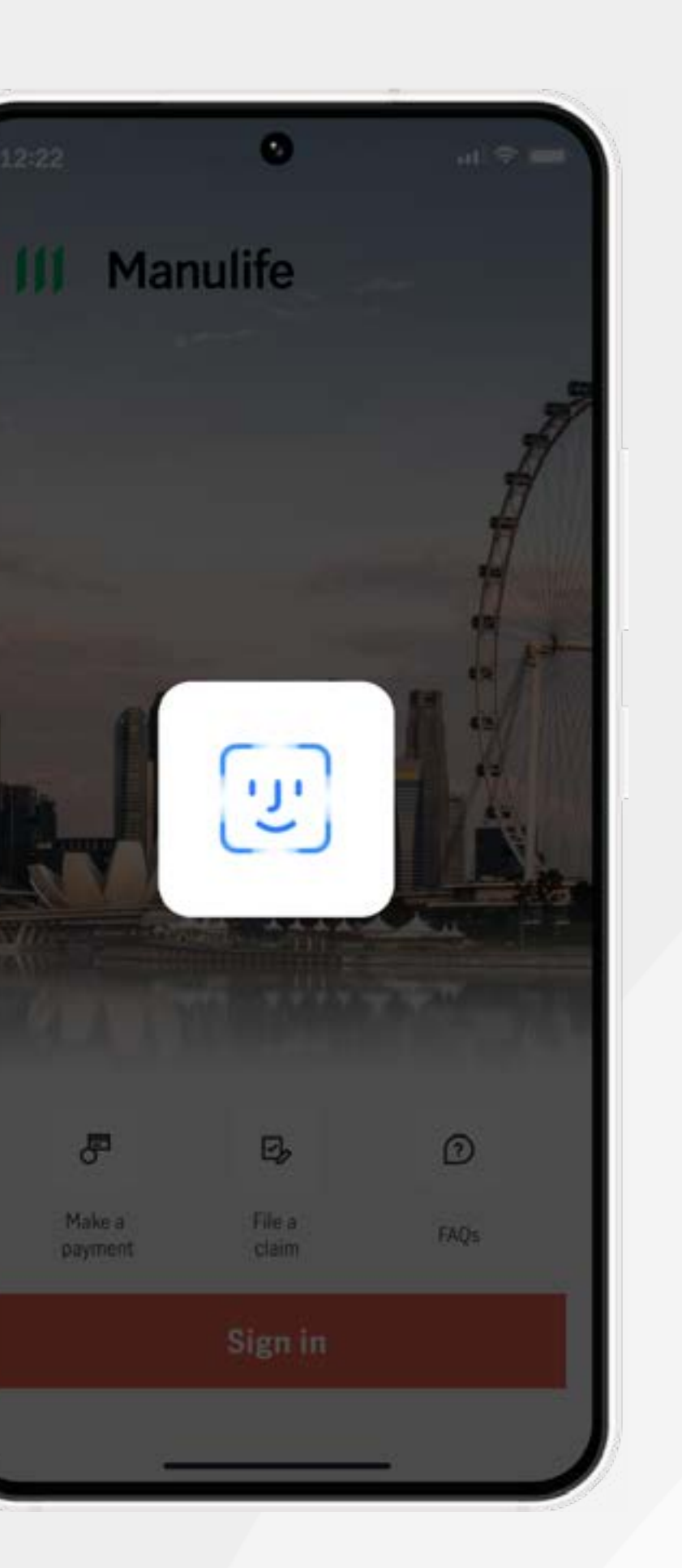

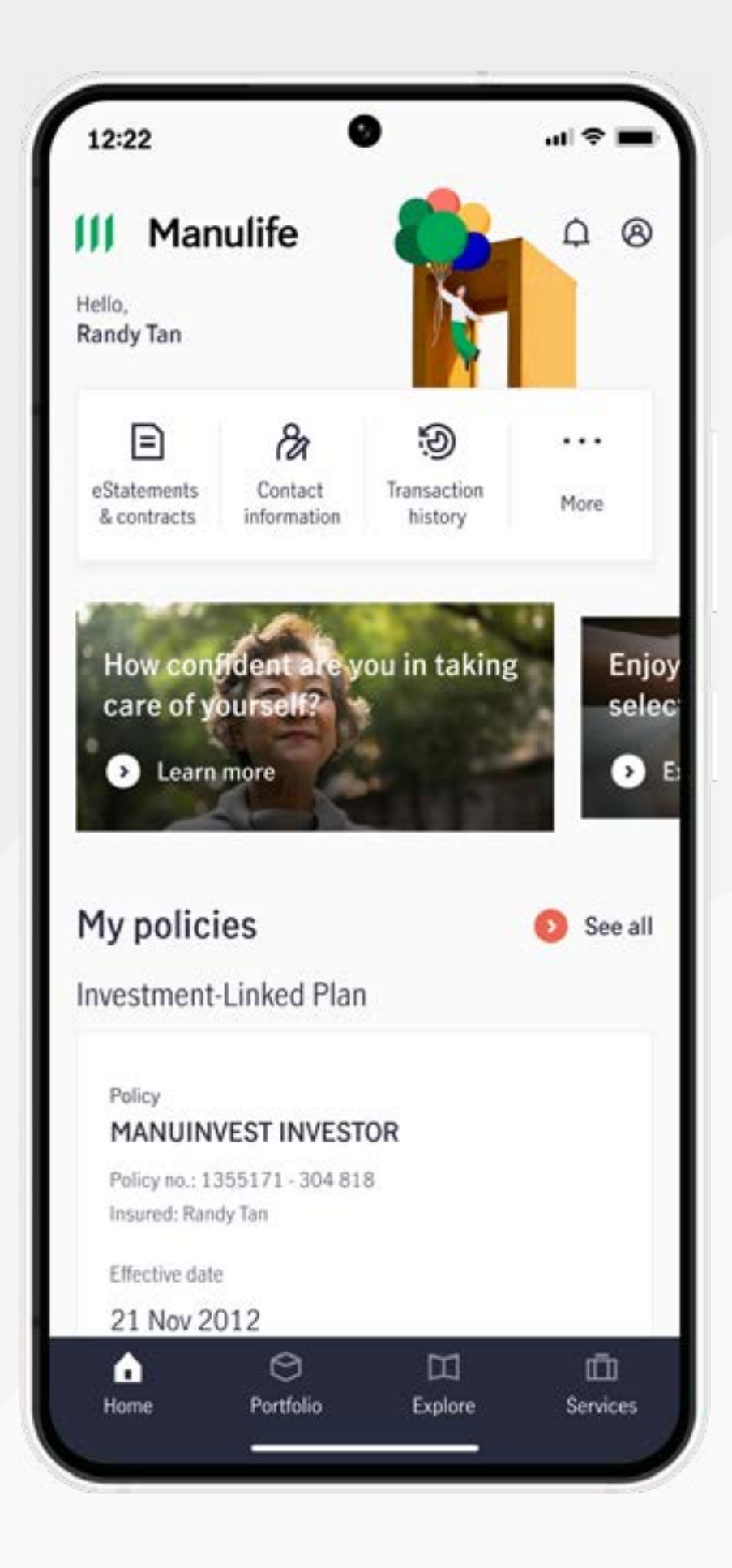

If you've previously enabled biometric ID, an automatic scan using Touch or Face ID

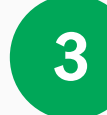

Once authenticated, you'll be successfully logged in.

### **Existing user login via Singpass**

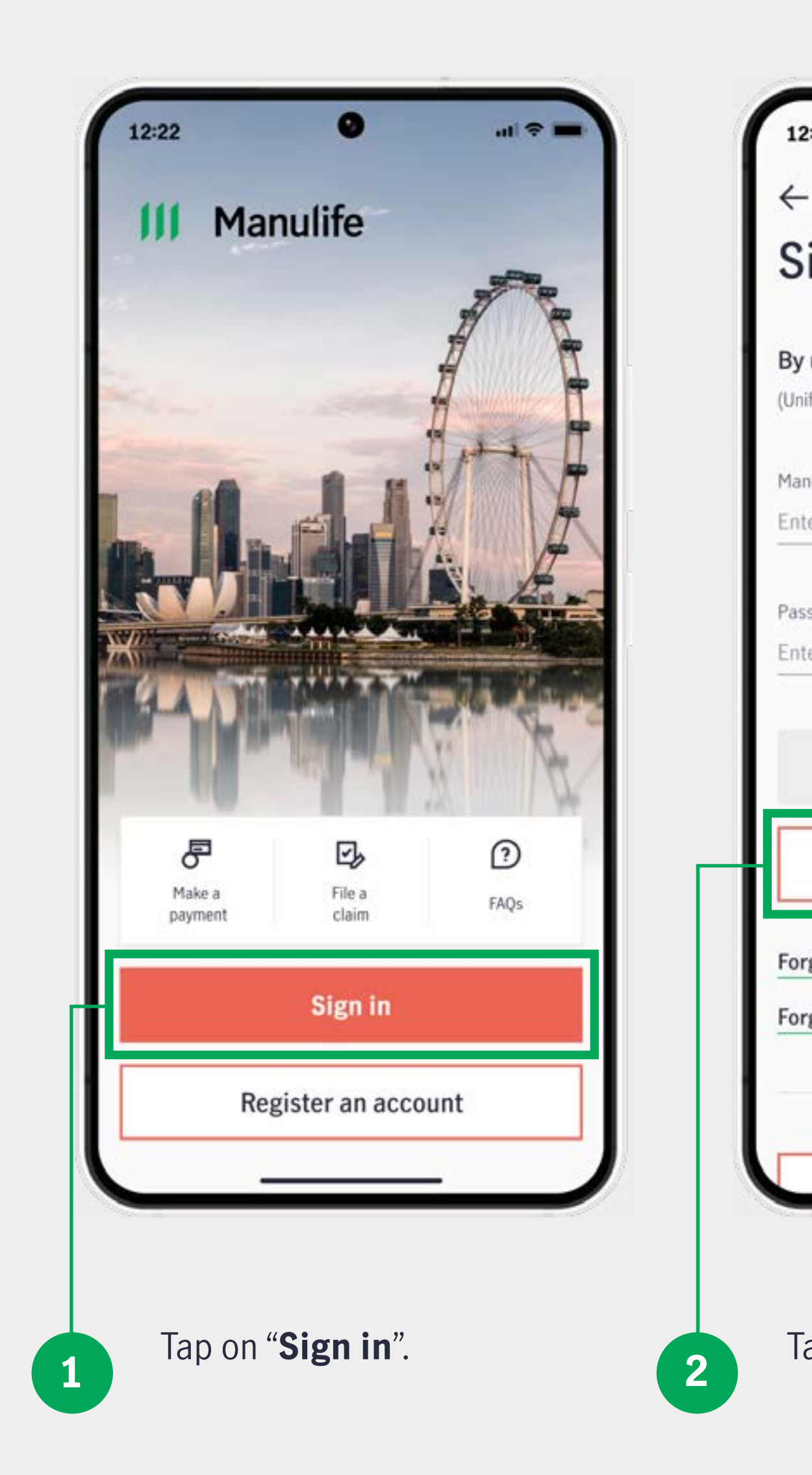

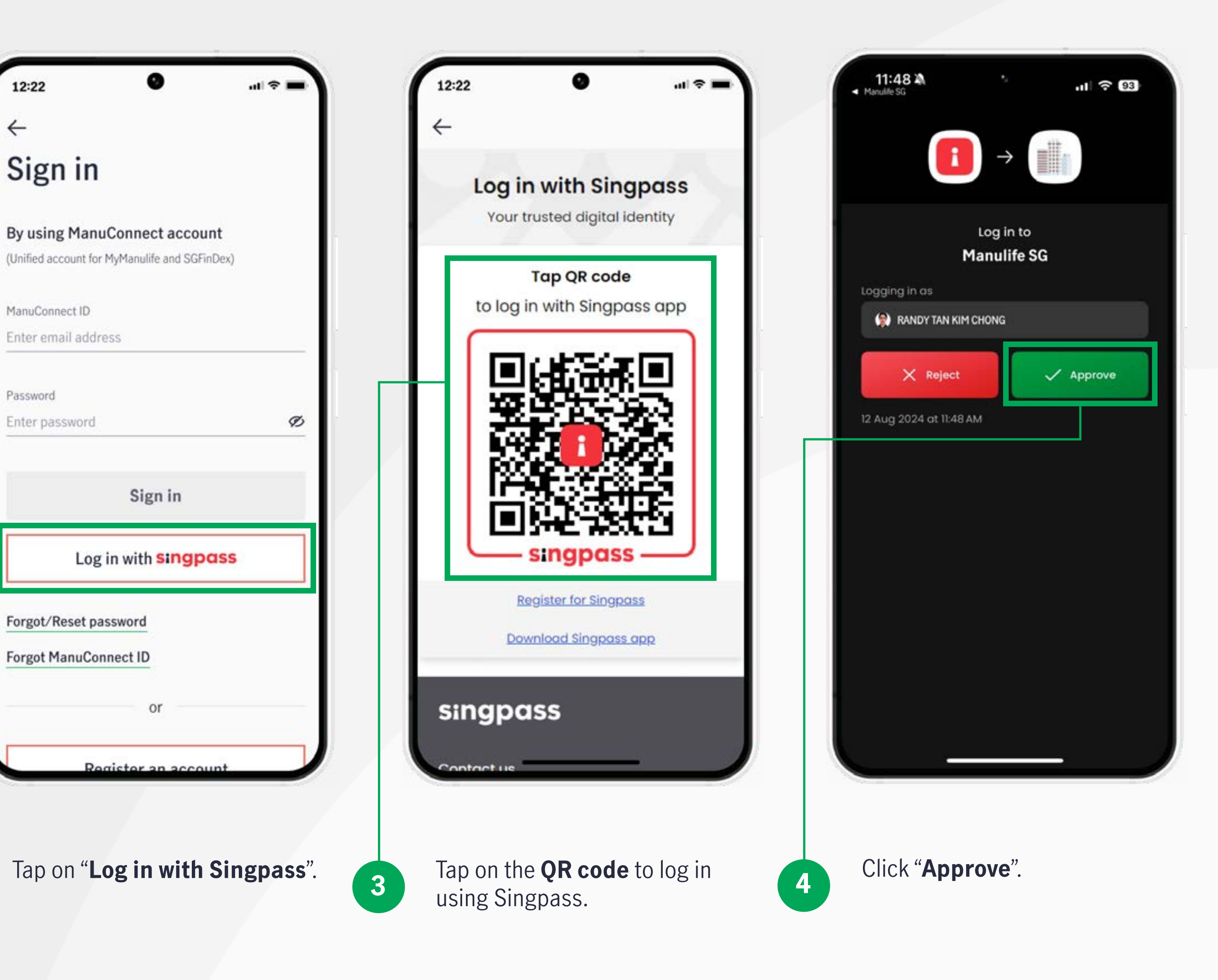

### **Existing user login via Singpass**

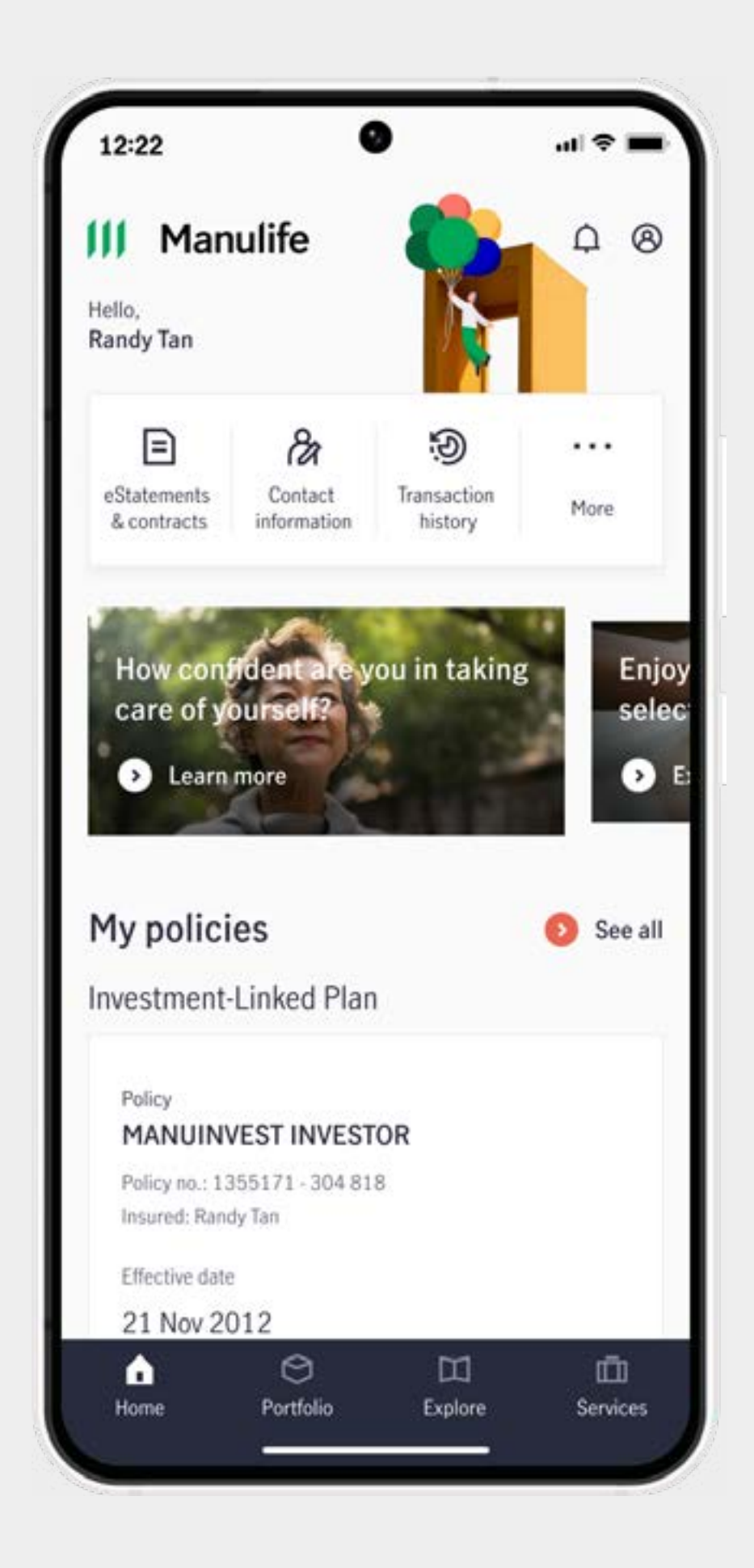

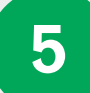

Once authenticated, you'll be successfully logged in.

#### Forgot ManuConnect ID

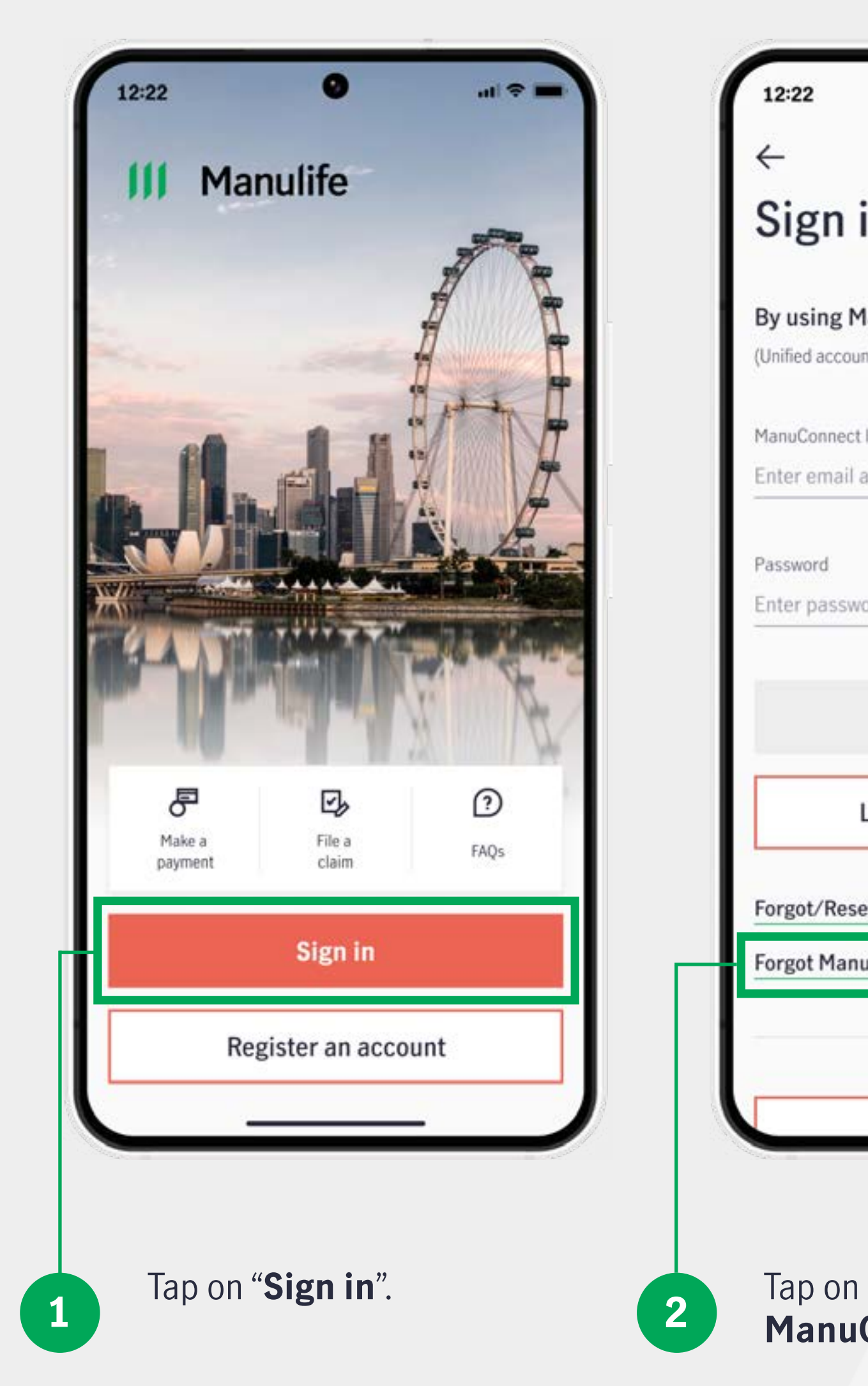

| <b>−</b> * II.                                         | 12:22                                                                                                    | 12:22                                                                                                   |
|--------------------------------------------------------|----------------------------------------------------------------------------------------------------|----------------------------------------------------------------------------------------------------|
|                                                        | ➤ ▲ Forgot ManuConnect ID<br>https://www.manulife.com.sg                                                              | ➤ ▲ Forgot ManuConnect ID<br>https://www.manulife.com.sg                                                |
| in                                                     | III Manulife                                                                                                    | III Manulife                                                                                            |
| IanuConnect account<br>nt for MyManulife and SGFinDex) | Forgot ManuConnect                                                                                                    | Authentication                                                                                          |
| ID<br>address                                          | Please provide the following to verify your identity.                                                                 | How would you like to receive the OTP (<br>Password)?                                                   |
| ord Ø                                                  | NRIC/FIN/Passport/Others ①<br>Eg. 0123456789                                                                          | <ul> <li>Registered email address<br/>(r*****n@gmail.com)</li> </ul>                                    |
|                                                        | Date of birth                                                                                                    | Registered mobile number (+62*                                                                          |
| Sign in                                                | Day • Month • Year •                                                                                                  | Send OTP                                                                                                |
| Log in with <b>singpass</b>                            | Continue                                                                                                    | Cancel                                                                                                  |
| et password                                            | Cancel                                                                                                    |                                                                                                    |
| uConnect ID                                            |                                                                                                    | Contact Us                                                                                              |
| or                                                     | Contact Us                                                                                                    | Copyright © 2025, The Manufacturers Life I<br>Company and its subsidiaries. All rights rese             |
| Register an account                                    |                                                                                                    |                                                                                                    |
| "Forgot<br>Connect ID".                                | 3 Enter your NRIC/FIN/<br>Passport/Other identification<br>number registered with<br>Manulife and your date of birth, | A <b>One-Time Passwor</b><br>will be sent to your mo<br>number or email addre<br>registered with Manuli |
|                                                        | then click " <b>Continue</b> ".                                                                                       | Verify your account by                                                                                  |

entering the OTP.

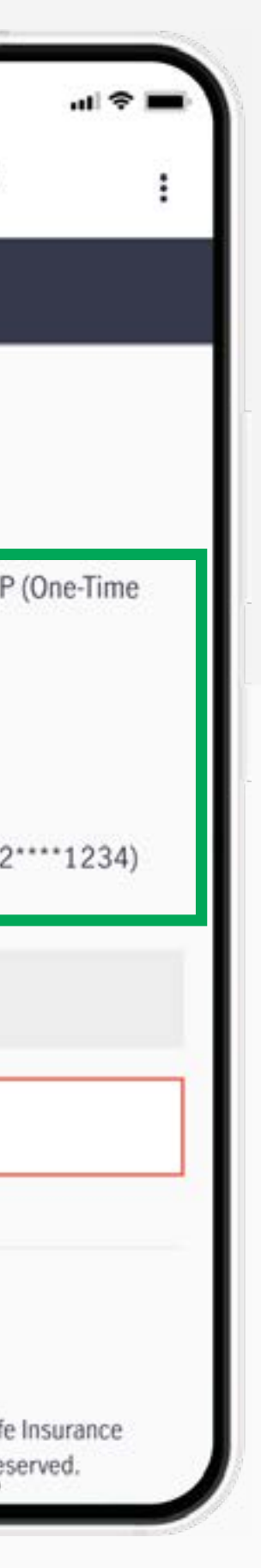

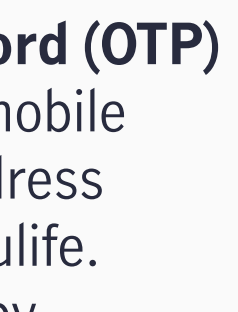

#### Forgot ManuConnect ID

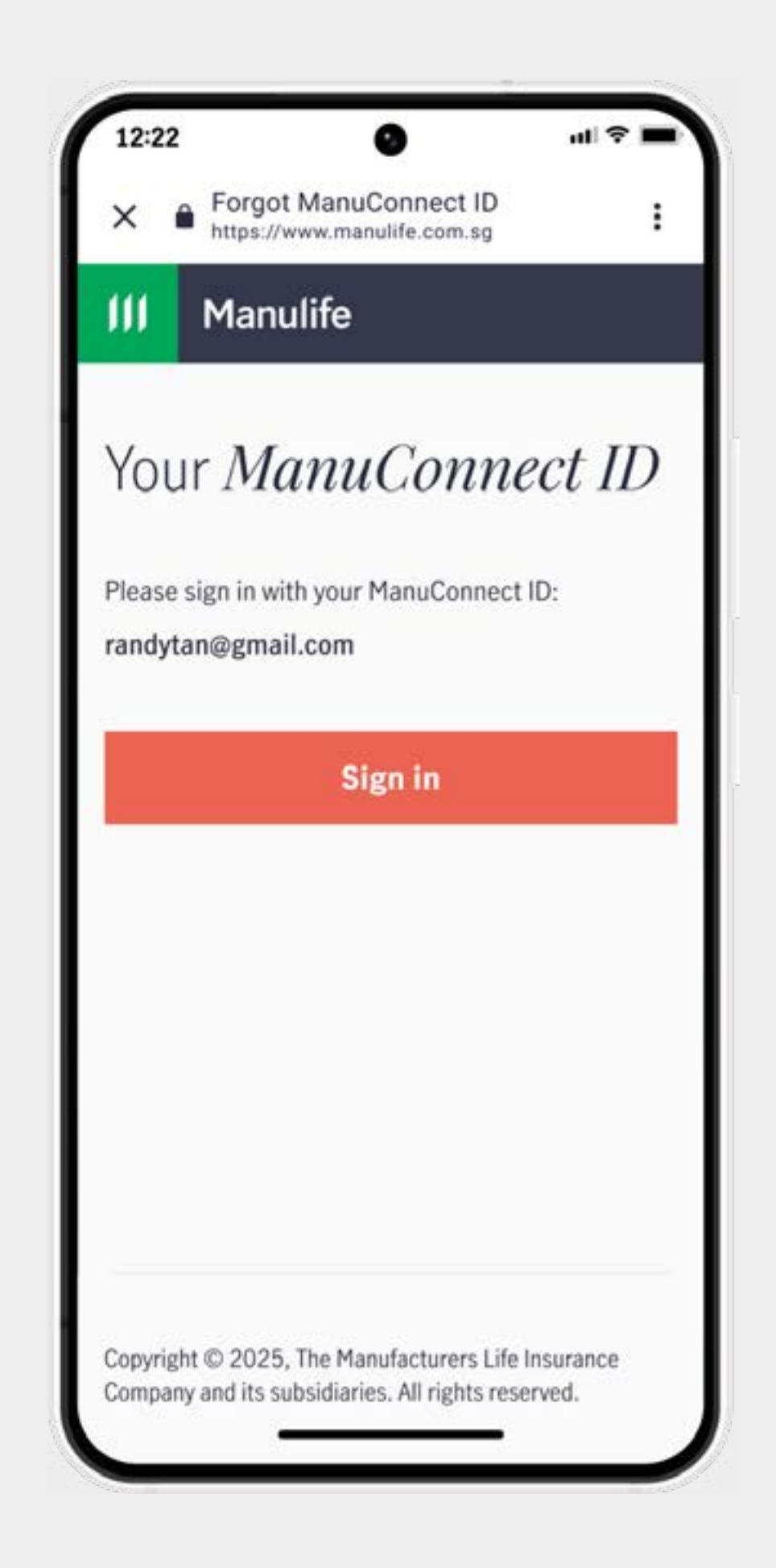

5

After verification, you will receive your ManuConnect ID.

Manulife Singapore Mobile App User Guide 17

#### **Forgot password**

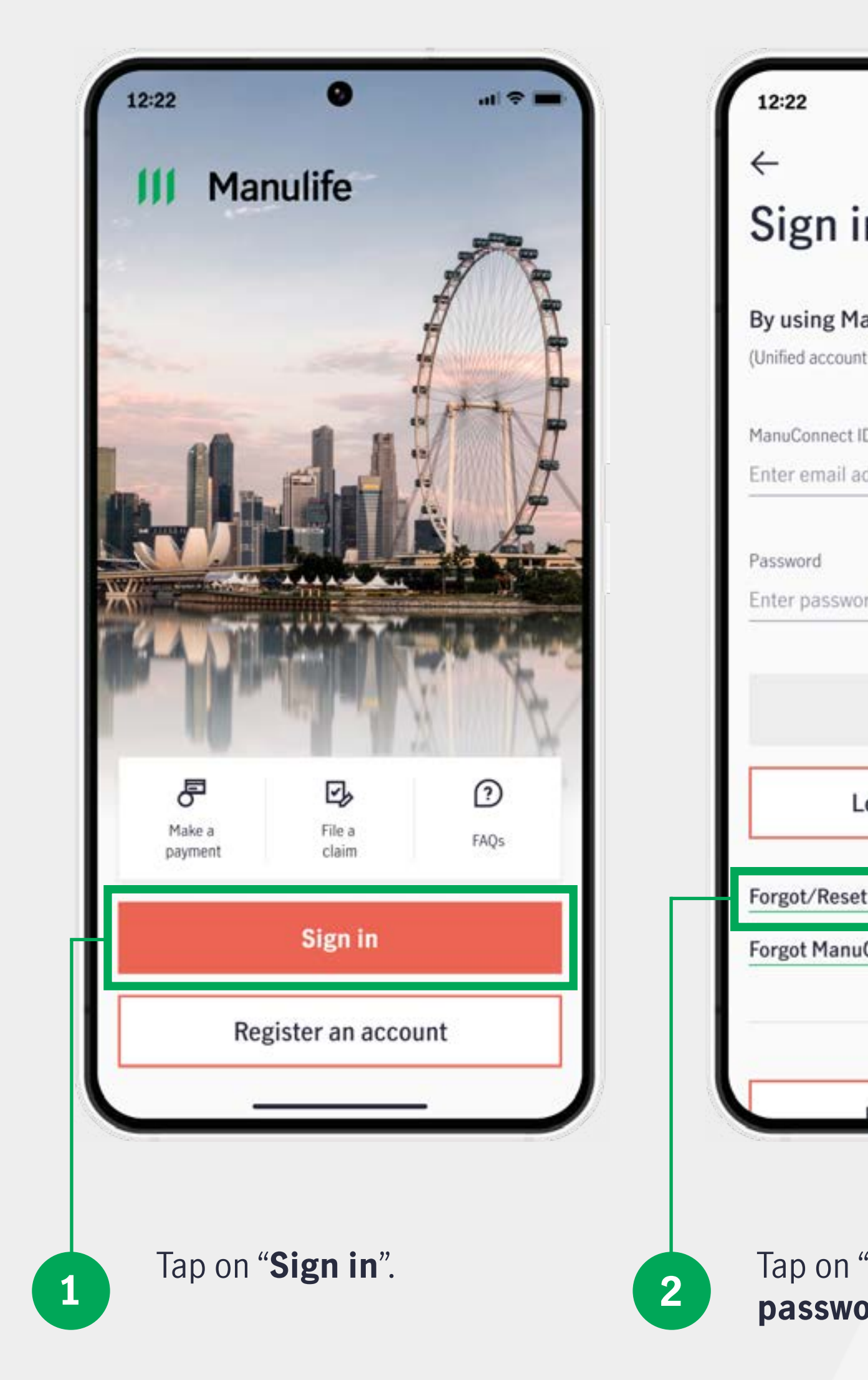

|                                                       |   |                                                                                                    |   | 10.0070                                                                                                  |
|-------------------------------------------------------|---|----------------------------------------------------------------------------------------------------|---|----------------------------------------------------------------------------------------------------|
| <b>—</b> ≑ II.                                        | ( | 12:22 ···· ≈ =                                                                                           |   | 12:22 •                                                                                                  |
| n                                                     |   | Manulife                                                                                                 |   | Manulife                                                                                                 |
| anuConnect account<br>at for MyManulife and SGFinDex) |   | Reset password                                                                                           | - | Authentication                                                                                           |
| ID<br>iddress                                         |   | You need to authenticate via OTP (One-time<br>Password). How would you like to receive the OTP?          |   | Registered email address (r*****n@gmail                                                                  |
| ord Ø                                                 |   | Email address                                                                                            |   | Enter the OTP                                                                                            |
| Sign in                                               |   | Continue                                                                                                 |   | Didn't receive the OTP? Resend (0:53s)                                                                   |
| og in with <b>singpass</b>                            |   |                                                                                                    |   | Verify                                                                                                   |
| t password<br>Connect ID                              |   |                                                                                                    |   |                                                                                                    |
| or                                                    |   | Copyright © 2025, The Manufacturers Life Insurance<br>Company and its subsidiaries. All rights reserved. |   | Copyright © 2025, The Manufacturers Life Insurance<br>Company and its subsidiaries. All rights reserved. |
| Register an account                                   |   |                                                                                                    |   |                                                                                                    |
| "Forgot/Reset<br>ord".                                | 3 | Enter your ManuConnect<br>registered email address,<br>then click " <b>Continue</b> "                    | 4 | A <b>One-Time Password</b><br>( <b>OTP</b> ) will be sent to your<br>ManuConnect registered              |
|                                                       |   | unch onon <b>ovnunuc</b> .                                                                               |   | email address. Verify your                                                                               |

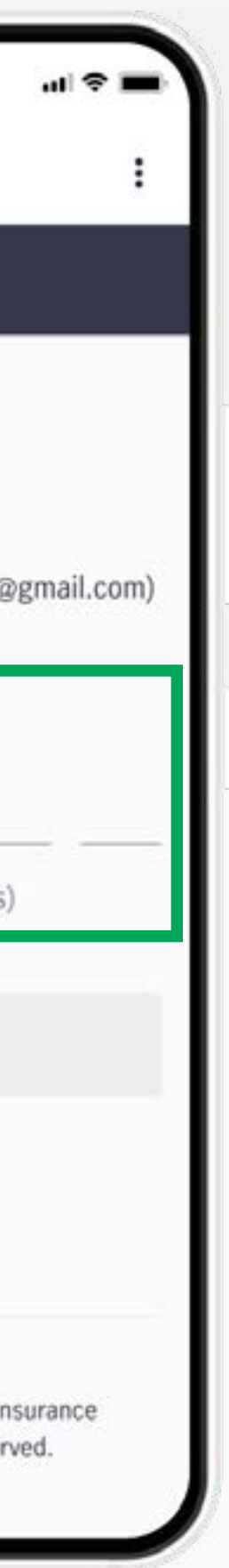

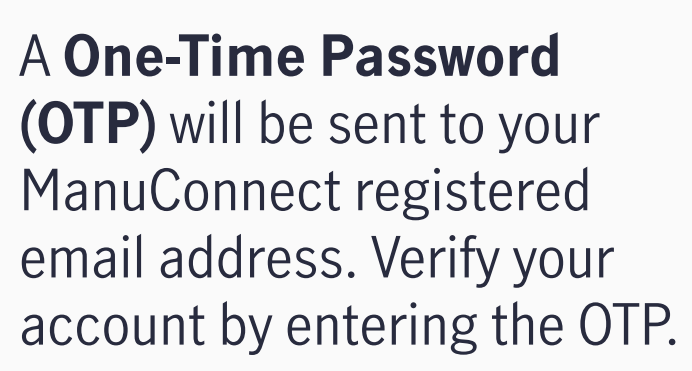

#### **Forgot password**

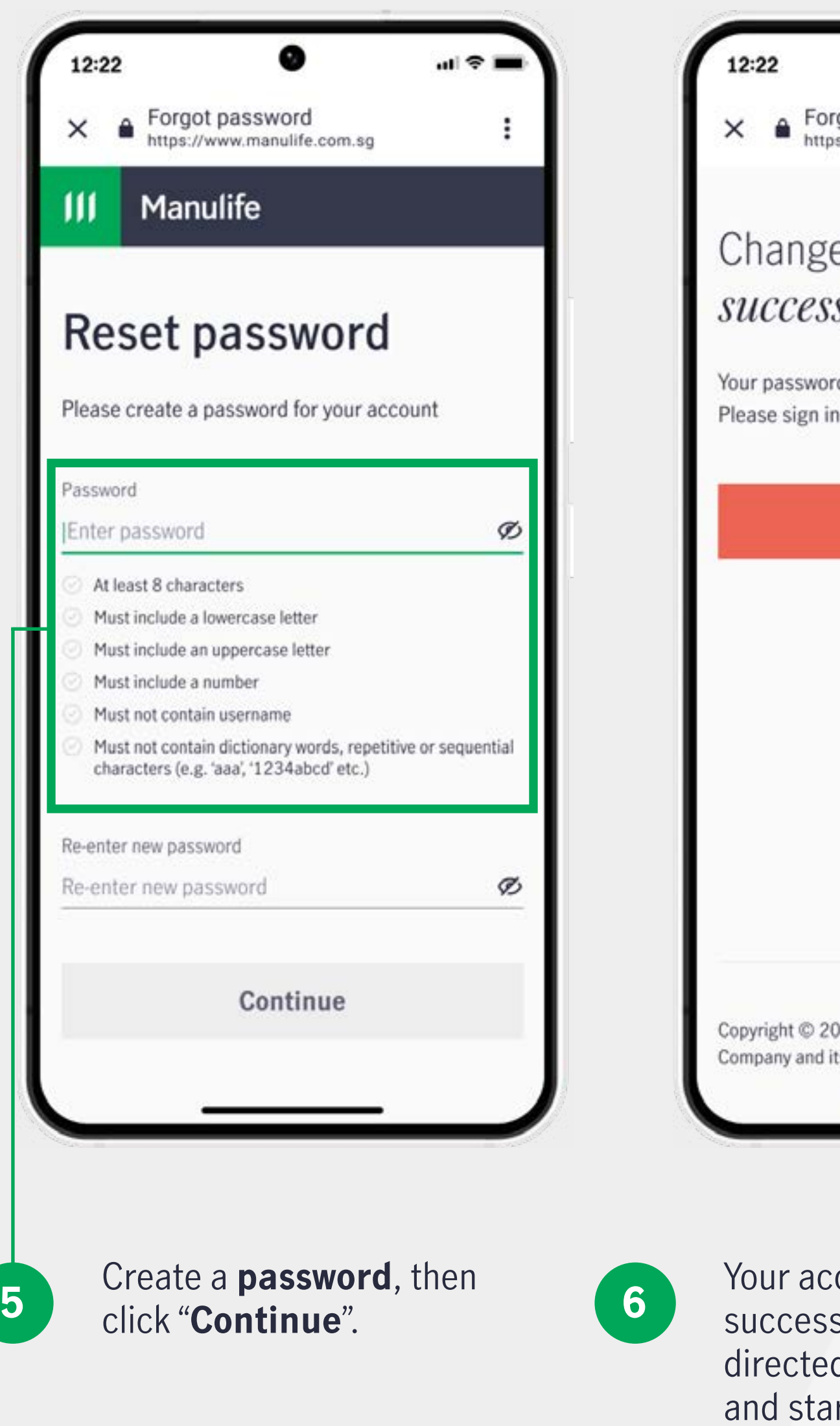

5

Your account password has been successfully updated! You will be directed to the main page to log in and start using your account.

| 0                                               | I 🗢 💻             |
|-------------------------------------------------|-------------------|
| got password<br>s://www.manulife.com.sg         | :                 |
| e password i<br>S <i>fully</i>                  | S                 |
| d has been created suc<br>with your new passwor | cessfully.<br>rd. |
| Go back                                         |                   |
|                                                 |                   |
|                                                 |                   |
|                                                 |                   |
|                                                 |                   |
|                                                 |                   |
|                                                 |                   |
| 25, The Manufacturers Lif                       | fe Insurance      |

### Change login email (ManuConnect ID) and password

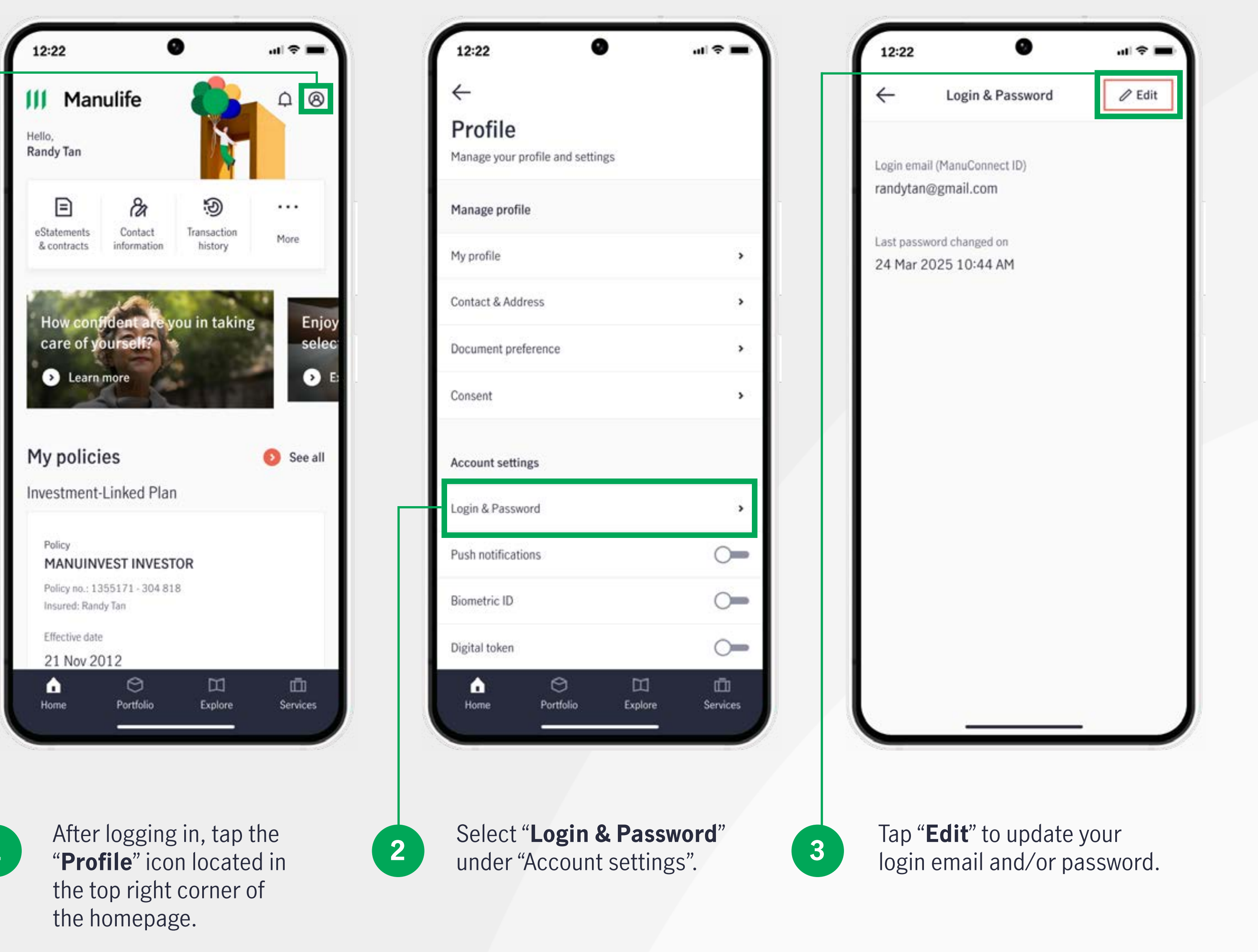

1

### Update contact details (email, phone number, address)

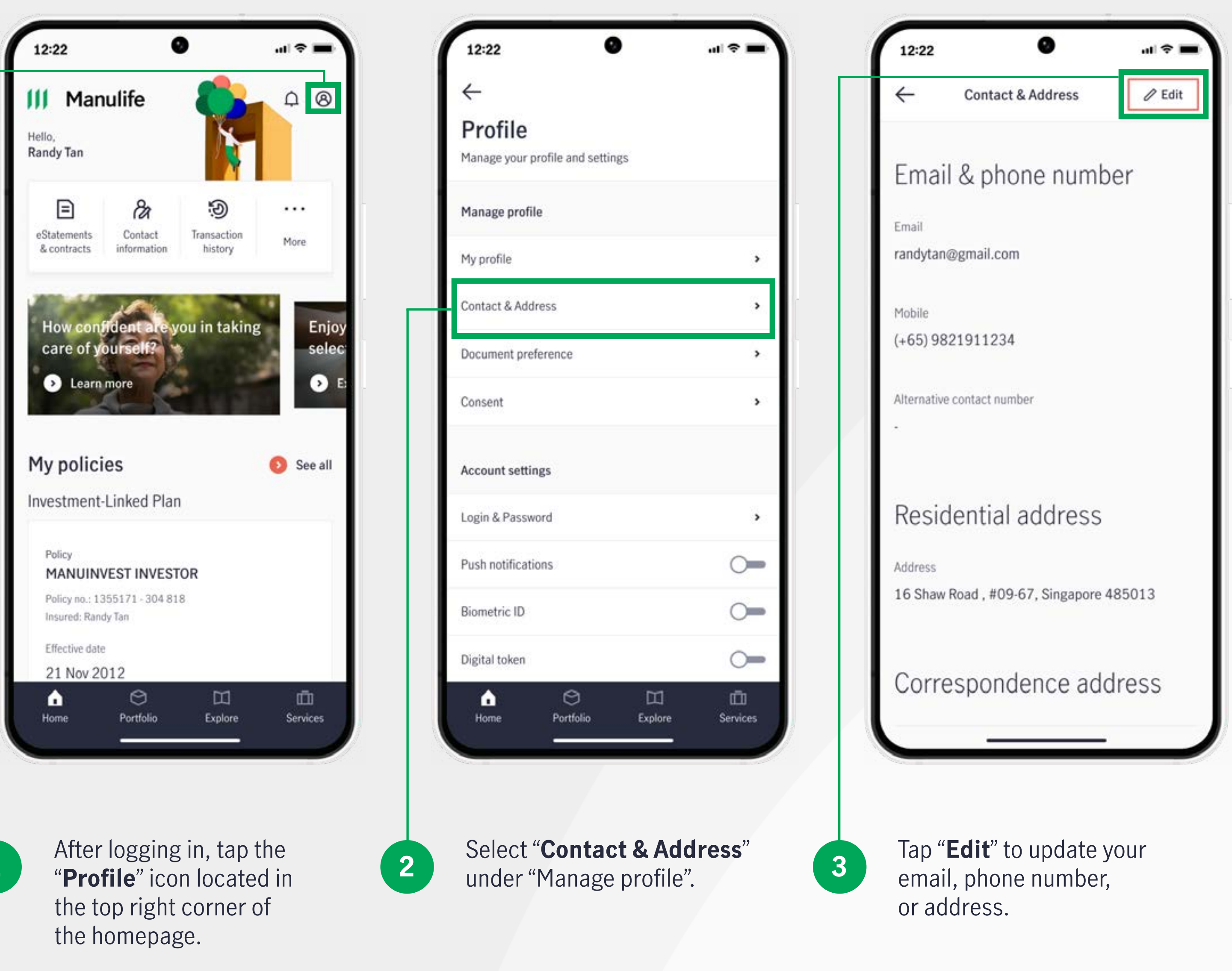

1

#### **Update communication preferences**

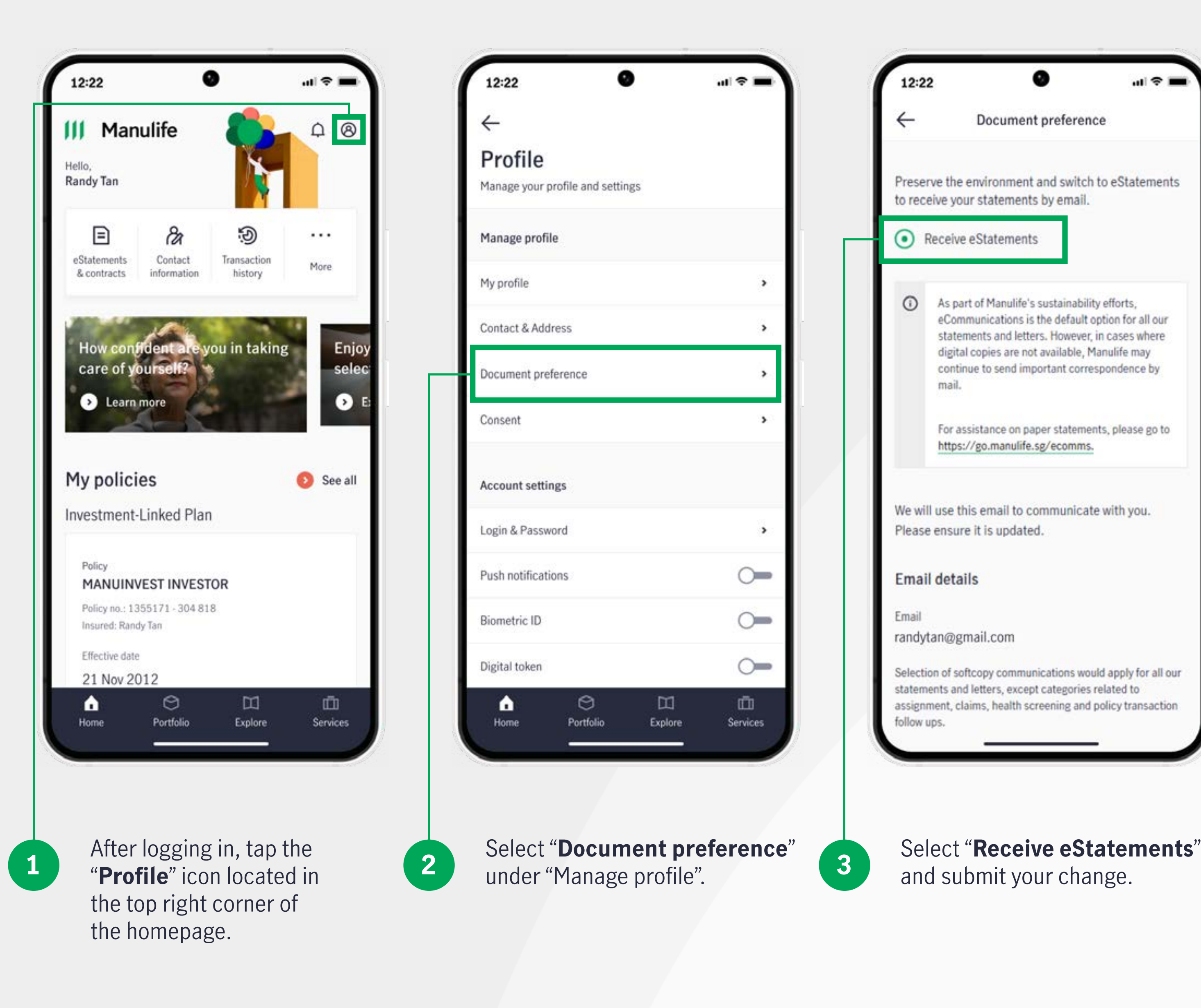

#### **Update marketing consent**

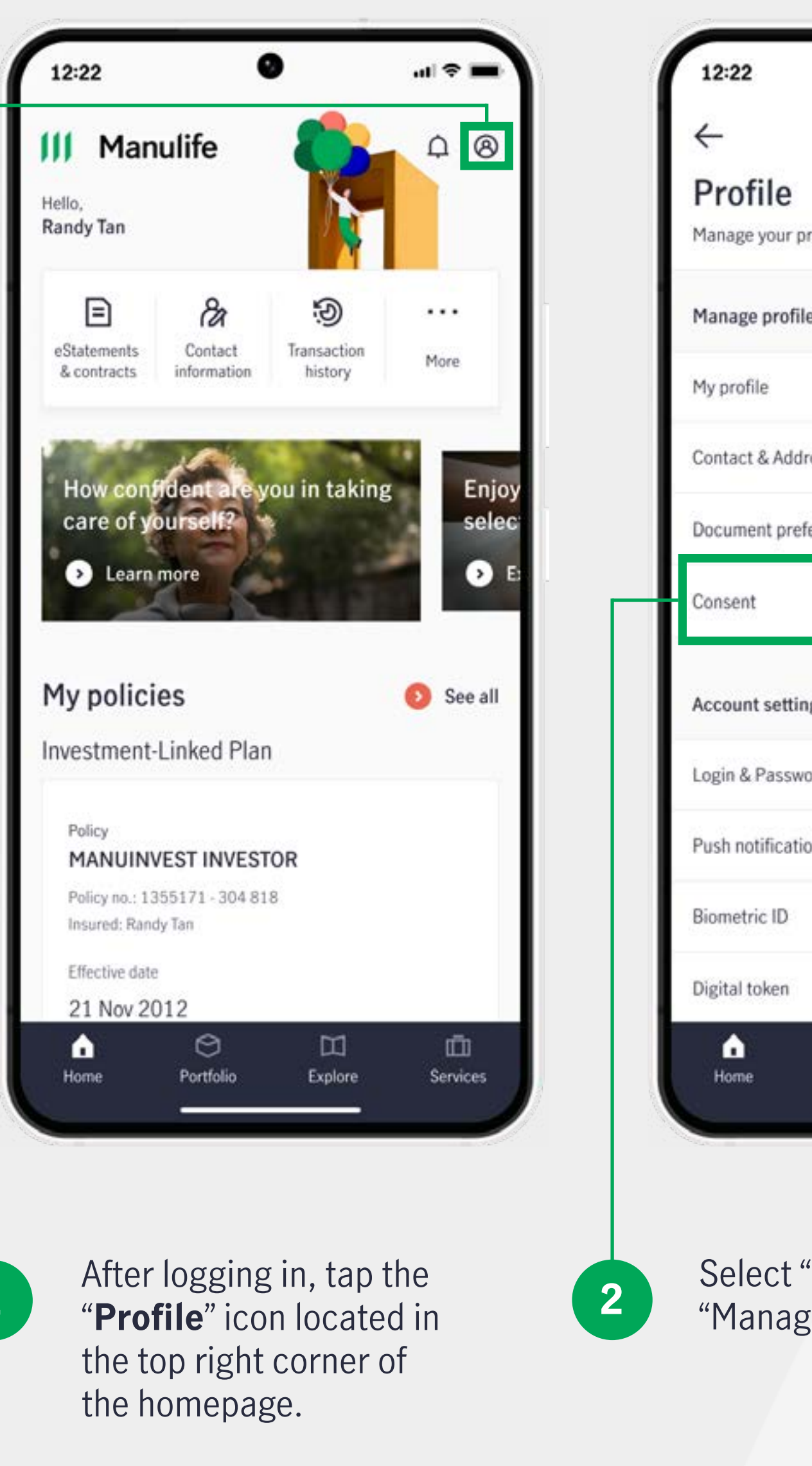

1

| 0                    |                   | ſ |
|----------------------|-------------------|---|
|                      |                   |   |
| profile and settings |                   |   |
| le                   | 1                 |   |
|                      | >                 |   |
| dress                | •                 |   |
| eference             | •                 |   |
|                      | •                 |   |
| ngs                  |                   |   |
| vord                 | >                 |   |
| ions                 | -                 |   |
|                      | 0-                |   |
|                      | -                 |   |
| Portfolio Explore    | (III)<br>Services |   |
|                      |                   |   |

Select "Consent" under "Manage profile".

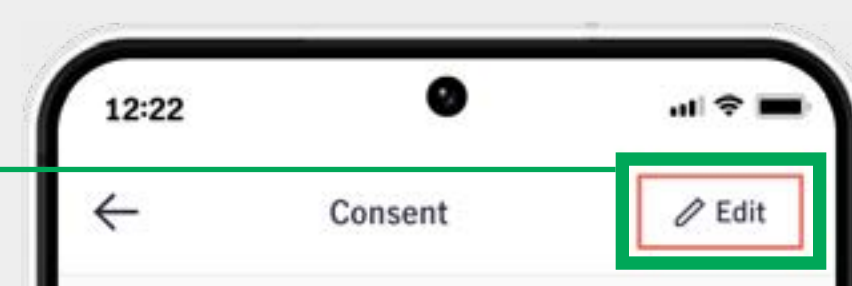

Manulife (Singapore) Pte. Ltd. (including Manulife group of companies and their service providers) may, from time to time, contact you to provide information on exclusive offers such as vouchers or discount or inform of new products and/or services. We will do so via email, SMS, call or other forms of communications. Please let us know if you would like to receive such communications.

| Email                                | YES |
|--------------------------------------|-----|
| SMS                                  | YES |
| Voice Call                           |     |
| Mail/Other form of<br>communications | YES |

Please note that by submitting this consent with Manulife (Singapore) Pte. Ltd., you confirm your personal contact information (including email, phone number and address) are accurate and up-todate. Please allow up to 21 calendar days for your request to be updated.

Tap "**Edit**" to update your preferences.

3

### **Enable biometric ID (Touch / Face ID)**

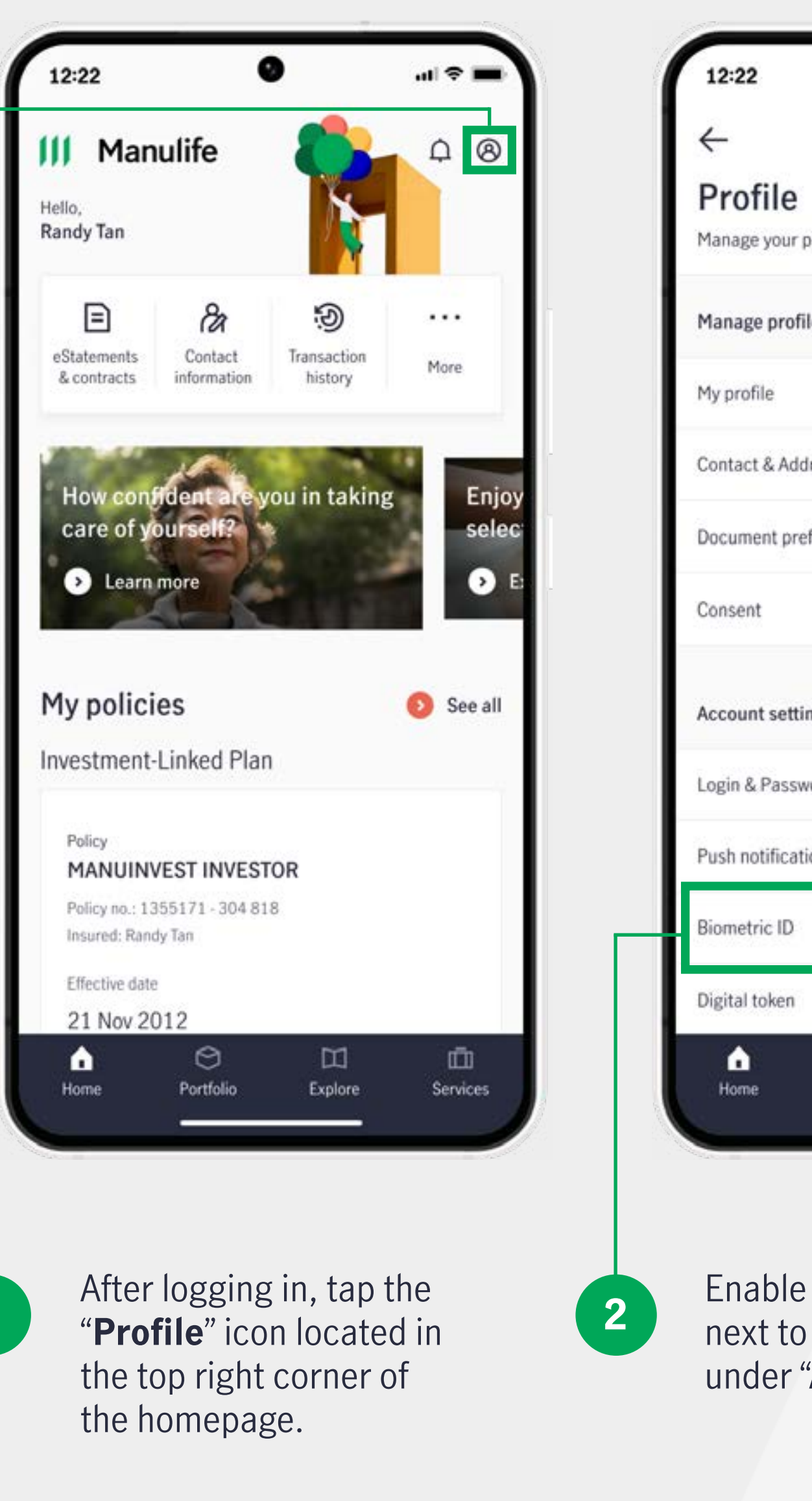

1

| - 77                | The second second second second second second second second second second second second second second second se |
|---------------------|----------------------------------------------------------------------------------------------------|
| 0                   |                                                                                                    |
| rofile and settings |                                                                                                    |
| e                   |                                                                                                    |
|                     | ,                                                                                                    |
| ress                | <u>کر</u>                                                                                                    |
| ference             | >                                                                                                    |
|                     | 3                                                                                                    |
| ngs                 |                                                                                                    |
| ord                 | •                                                                                                    |
| ons                 | 0-                                                                                                    |
|                     | 0-                                                                                                    |
|                     | <b>—</b>                                                                                                    |
| Portfolio Explore   | E<br>Services                                                                                                   |
|                     |                                                                                                    |

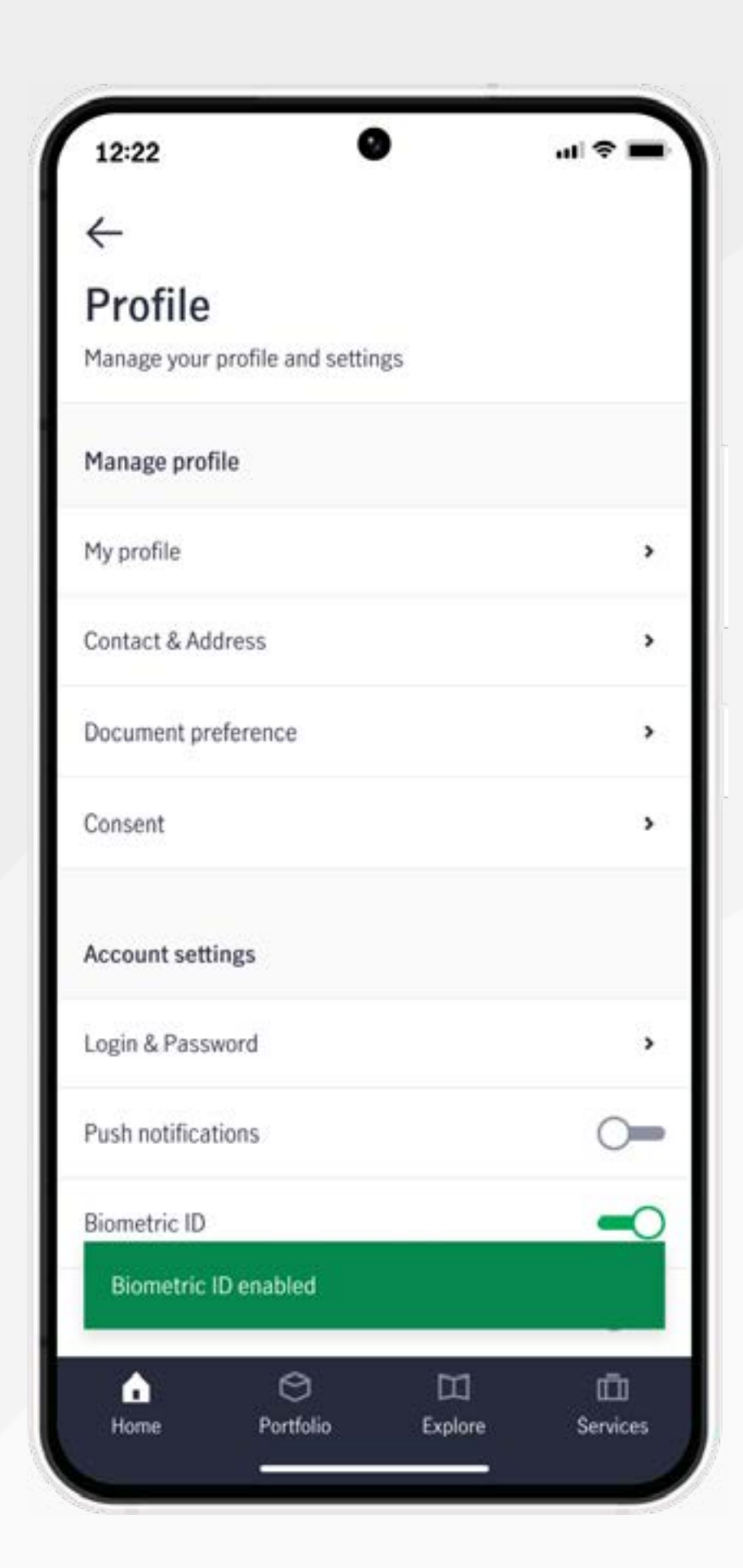

Enable the toggle button next to "Biometric ID" under "Account settings".

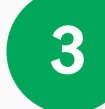

An **automatic scan** using Touch or Face ID will occur, enabling biometric ID for your account.

#### **Enable push notifications**

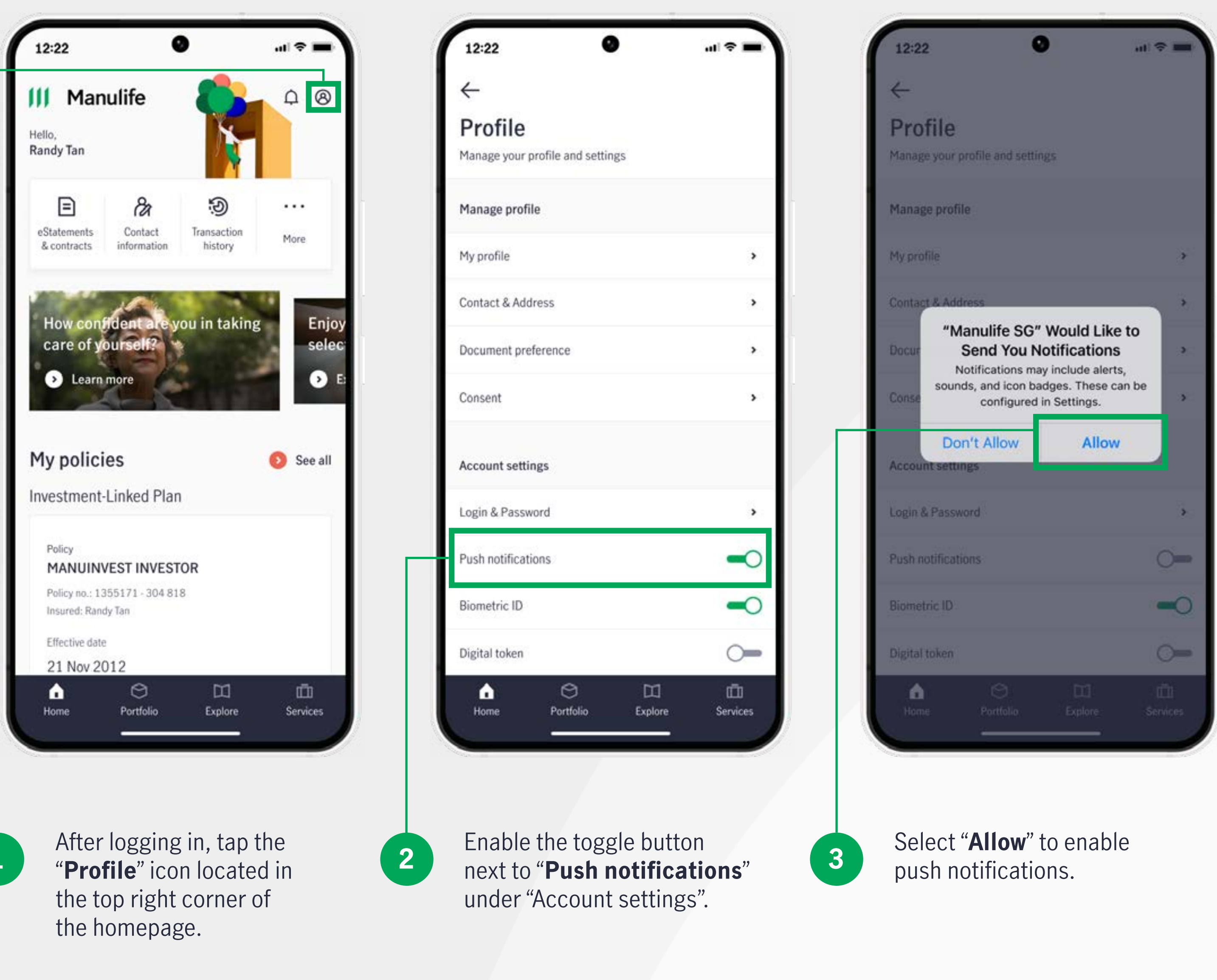

1

#### **Enable digital token**

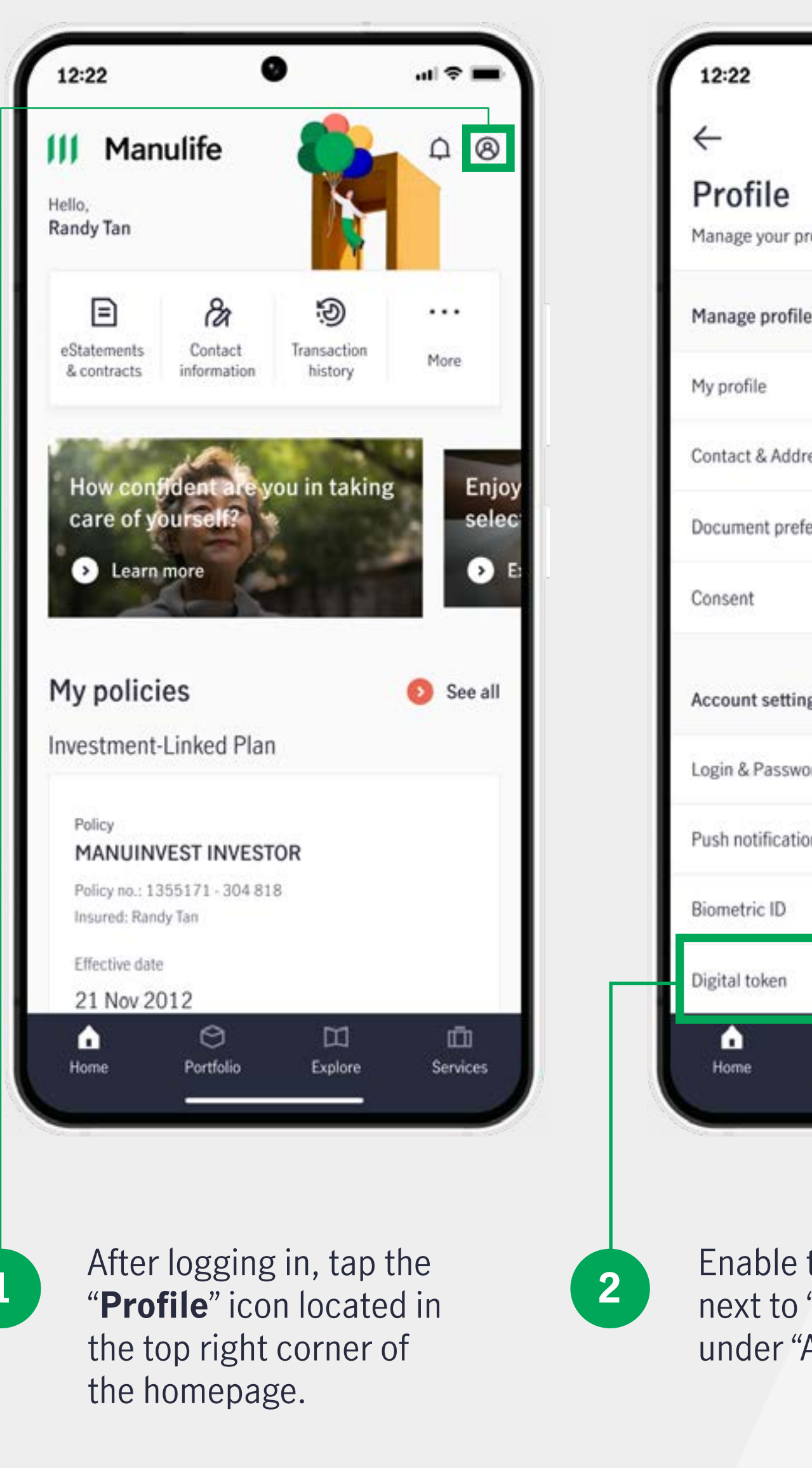

1

|                   | -72.0         |         |
|-------------------|---------------|---------|
| 9                 | )             |         |
|                   |               |         |
| rofile and settin | gs            |         |
| е                 |               |         |
|                   |               | •       |
| ress              |               | •       |
| ference           |               | •       |
|                   |               | 30      |
| igs               |               |         |
| ord               |               | •       |
| ons               |               | -0      |
|                   |               | -0      |
|                   |               | -       |
| O<br>Portfolio    | ロン<br>Explore | Ervices |
|                   |               |         |

Enable the toggle button next to "Digital token" under "Account settings".

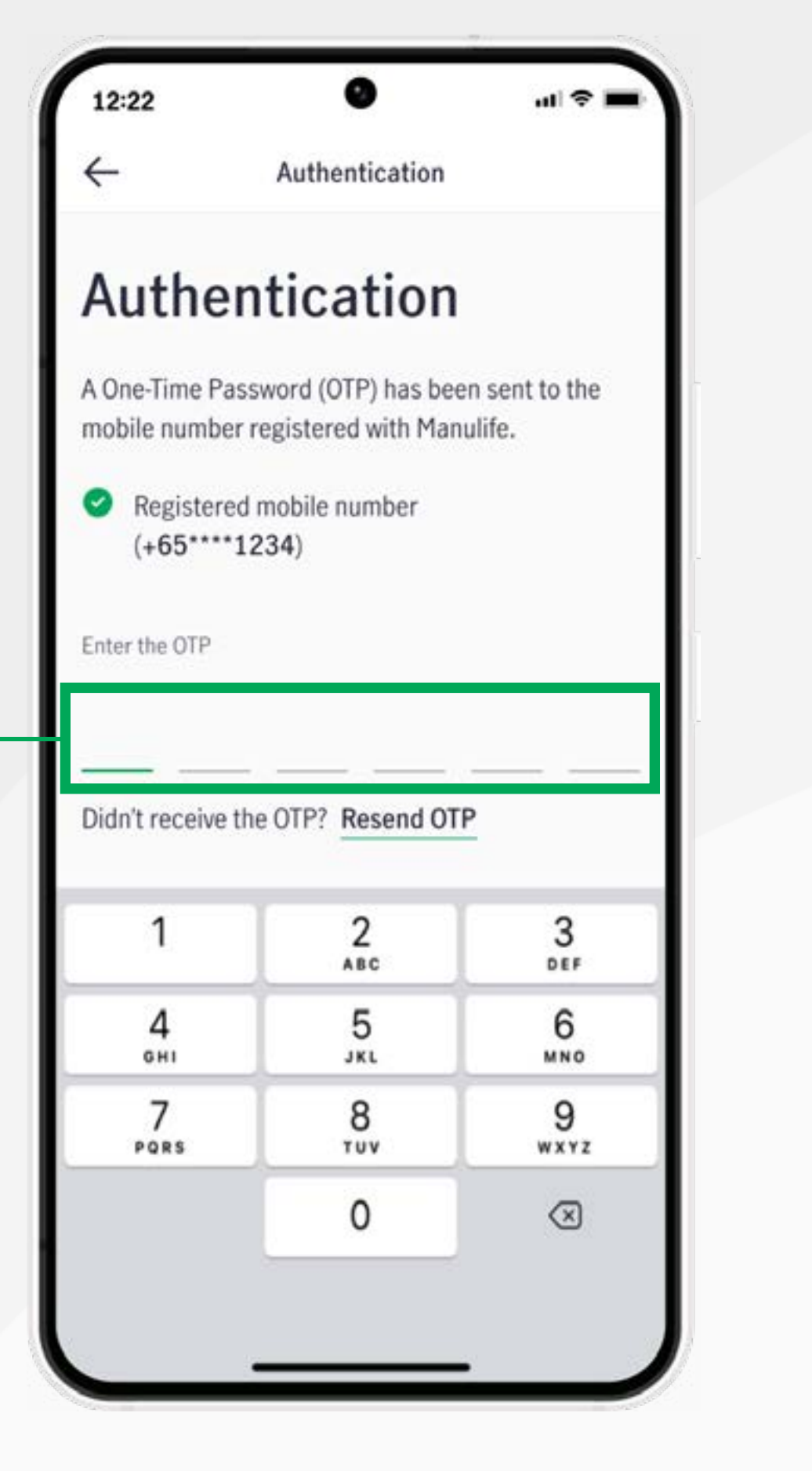

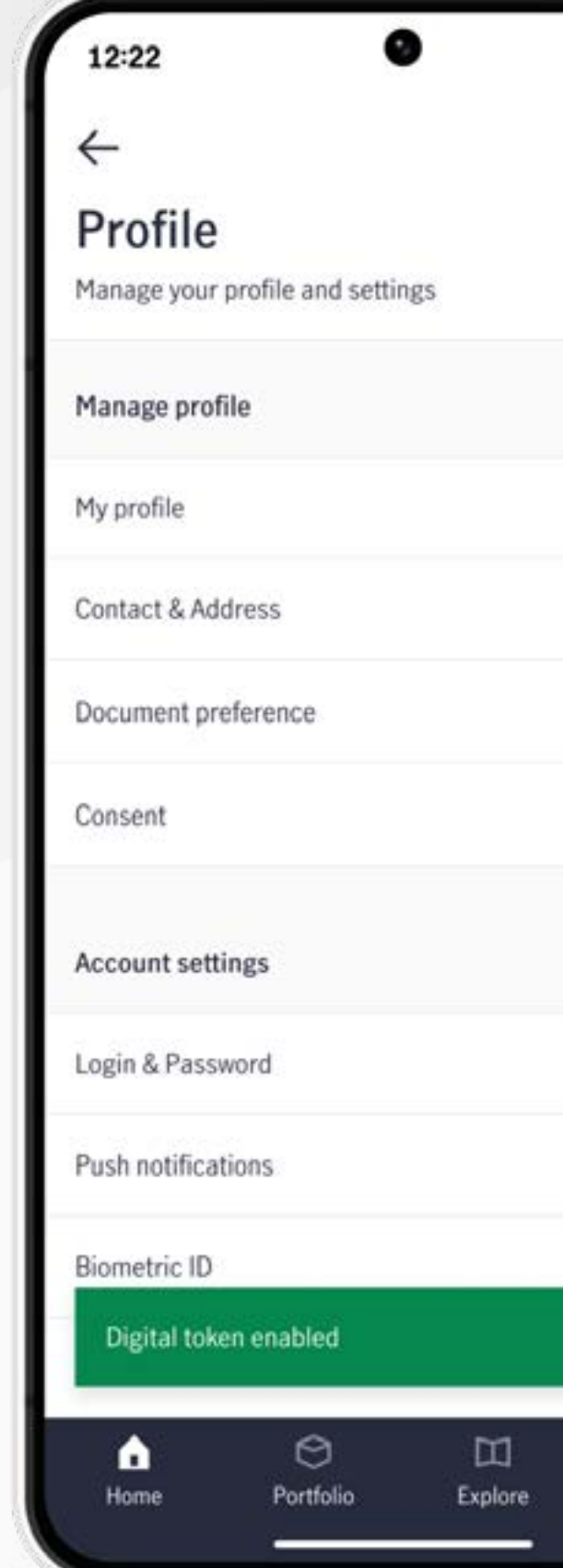

#### A One-Time Password (OTP)

3

will be sent to your mobile number registered with Manulife. Verify your account by entering the OTP.

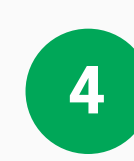

Once authenticated, your digital token will be enabled.

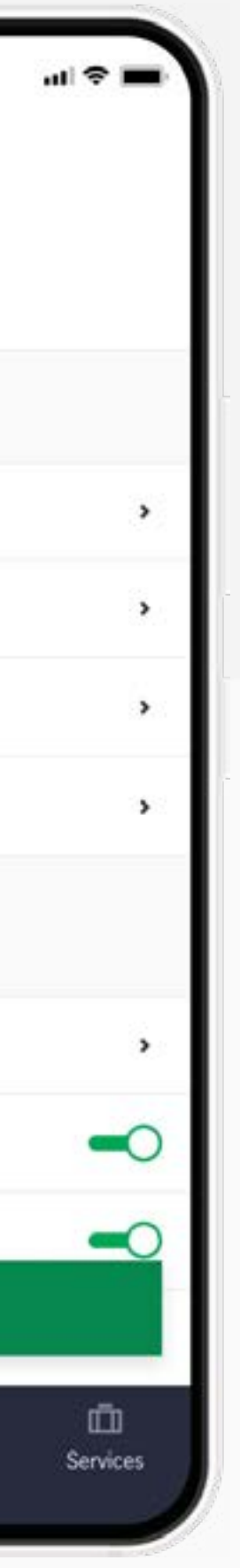

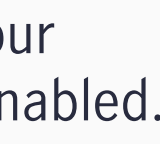

#### **View policy details**

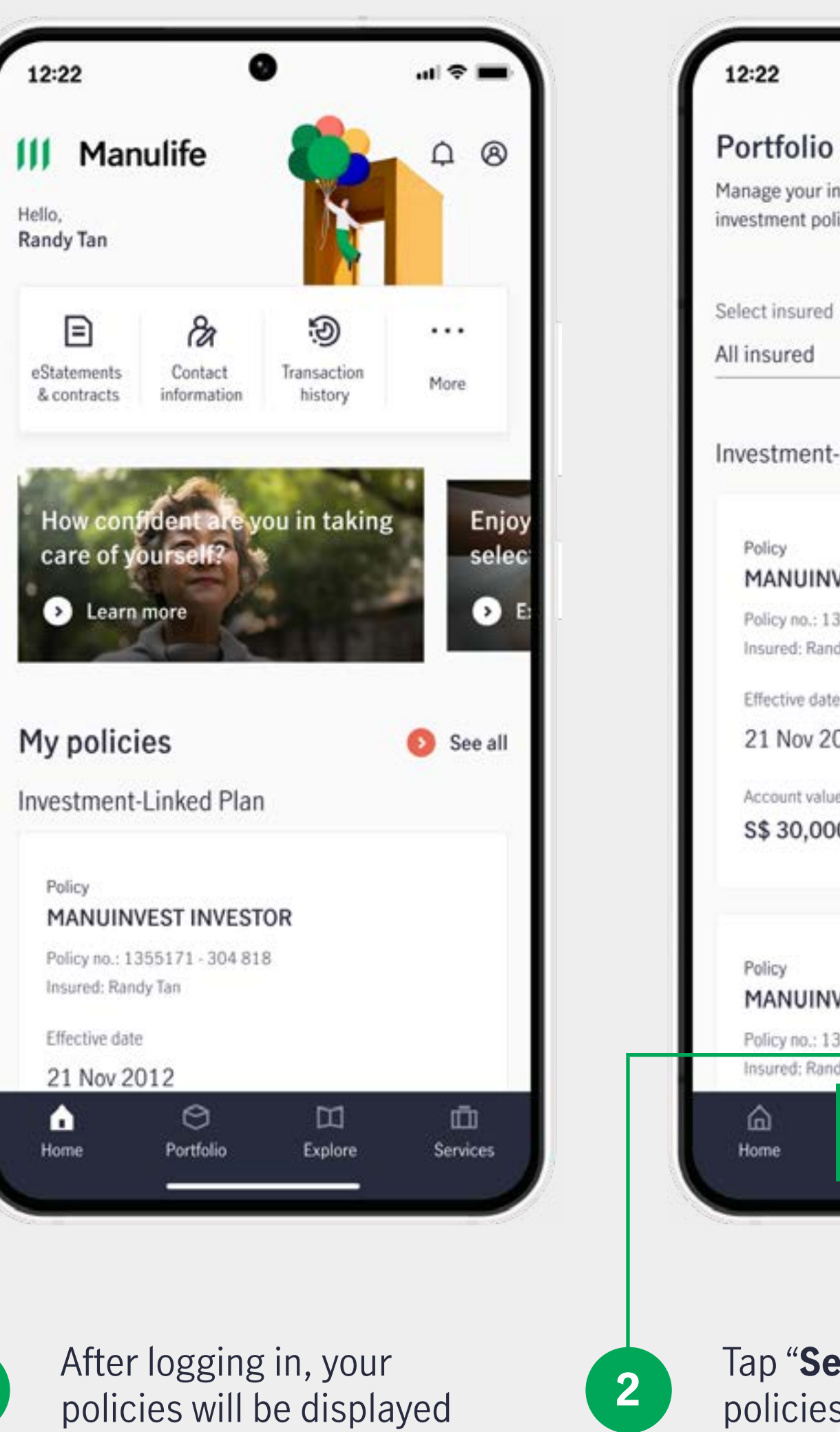

1

on the homepage.

Policy

Policy

ŝ

Home

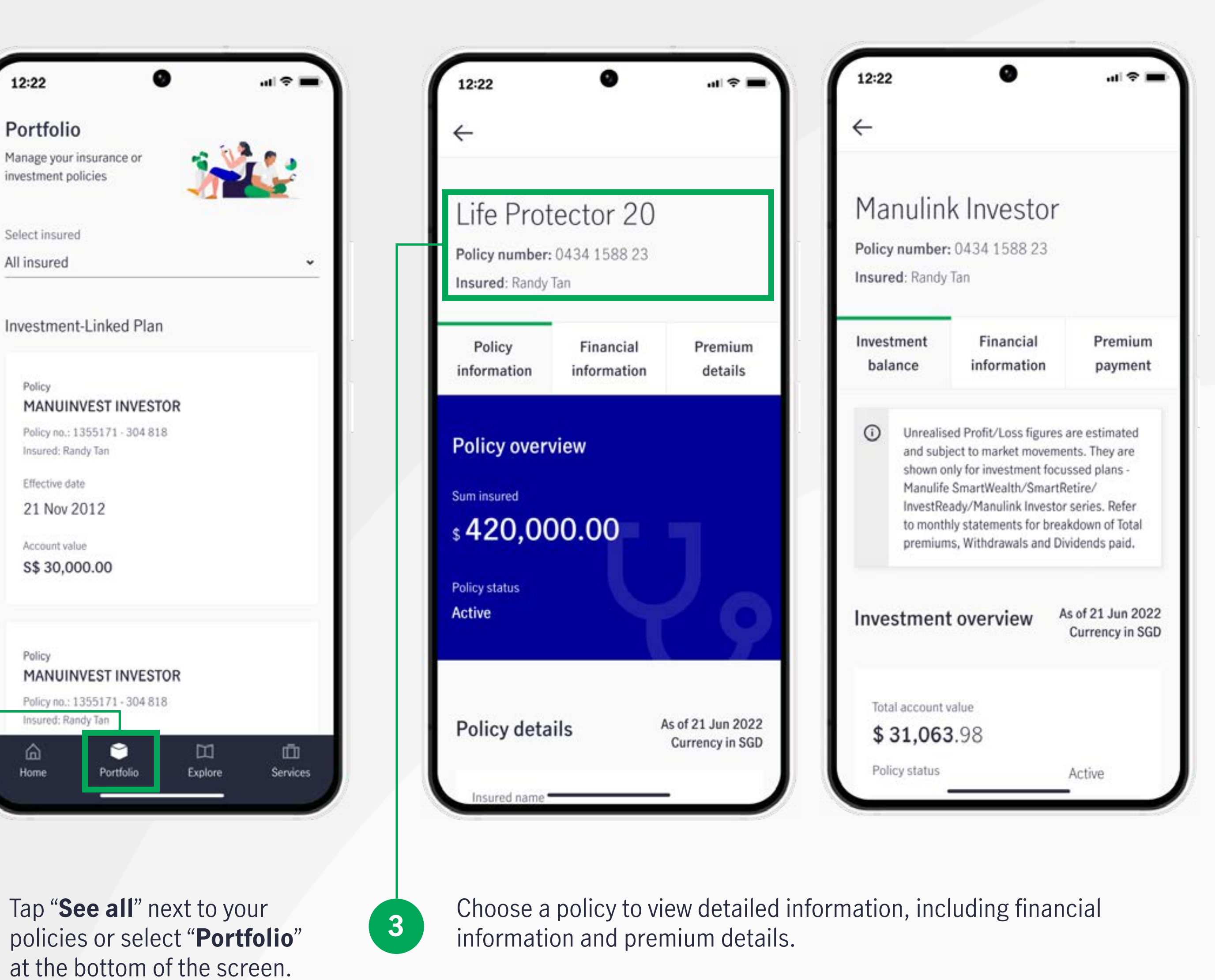

### **Find servicing representative**

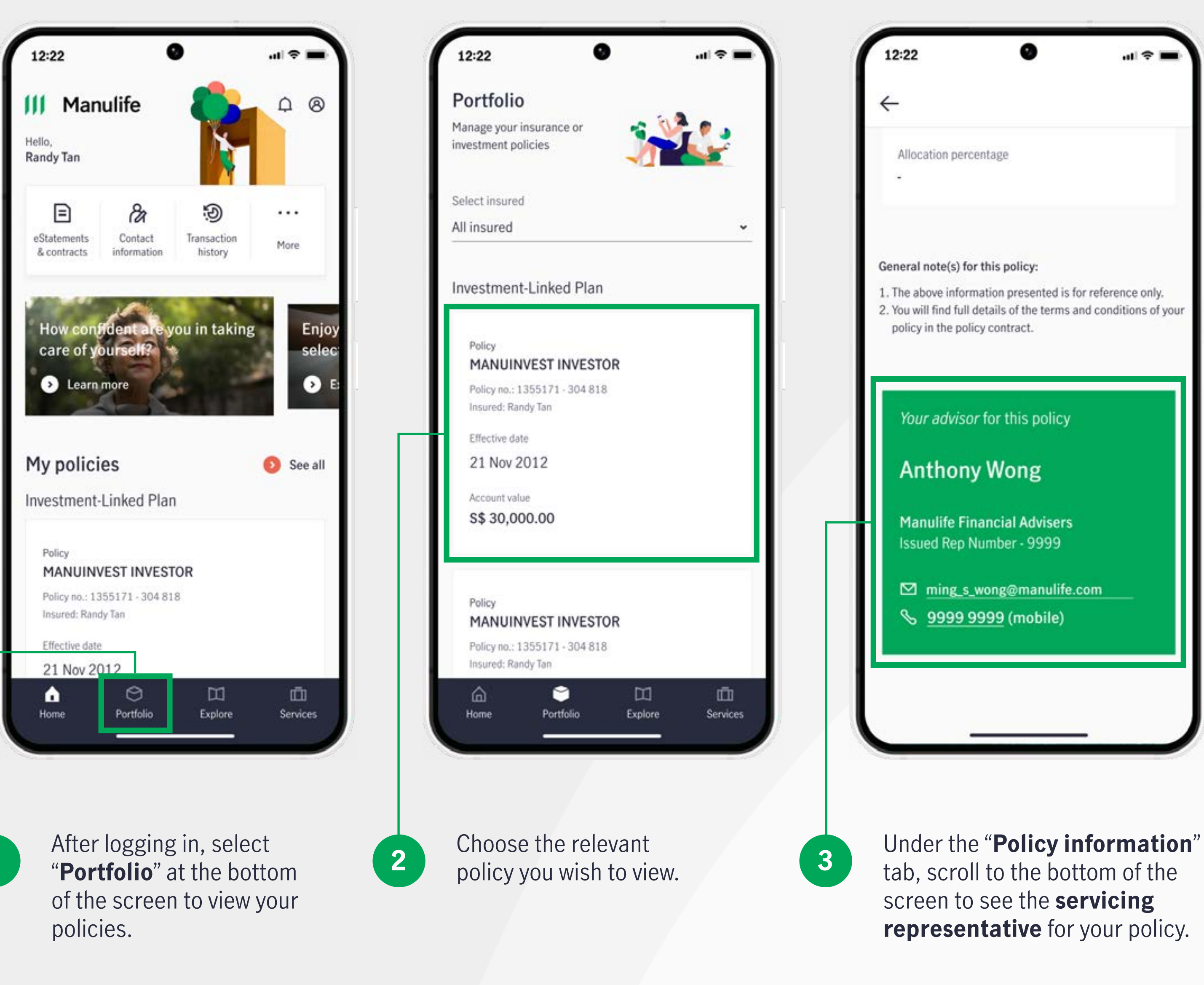

1

### **View policy statements and contracts**

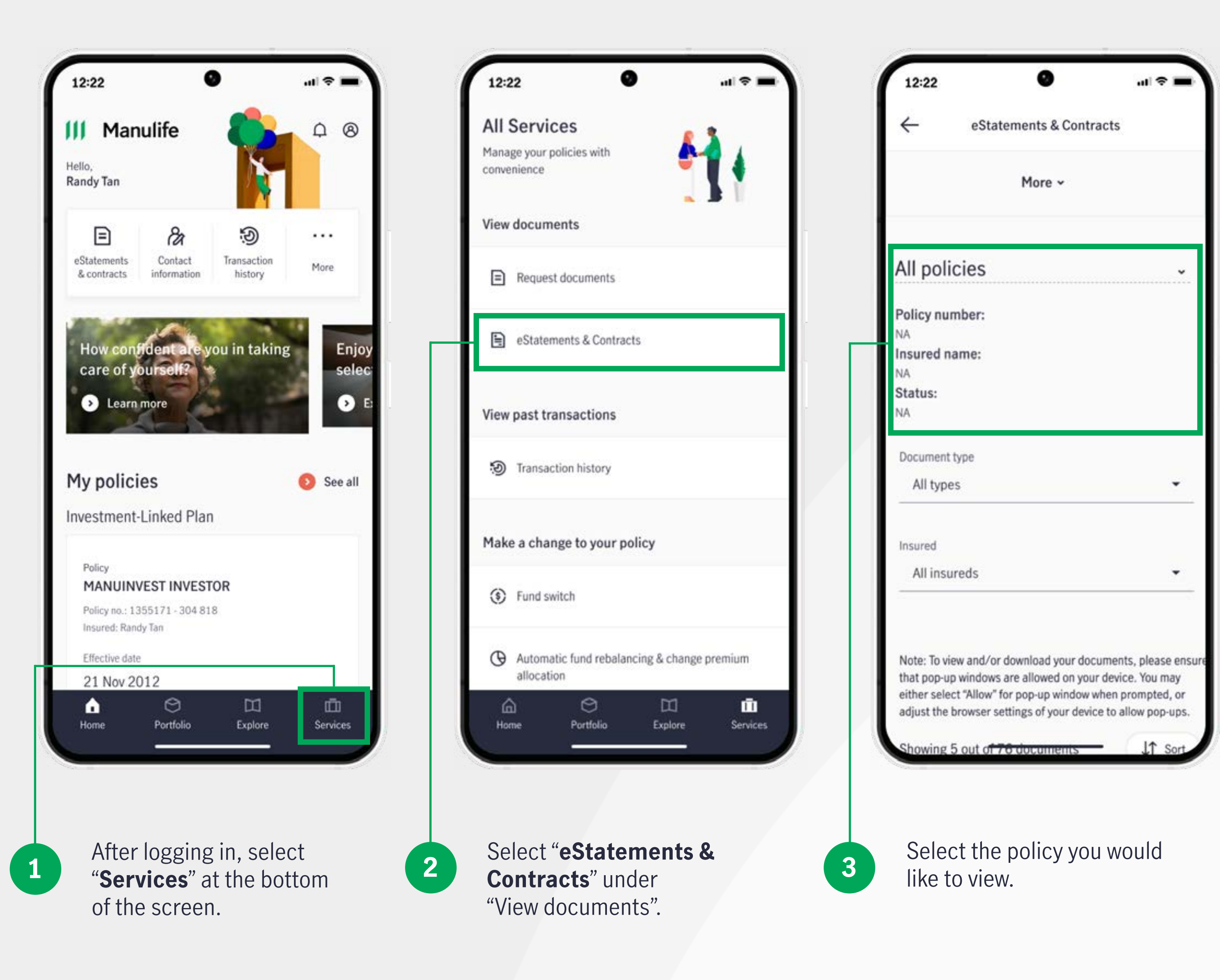

### **View past transactions (including claim status)**

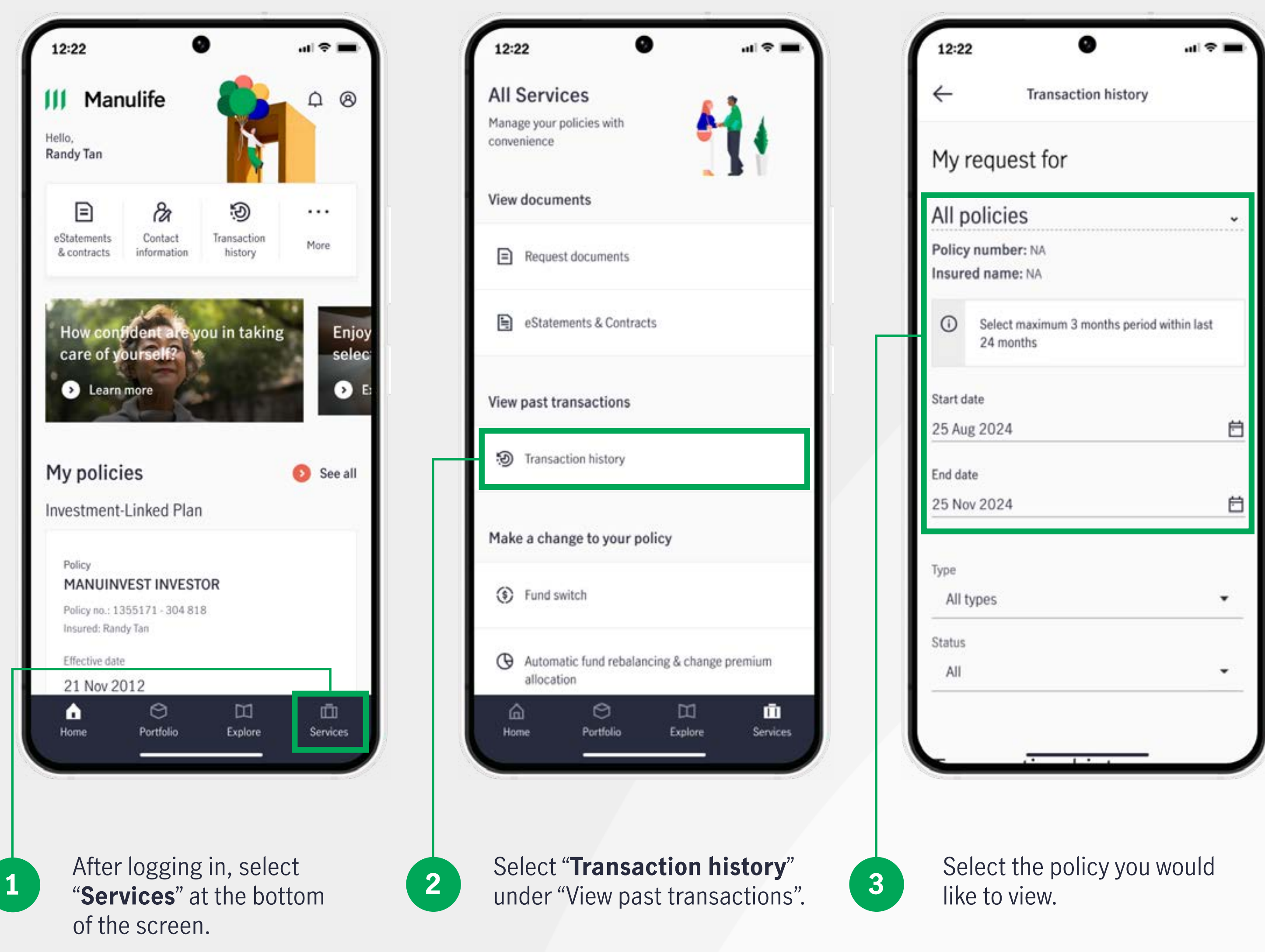

### Make changes to investment portfolio (switch funds)

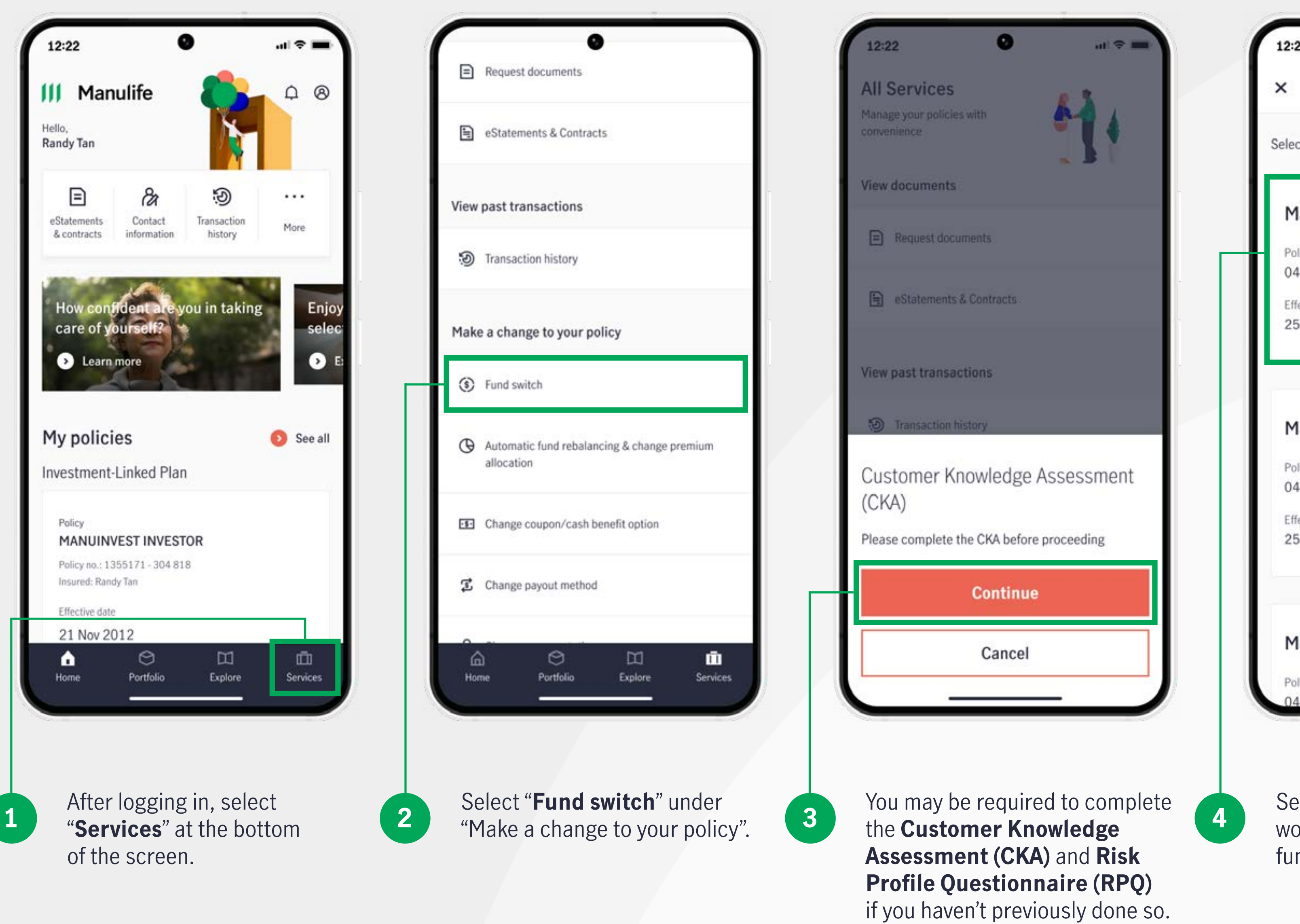

| ×                                                                   | Fu                                        | nd switch                                                   |
|---------------------------------------------------------------------|-------------------------------------------|-------------------------------------------------------------|
| Select the po                                                       | blicy.                                    |                                                             |
| Manuli                                                              | fe Sma                                    | rtRetire (II                                                |
| Policy no.<br>04-34158                                              | 38-23                                     | Insured<br>John Smith                                       |
| Effective da<br>25 Dec 20                                           | ite<br>020                                | Investment r<br>Cash                                        |
| Manuli                                                              | nk (CPI                                   | F Ordinary)                                                 |
| Manuli<br>Policy no.<br>04-34158<br>Effective da<br>25 Dec 20       | nk (CP)<br>38-23<br>te<br>020             | F Ordinary)<br>Insured<br>John Smith<br>Investment r<br>CPF |
| Manuli<br>Policy no.<br>04-34158<br>Effective da<br>25 Dec 20       | nk (CPI<br>38-23<br>tte<br>020<br>nk Flex | F Ordinary)<br>Insured<br>John Smith<br>Investment r<br>CPF |
| Manuli Policy no. 04-34158 Effective da 25 Dec 20 Manuli Policy no. | nk (CPI<br>38-23<br>tte<br>020<br>nk Flex | F Ordinary) Insured John Smith Investment r CPF             |

Select the policy you would like to make the fund switch for.

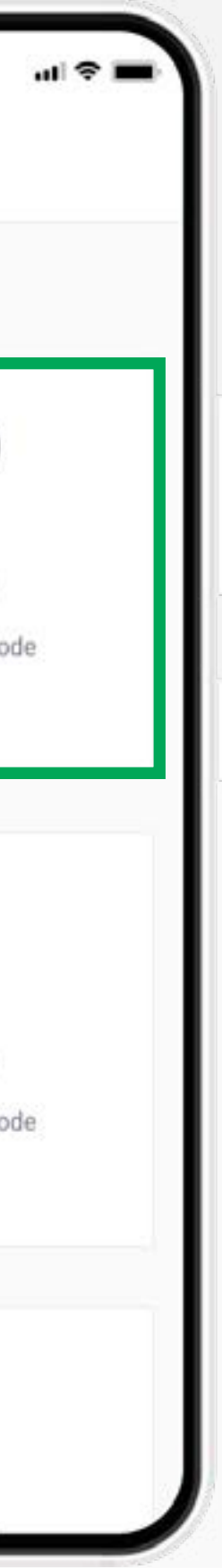

### Make changes to investment portfolio (switch funds)

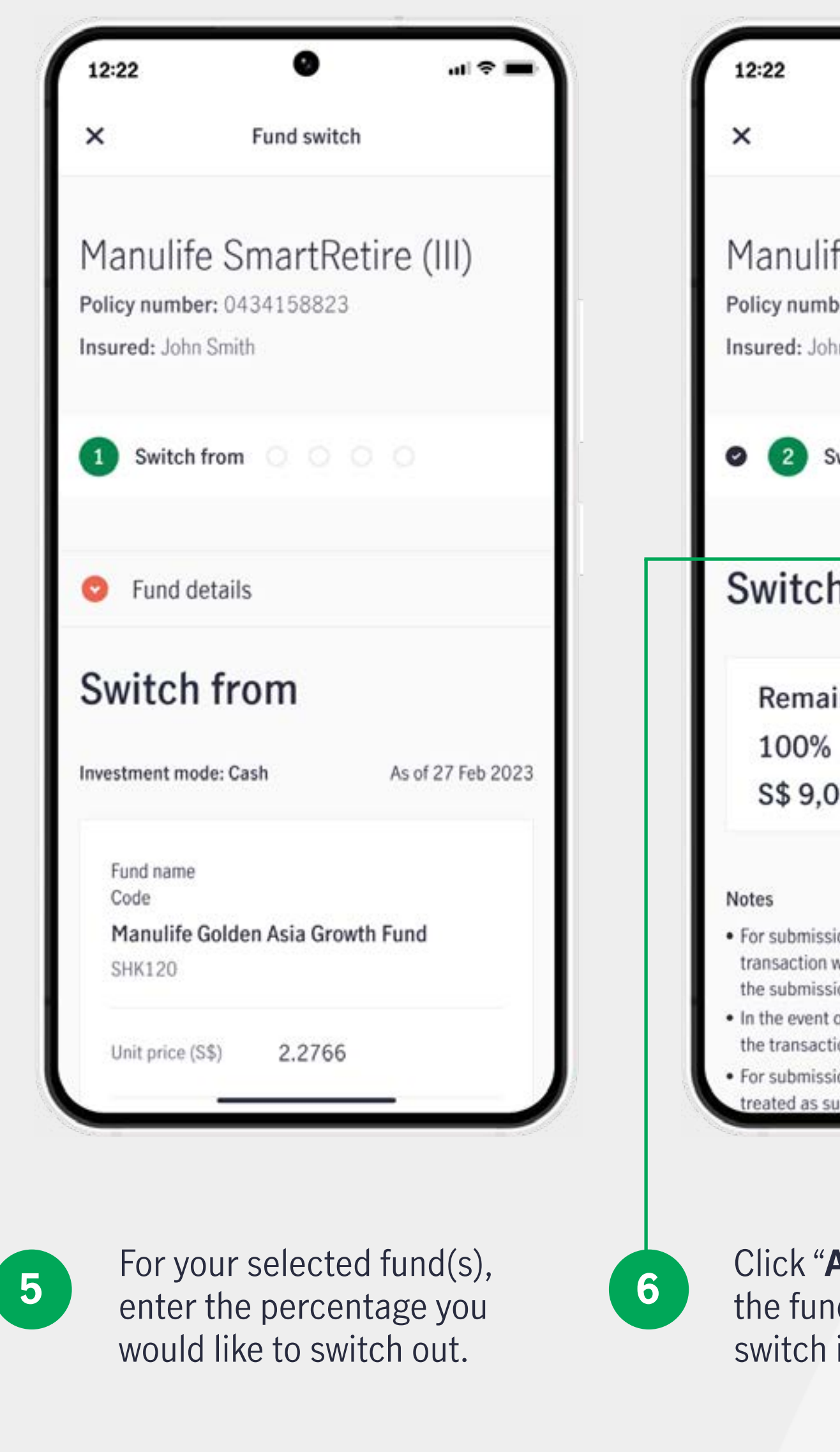

|                                                                                                    | -                          |                                  | -             |                    |                                  | -7          |
|----------------------------------------------------------------------------------------------------|----------------------------|----------------------------------|---------------|--------------------|----------------------------------|-------------|
| <b>9 9</b>                                                                                                    | 12:22                      | 0                                | 🗢 🖿           | 12:22              | 0                                |             |
| Fund switch                                                                                                    | ×                          | Fund switch                      |               | ×                  | Fund switc                       | h           |
| fe SmartRetire (III)<br>er: 0434158823                                                                                       | Code<br>Manulife<br>SHK120 | Golden Asia Growth F             | und Ū         | Manu<br>Policy nu  | life SmartRe<br>nber: 0434158823 | etire (     |
| in Smith                                                                                                    | Fund risk n                | ating Balanced                   |               | Insured: J         | onn Smith                        |             |
| witch to                                                                                                    | Unit price                 | (S\$) 2.2766                     |               | 00                 | 3 Review and su                  | bmit O      |
| n to Add fund                                                                                                    | Switch from                | n (%) <u>1  %</u>                |               | Revie              | ew and sul                       | omit        |
| ning balance                                                                                                    | Dividend O                 | ption Please selec               | t •           | Switch             | from                             | As of       |
|                                                                                                    | Indicative                 | amount                           | -             |                    |                                  |             |
| 00.00                                                                                                    | 1                          | АВС                              | J<br>DEF      | Fund na<br>Code    | ime                              |             |
|                                                                                                    | 4 оні                      | 5<br>JKL                         | 6<br>MNO      | Manu               | ife Golden Asia Grov             | wth Fund    |
| on before 3pm on a business day fund switch                                                                                  | 7<br>PORS                  | 8                                | 9<br>wxyz     | SHK12              | 0                                |             |
| vill be completed 2 to 5 business days from<br>on date, depending on the type of funds.                                      |                            | 0                                | ~             | Switch             | from (%) 50%                     |             |
| of a fund holiday, or monthiversary activities,<br>on time will be lengthened.<br>on after 3pm on a business day, it will be |                            |                                  |               | Unit pri           | ce (S\$) 2.276                   |             |
|                                                                                                    |                            |                                  |               |                    |                                  |             |
| Add Fund" to select<br>d(s) you want to                                                                                      | Enter th<br>would li       | ne percentage<br>ike to allocate | e you<br>e to | 8 Revier<br>instru | w your fund s<br>ctions befor    | switch<br>e |
| INTO.                                                                                                    | each se                    | elected fund.                    |               | SUDM               | itting your re                   | quest       |

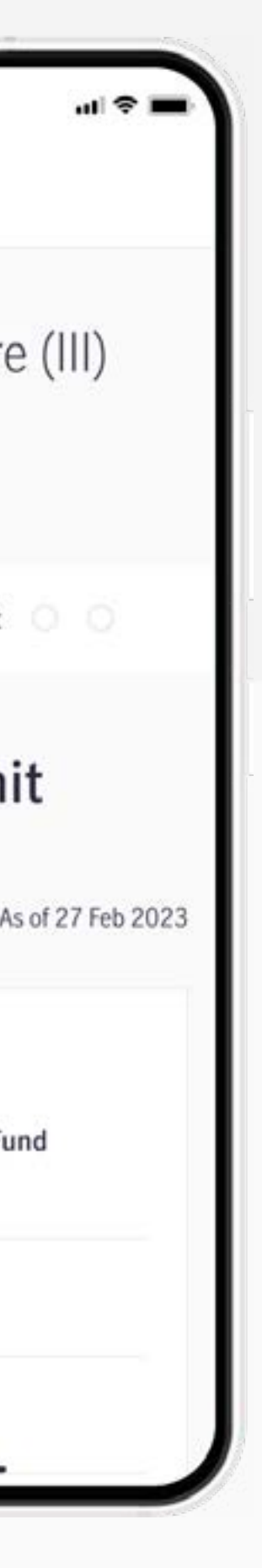

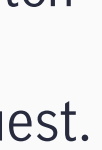

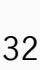

### Make changes to investment portfolio (switch funds)

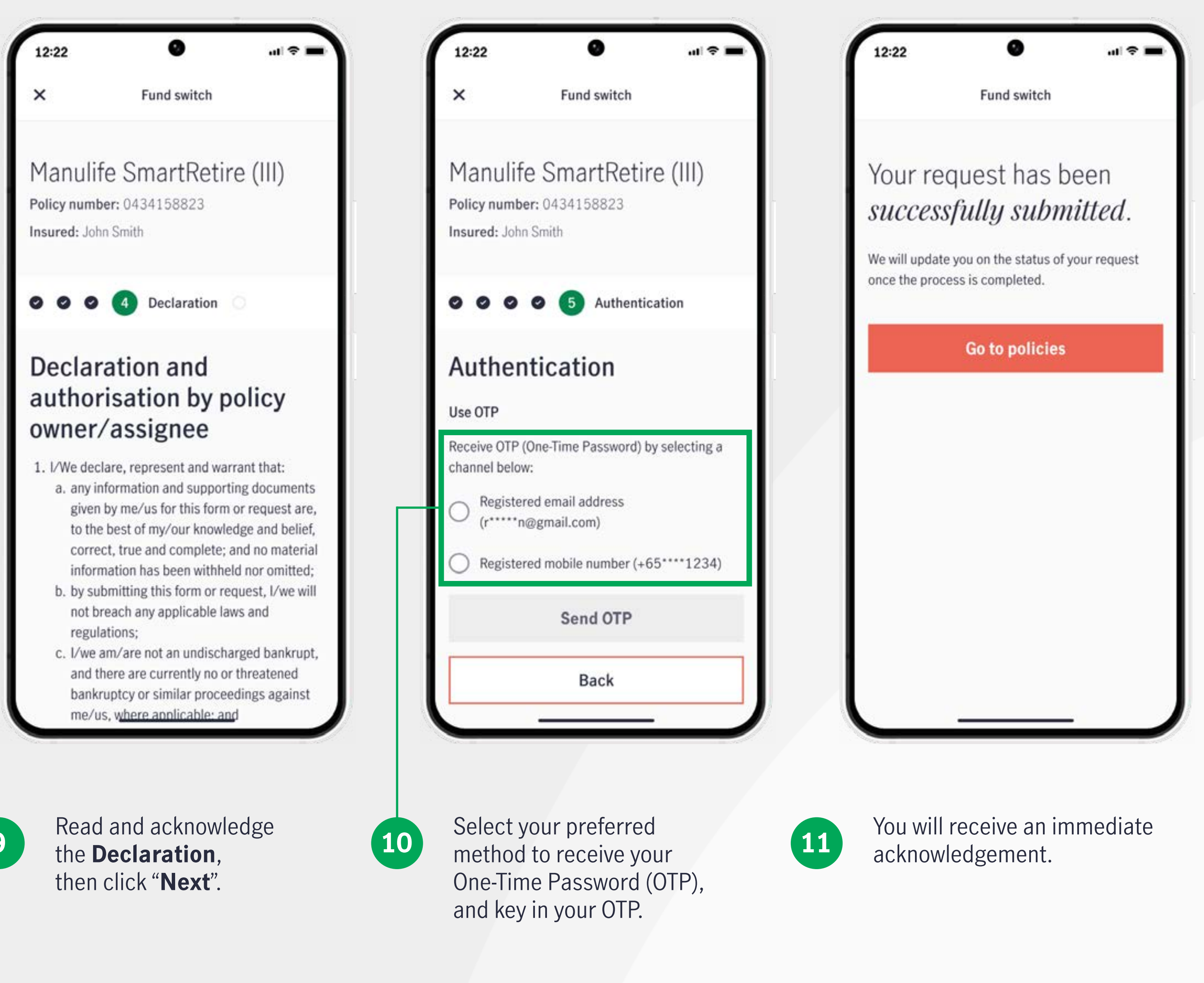

9

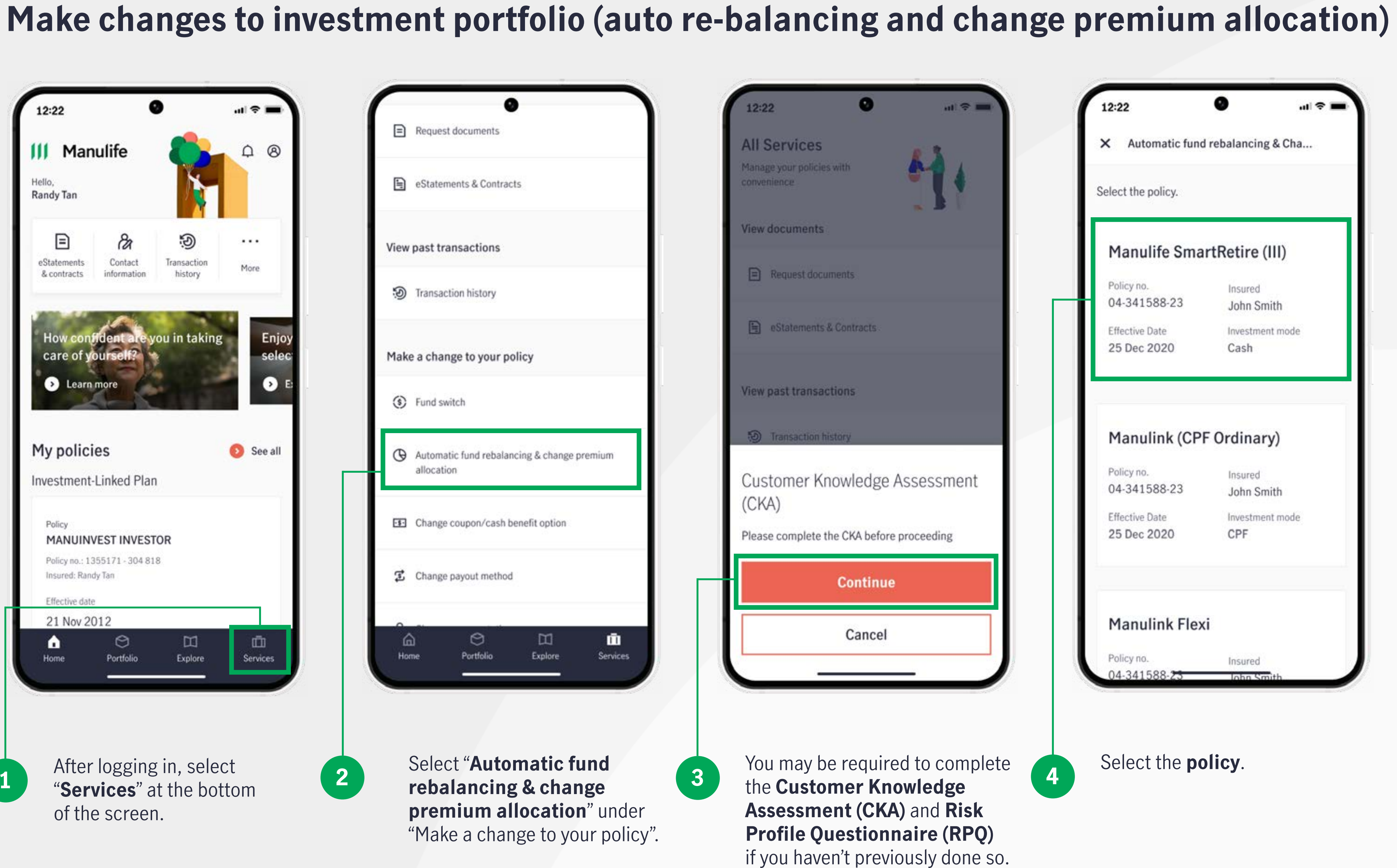

### Make changes to investment portfolio (auto re-balancing and change premium allocation)

| elect opt                            | ion | Ma<br>Poli         |
|--------------------------------------|-----|--------------------|
| Options A                            |     | Insu               |
| Activate auto                        |     | •                  |
| rebalancing at<br>policy anniversary | Yes | N                  |
| Change allocation<br>for future      | yes | al                 |
| premiums                             |     |                    |
| Options                              |     |                    |
| ОВ                                   |     |                    |
| Activate auto                        | Vac | Note<br>• Fo       |
| policy anniversary                   | res | tra<br>the<br>• In |
| Change allocation                    |     | the                |

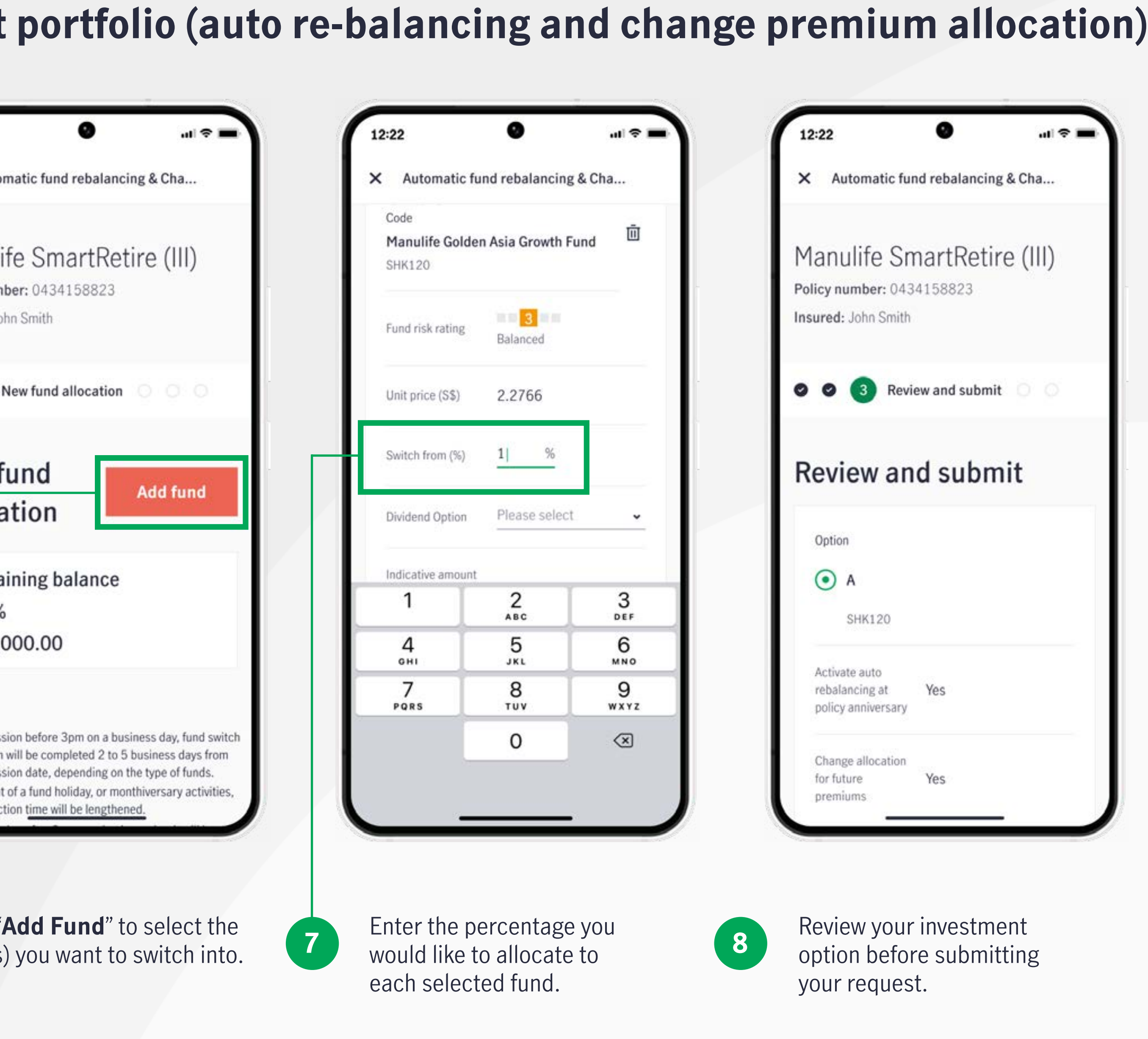

### Make changes to investment portfolio (auto re-balancing and change premium allocation)

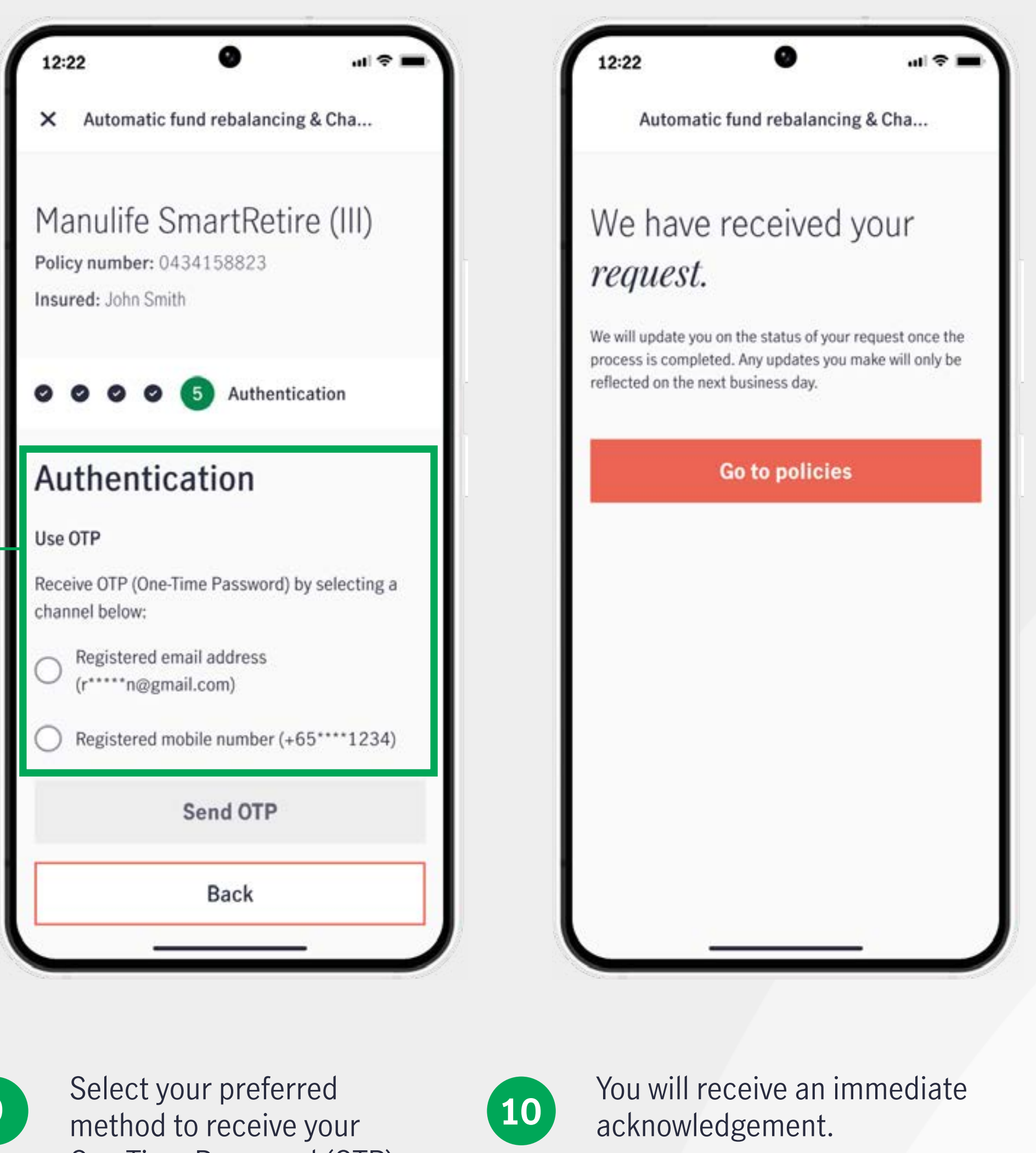

9

One-Time Password (OTP), and key in your OTP.

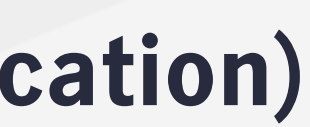

### **Change servicing representative**

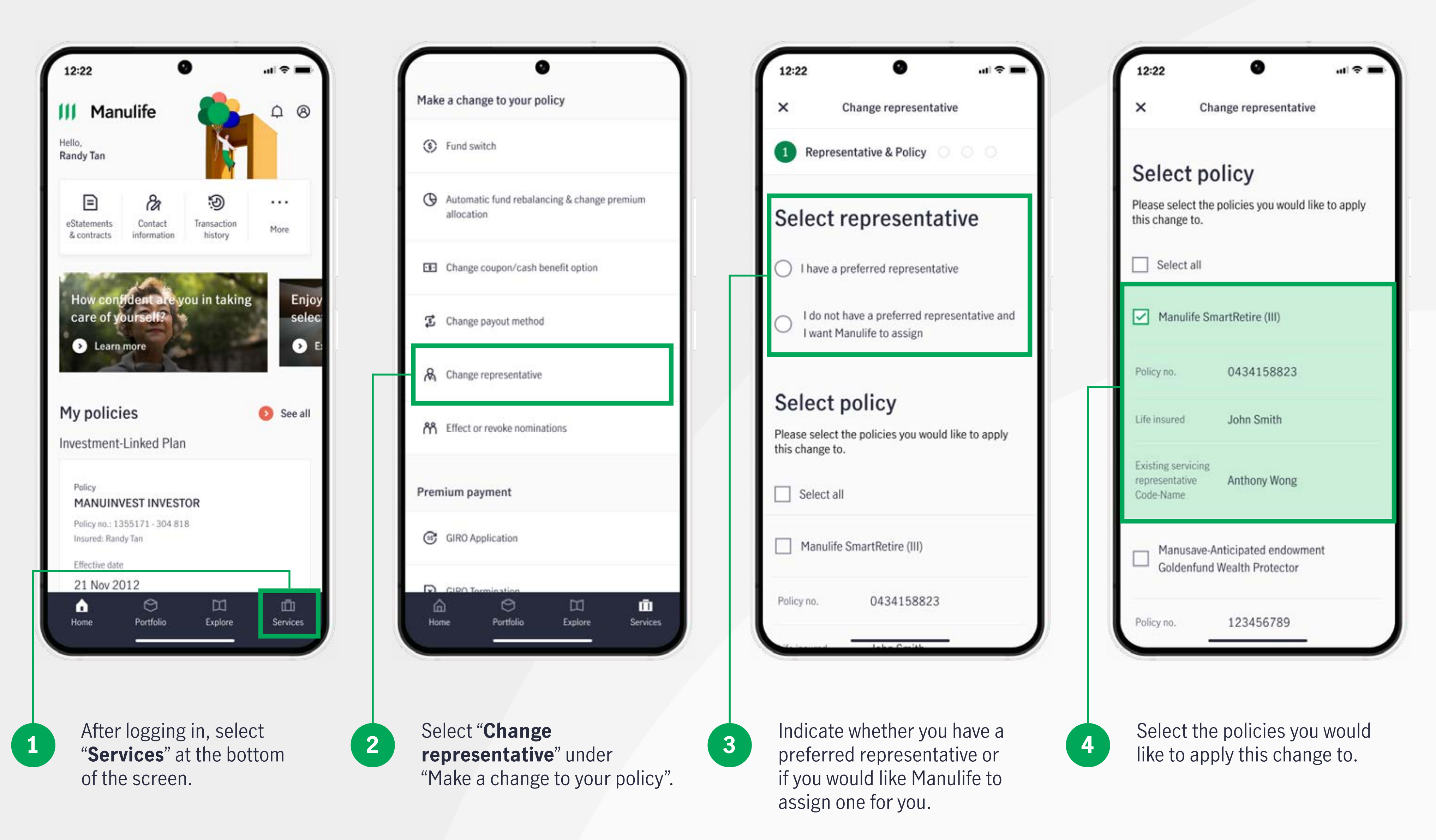

### **Change servicing representative**

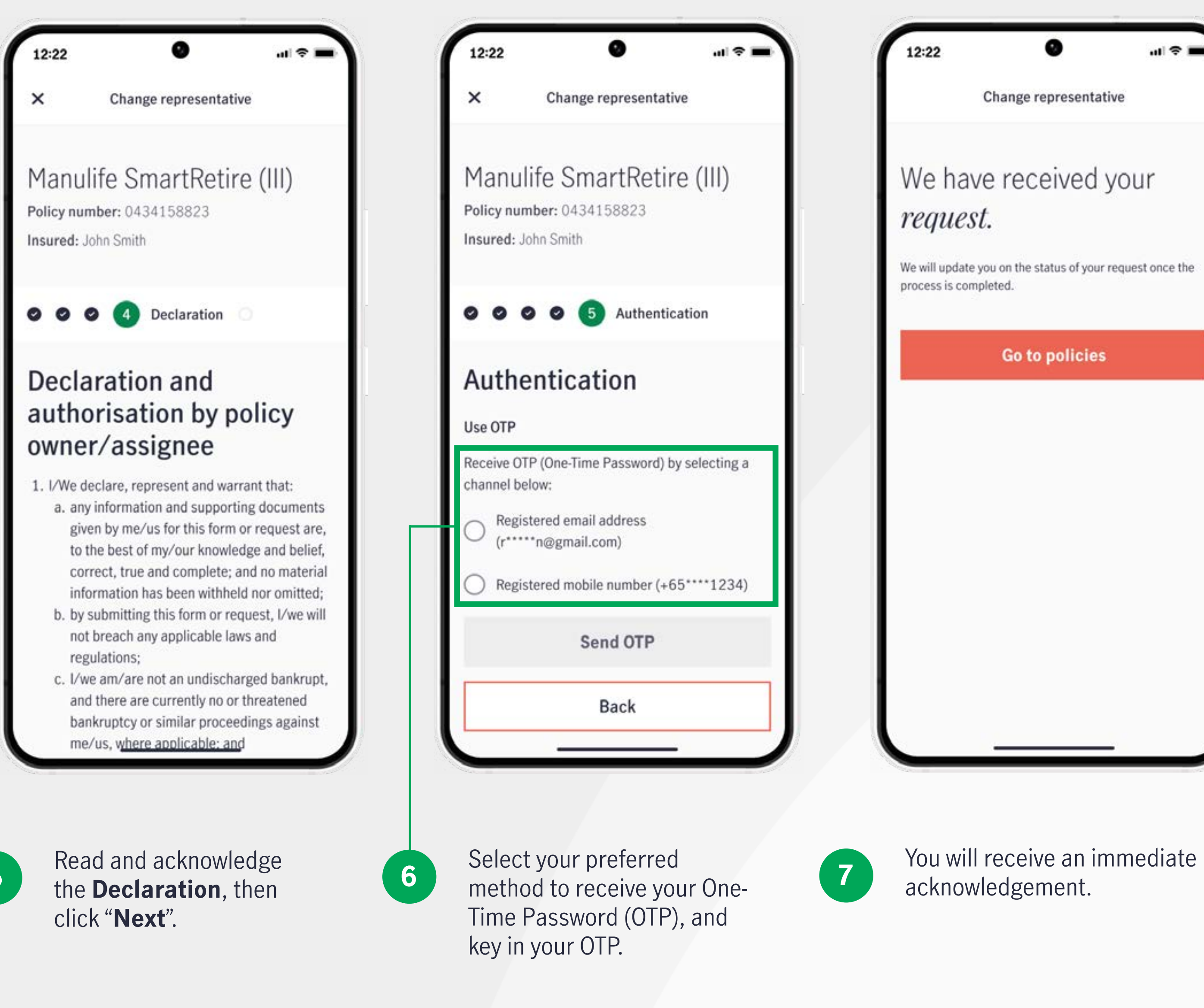

5

You will receive an immediate

#### Set up a GIRO arrangement

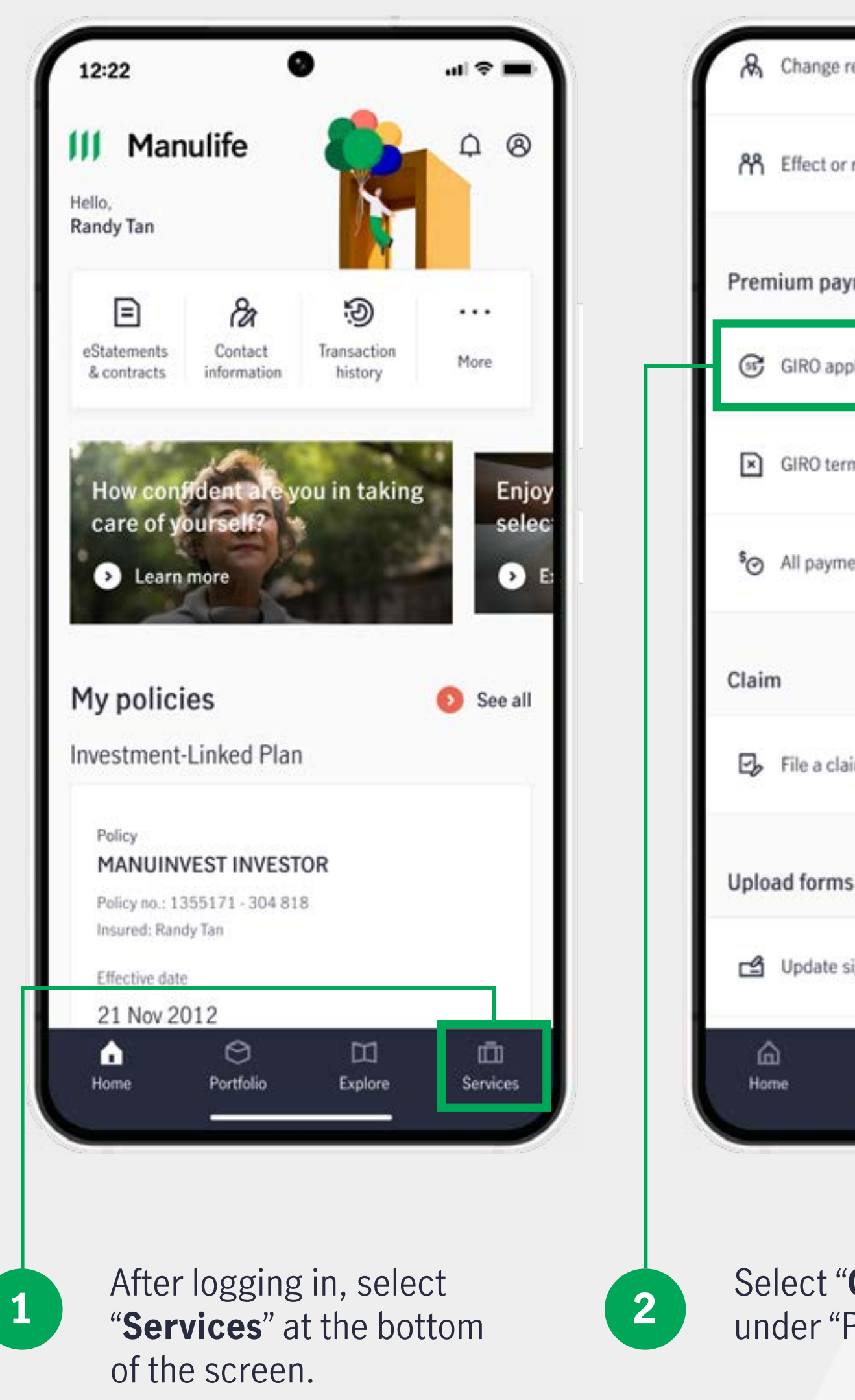

|                            | ×G                                                                                                    | IRO application                                                                                                    | × GIR                                                                                         | O application                                                     |
|----------------------------|----------------------------------------------------------------------------------------------------|----------------------------------------------------------------------------------------------------|-----------------------------------------------------------------------------------------------|-------------------------------------------------------------------|
| revoke nominations         | Select the                                                                                                    | e policy you wish                                                                                                    | Select the bar                                                                                | ık for your G                                                     |
| yment                      | to apply f                                                                                                    | or GIRO                                                                                                    | arrangement                                                                                   |                                                                   |
| plication                  | arrangem                                                                                                    | ent                                                                                                    | Bank<br>OCBC Bank                                                                             |                                                                   |
| mination<br>ent methods    | submission.<br>2. GIRO arrangemen<br>denominated regu<br>SRS policies.<br>3. Policies with "Dire<br>payment methods<br>arrangement. | t is eligible for all SGD<br>llar premium and non-CPF/<br>ect Billing" or "GIRO - Inactive"<br>do not have an active GIRO | Are you the ba<br>Yes, I am the ba<br>No, I am not the<br>Please ensure the<br>the bank login | ank account holder<br>which account holder<br>bank account holder |
| im                         | MANULIFE                                                                                                    | SMARTRETIRE (III)                                                                                                    |                                                                                               |                                                                   |
|                            | Policy number                                                                                                    | Insured                                                                                                    | Setting up at l                                                                               | oank website                                                      |
| S                          | Next premium due<br>25 Dec 2020                                                                                                    | date Payment method Direct Billing                                                                                        | 1. Please take note<br>selected policy. Y<br>amount equal to                                  | of the premium pa<br>'ou may need to e<br>, or higher than, f     |
| signature                  |                                                                                                    | ***** **** 1234                                                                                                    | required).                                                                                    | ayment chint in                                                   |
| 0 II 🖻                     | Regular premium                                                                                                    | Payment mode                                                                                                    | Ť                                                                                             |                                                                   |
| Portfolio Explore Services | S\$ 10,000.00                                                                                                    | Monthly                                                                                                    | Premium amo                                                                                   | unt: S\$ 1,324.00                                                 |

Select "GIRO Application" under "Premium payment".

3

Select the policy you would like to set up the GIRO arrangement.

Select the **bank** for your GIRO arrangement, then confirm your details and premium amount.

4

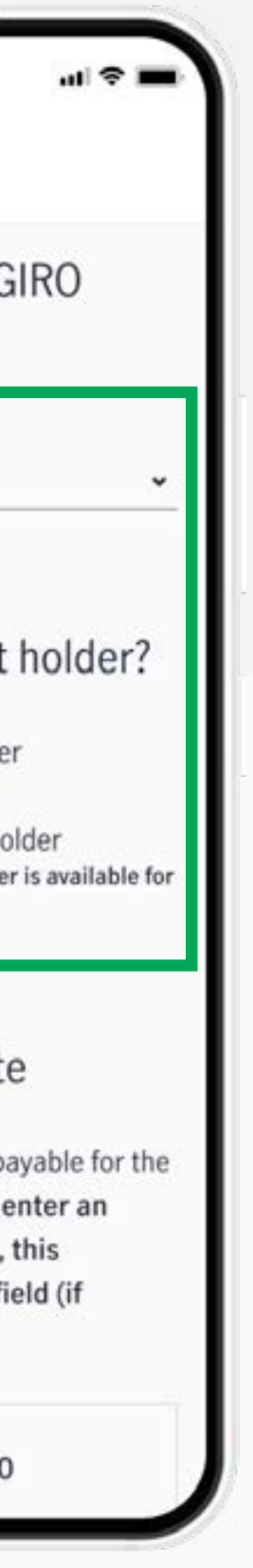

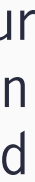

#### Set up a GIRO arrangement

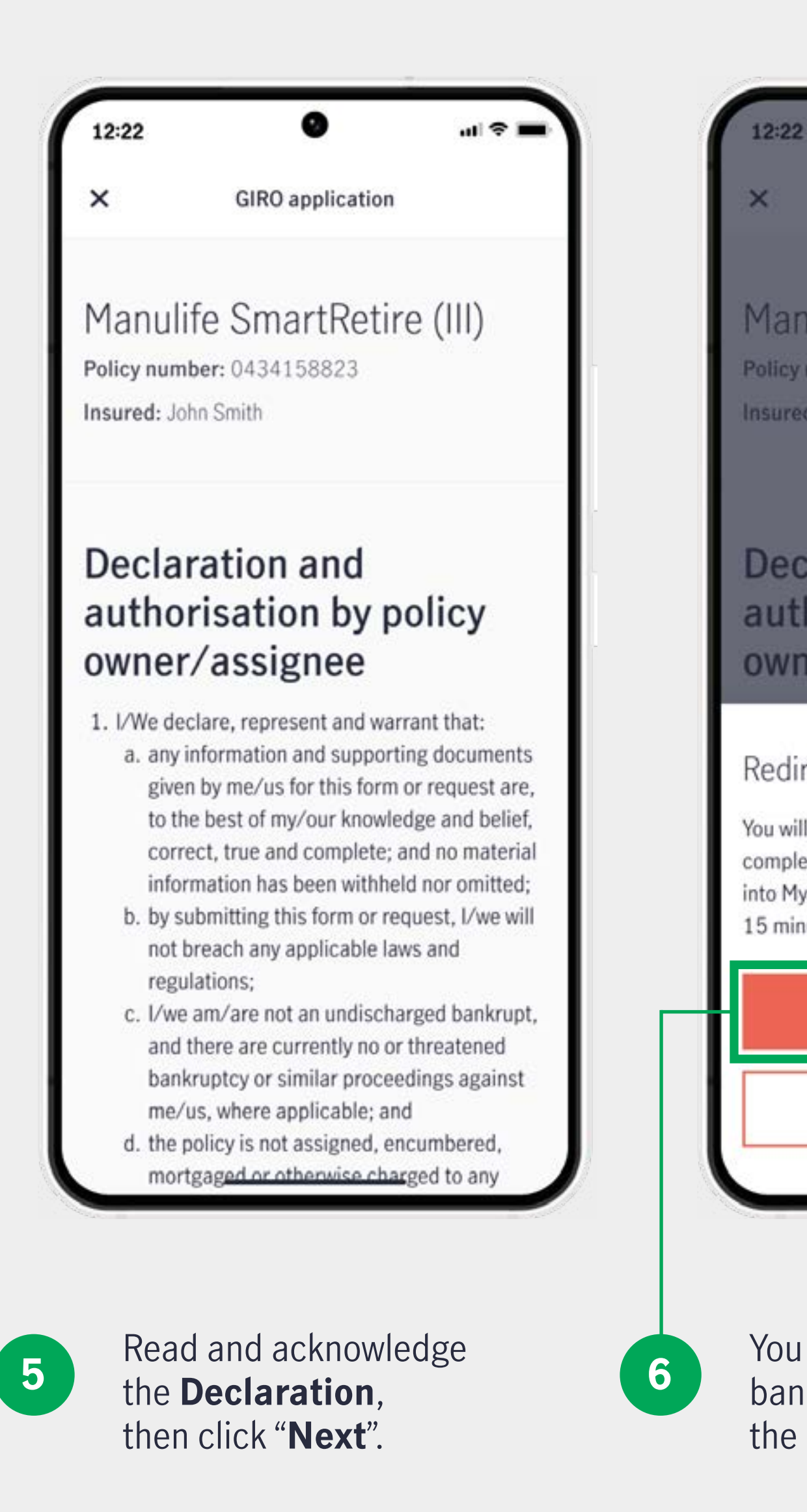

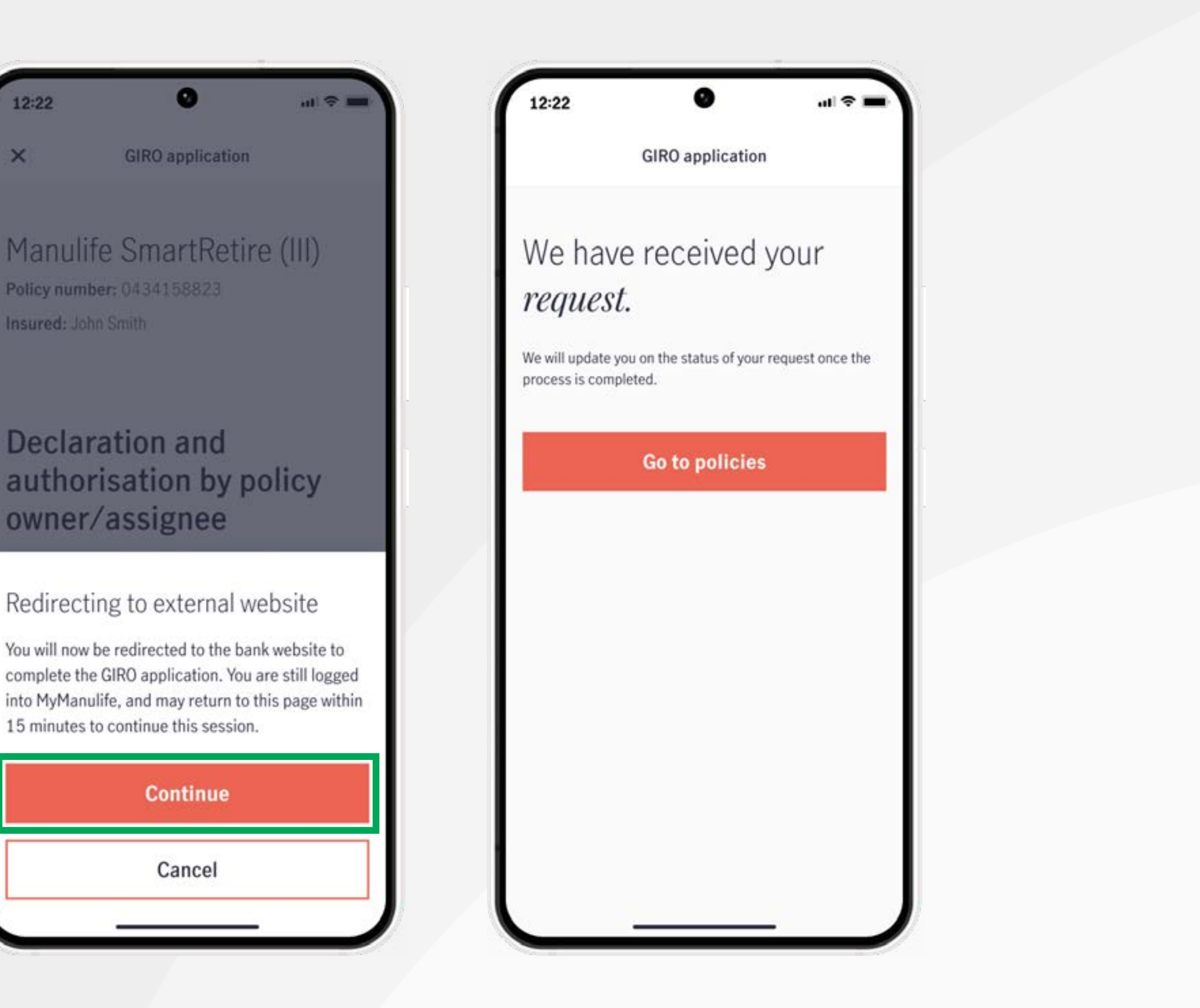

You will be directed to the bank's website to complete the GIRO application.

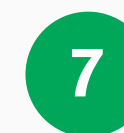

You will receive an immediate acknowledgement.

### Change coupon/cash benefit option

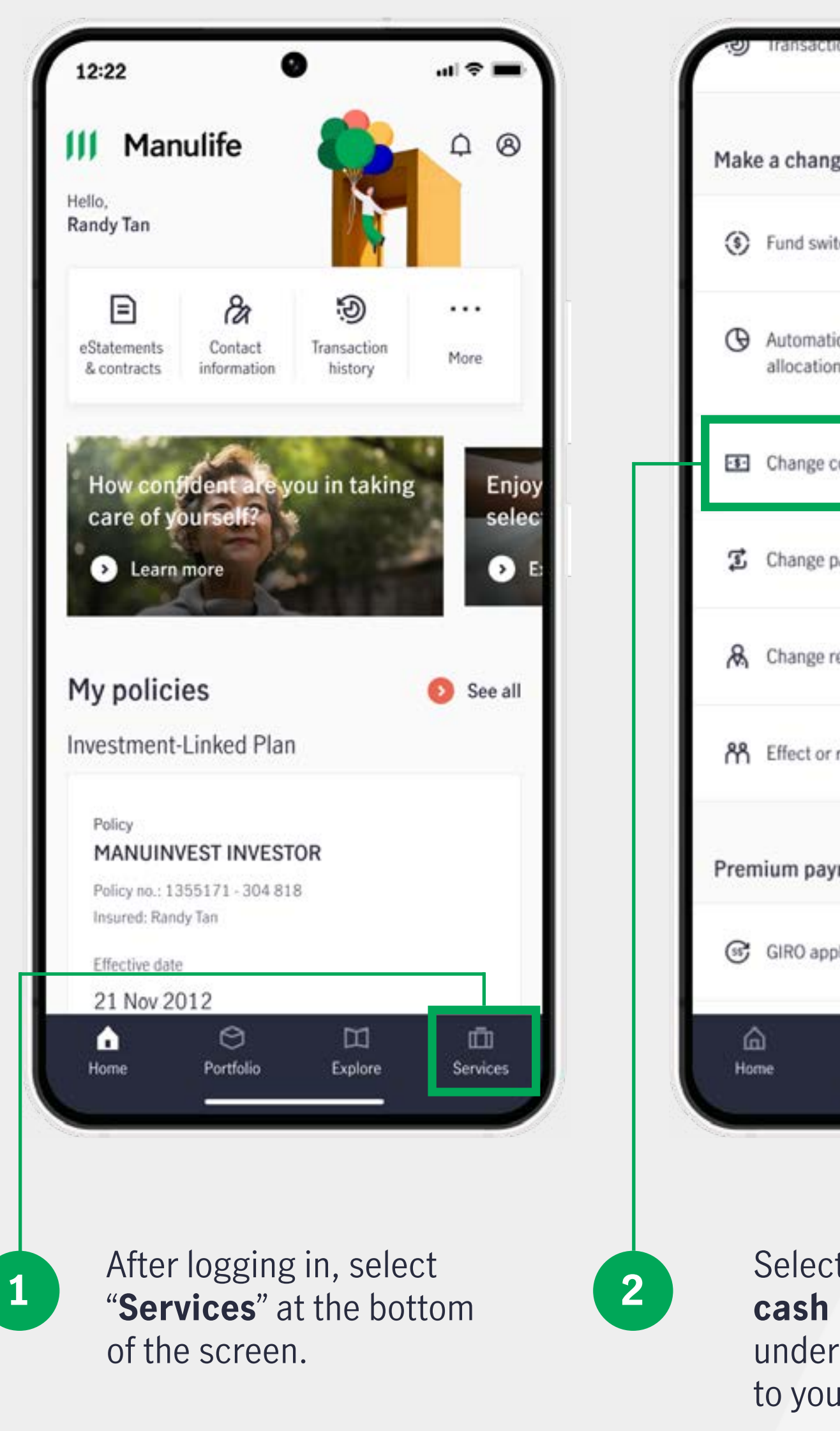

|                                           |                                       |                                                                            |                                        | -                       |
|-------------------------------------------|---------------------------------------|----------------------------------------------------------------------------|----------------------------------------|-------------------------|
| ge to your policy                         | × Change c                            | oupon/cash benefit option                                                  | × Change cou                           | pon/cash benefit option |
| tch                                       | 1 Choose op                           | otion 0 0                                                                  | preferred option (if                   | applicable).            |
| ic fund rebalancing & change premium<br>n | Select o                              | ption                                                                      | Manulife SmartRetin                    | re (III)                |
|                                           | These policies ma<br>frequency or amo | ay have options that vary from the<br>ount of regular payouts. Choose your | Policy no.                             | 0434158823              |
| coupon/cash benefit option                | preterred option                      | (ir applicable).                                                           | Life insured                           | John Smith              |
| payout method                             | Manulife SmartRe                      | etire (III)                                                                | Existing option                        | Accumulate              |
| representative                            | Policy no.                            | 0434158823                                                                 | New option                             | No change               |
| revoke nominations                        |                                       | John Could                                                                 |                                        | No change               |
|                                           | Life insured                          | John Smith                                                                 | Manusave-Anticipat<br>Wealth Protector | Payout                  |
| ment                                      | Existing option                       | Accumulate                                                                 |                                        | Part Withdrawal/Income  |
| olication                                 | New option                            | No change                                                                  | Policy no.                             | Full surrender          |
| 0 M 8                                     | _                                     |                                                                            | Life insured                           | Linda Tan               |
| Portfolio Explore Services                | Manusave-Anticip<br>Wealth Protector  | pated endowment Goldenfund                                                 | Existing option                        | Accumulate              |

Select "Change coupon/ cash benefit option" under "Make a change

to your policy".

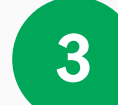

Under "New option", select the preferred option for the required policy(ies) and click "Next".

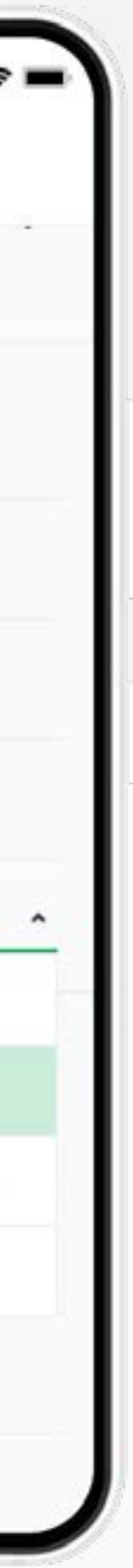

### Change coupon/cash benefit option

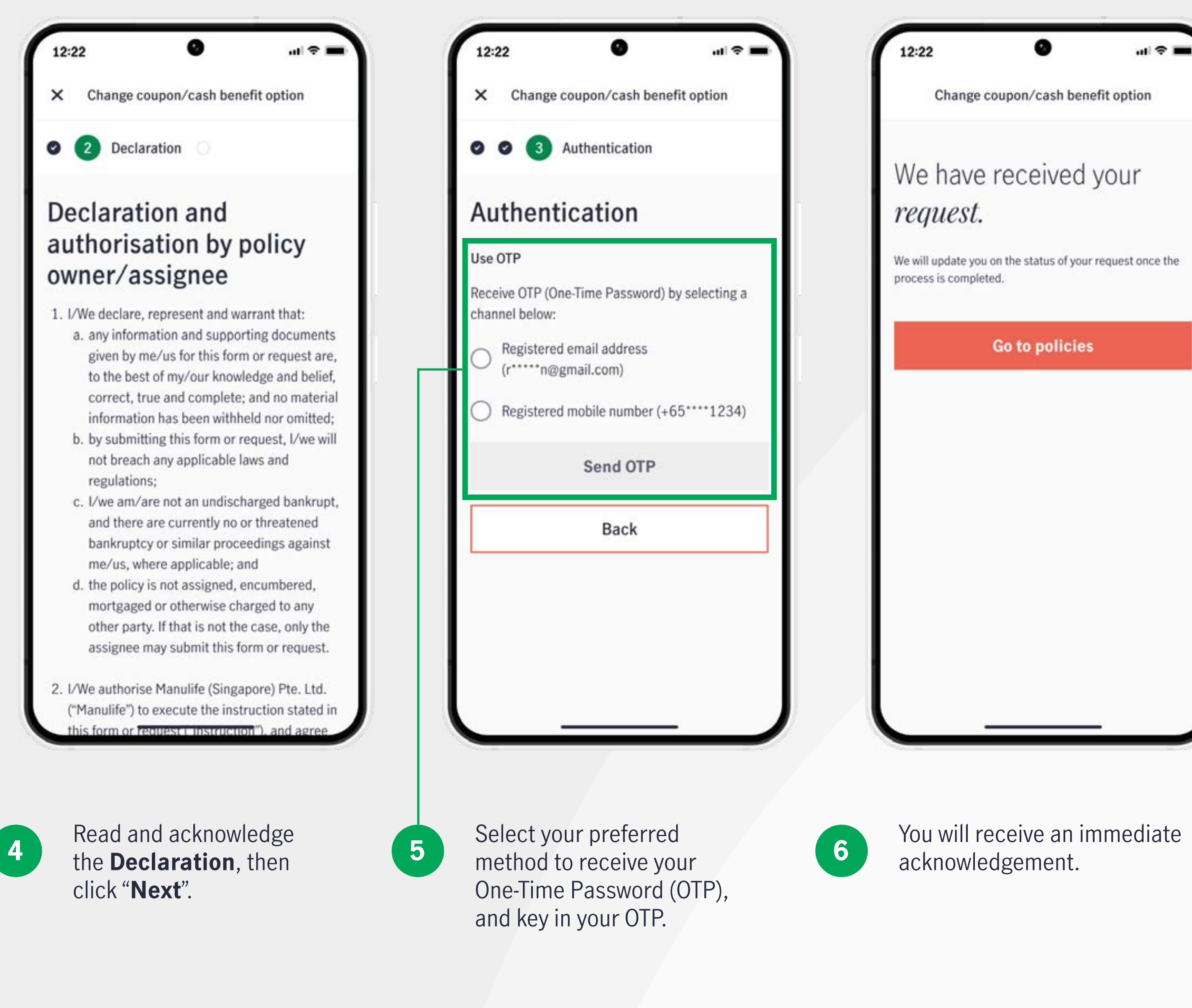

You will receive an immediate

#### **Change payout method**

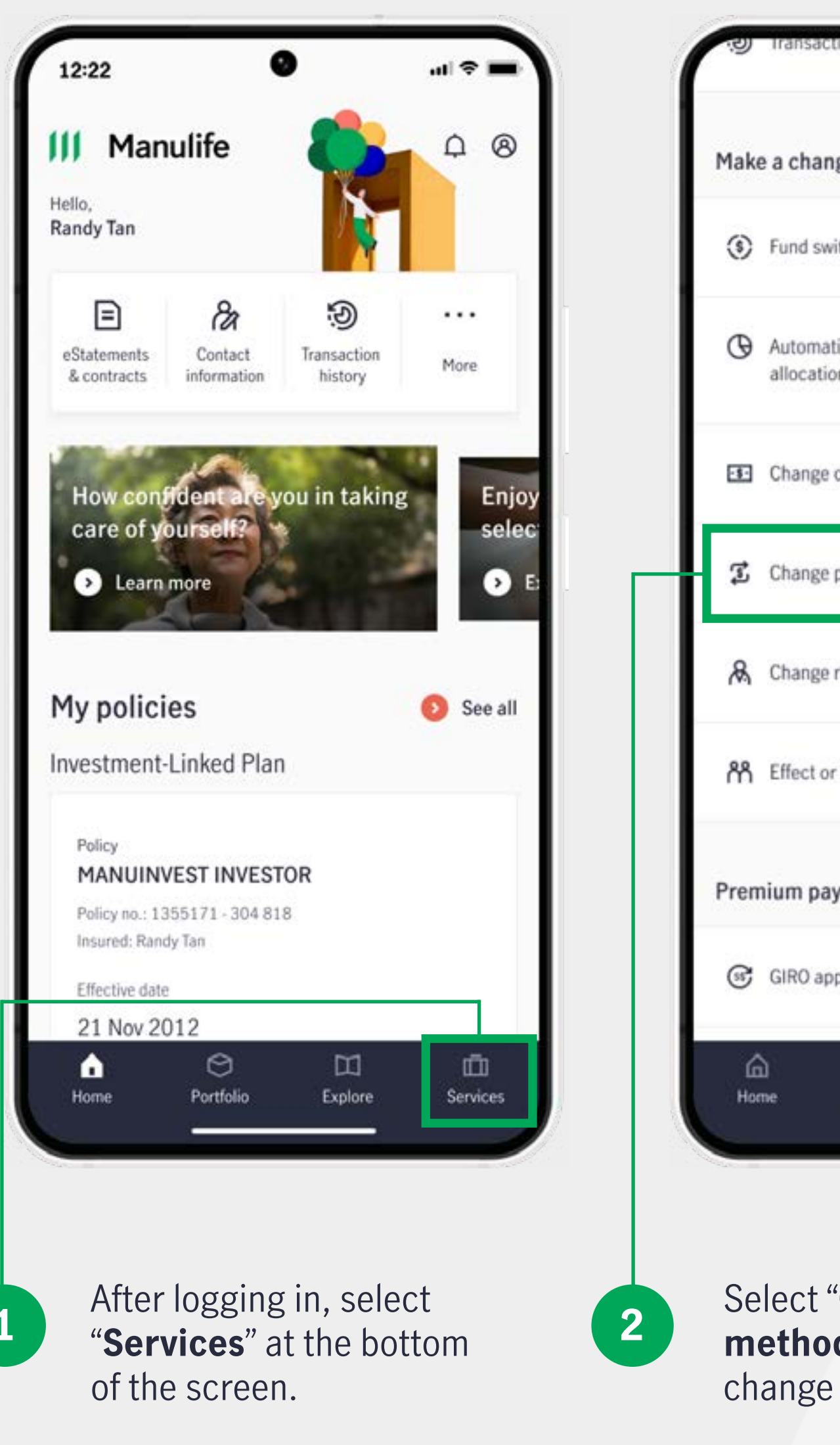

1

| The second second second second second second second second second second second second second second second se |                                                                                                    |   | (1997)                                                                         |
|----------------------------------------------------------------------------------------------------|----------------------------------------------------------------------------------------------------|---|--------------------------------------------------------------------------------|
| ransaction history                                                                                              | 12:22                                                                                                    |   | 12:22                                                                          |
| a change to your policy                                                                                         | × Change payout method                                                                                                    |   | × Change payout method                                                         |
| und switch                                                                                                    | Select payout method O                                                                                                    |   | Select policy                                                                  |
| utomatic fund rebalancing & change premium<br>Ilocation                                                         | New payout method                                                                                                    |   | Cheque<br>You have 2 policy(ies) still on cheque pa                            |
| hange coupon/cash benefit option                                                                                | *****369B ①                                                                                                    | - | for digital now.                                                               |
| hange payout method                                                                                             | O Electronic Fund Transfer (EFT)                                                                                                    | - | -                                                                              |
| hange representative                                                                                            | What you need to know show less                                                                                                    |   | The Goldenfund Wealth Protector                                                |
| ffect or revoke nominations                                                                                     | <ol> <li>The digital payout option you select for your<br/>policy will apply to all future payouts from the</li> </ol>                                                                        |   | Policy no. 223456733                                                           |
| ım payment                                                                                                    | policy that are made to you, and will supersede<br>any existing payout instruction.                                                                                                    |   | Life insured John Smith                                                        |
| IRO application                                                                                                 | ensure you have registered PayNow with your<br>NRIC/FIN. We do not accept PayNow registered<br>with your mobile number. PayNow is also only<br>applicable for payouts up to \$\$200.000. If a |   | Manusave-Anticipated endowmen                                                  |
| Portfolio Explore Services                                                                                      | payment via PayNow fails, we will send a cheque to your mailing address in our records.                                                                                                    |   |                                                                                |
|                                                                                                    |                                                                                                    |   |                                                                                |
| act " <b>Change payout</b><br><b>thod</b> " under "Make a<br>nge to your policy".                               | Select your preferred new<br>payout method: PayNow by<br>NRIC/FIN or Electronic<br>Fund Transfer (EFT).                                                                                       | 4 | Select the policy(ies) ye<br>would like to make the<br>change to and click "Ne |
|                                                                                                    |                                                                                                    |   |                                                                                |

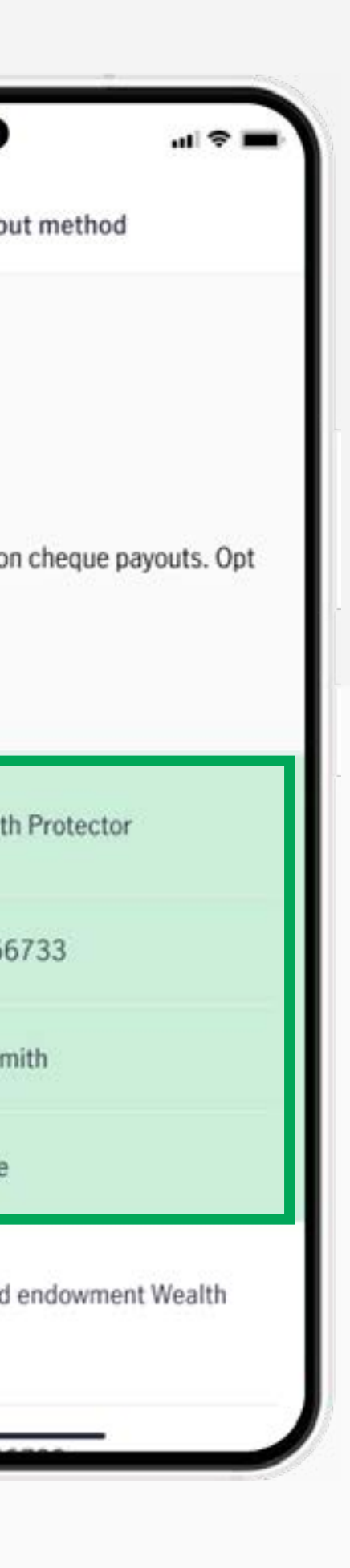

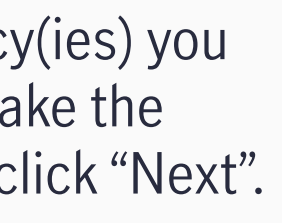

#### **Change payout method**

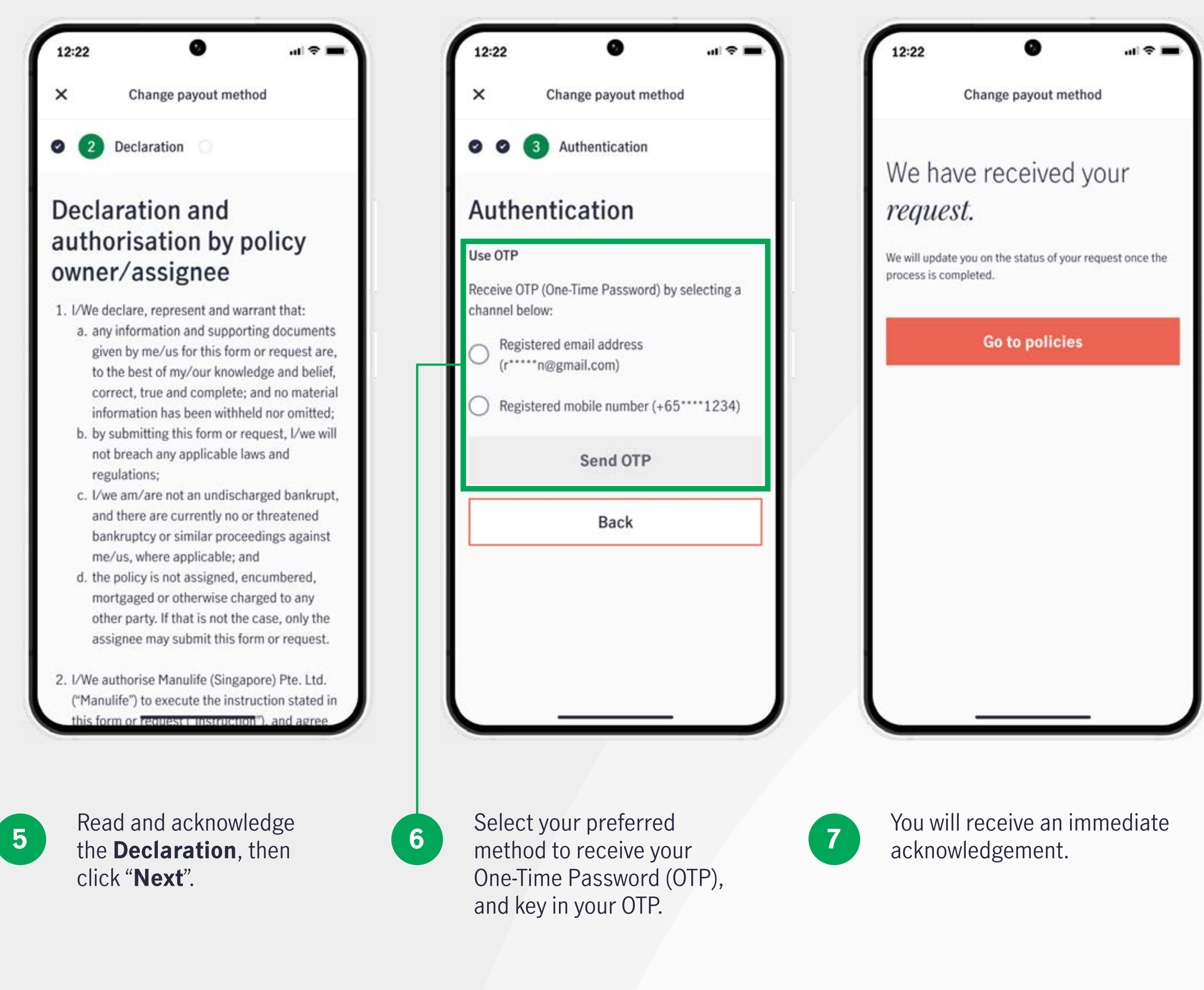

#### Submit and upload forms

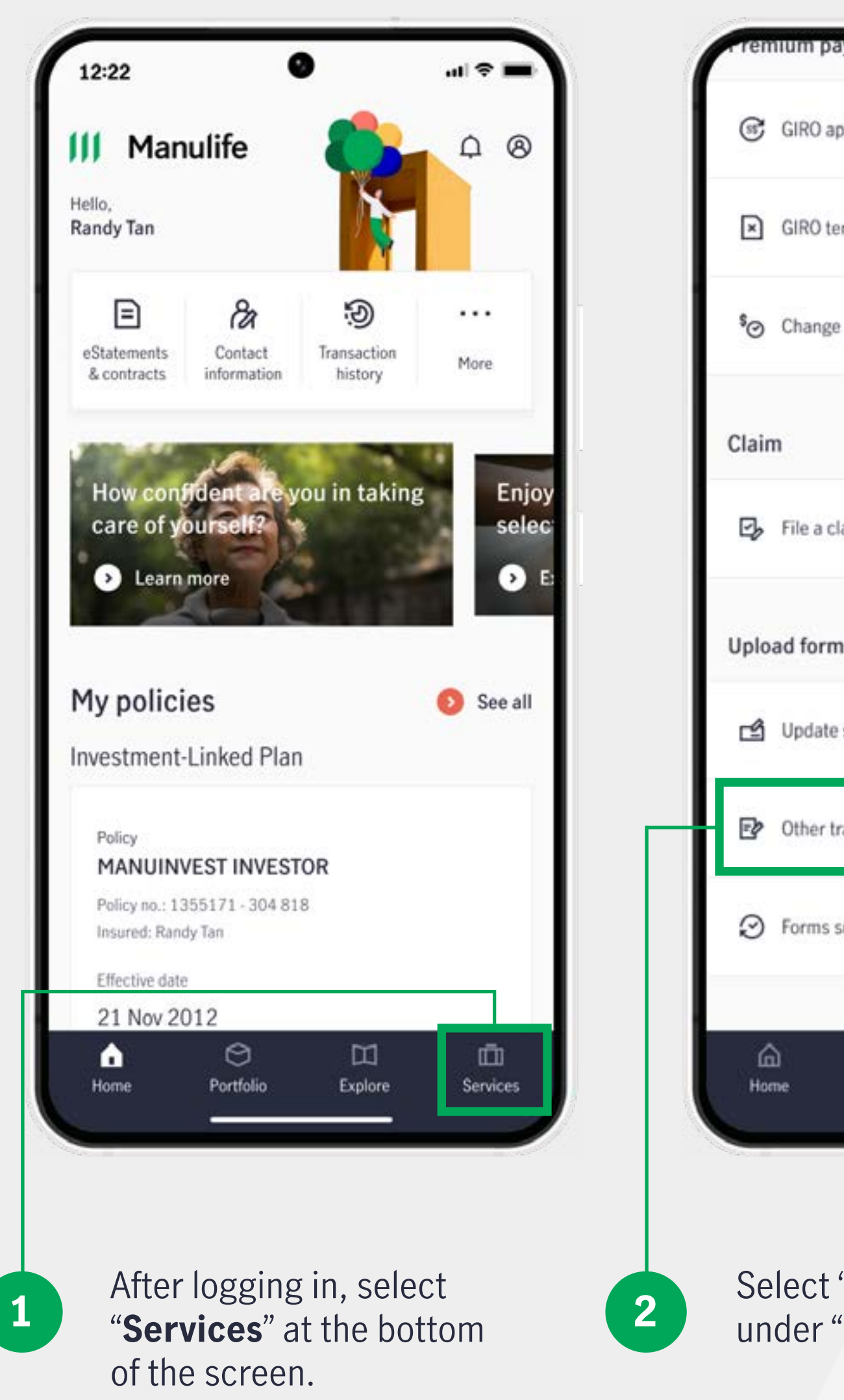

|                     | - 177         | 1000          |   |
|---------------------|---------------|---------------|---|
| ayment              |               |               |   |
| pplication          |               |               | I |
| ermination          |               |               |   |
| e payment frequency |               |               |   |
|                     |               |               |   |
| laim                |               |               |   |
| ns                  |               |               |   |
| e signature         |               |               |   |
| ransactions         |               |               |   |
| submission history  |               |               |   |
| Ortfolio Es         | (I)<br>(plore | n<br>Services |   |
|                     |               | _             |   |

Select "**Other transactions**" under "Upload forms".

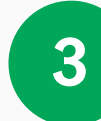

Notes-This function is not applicable for below transactions which require the original hardcopy form to be submitted to Manulife. a) Nominations Follow the instructions on the page to submit the completed form.

۵

Other transactions

Download and complete

Step 1: Visit the Forms library to search for the appropriate form for your request.

Step 3: Ready the soft copy(ies) of any supporting

form, to complete this request.

Step 4: Return to this page to upload your

supporting document(s).

document(s) required, as indicated in the

completed form, along with any required

1 Download form O O O

12:22

the form

Instructions

What you need to do

6 Forms library

Step 2: Complete the form and save.

×

ul 🗢 🔳

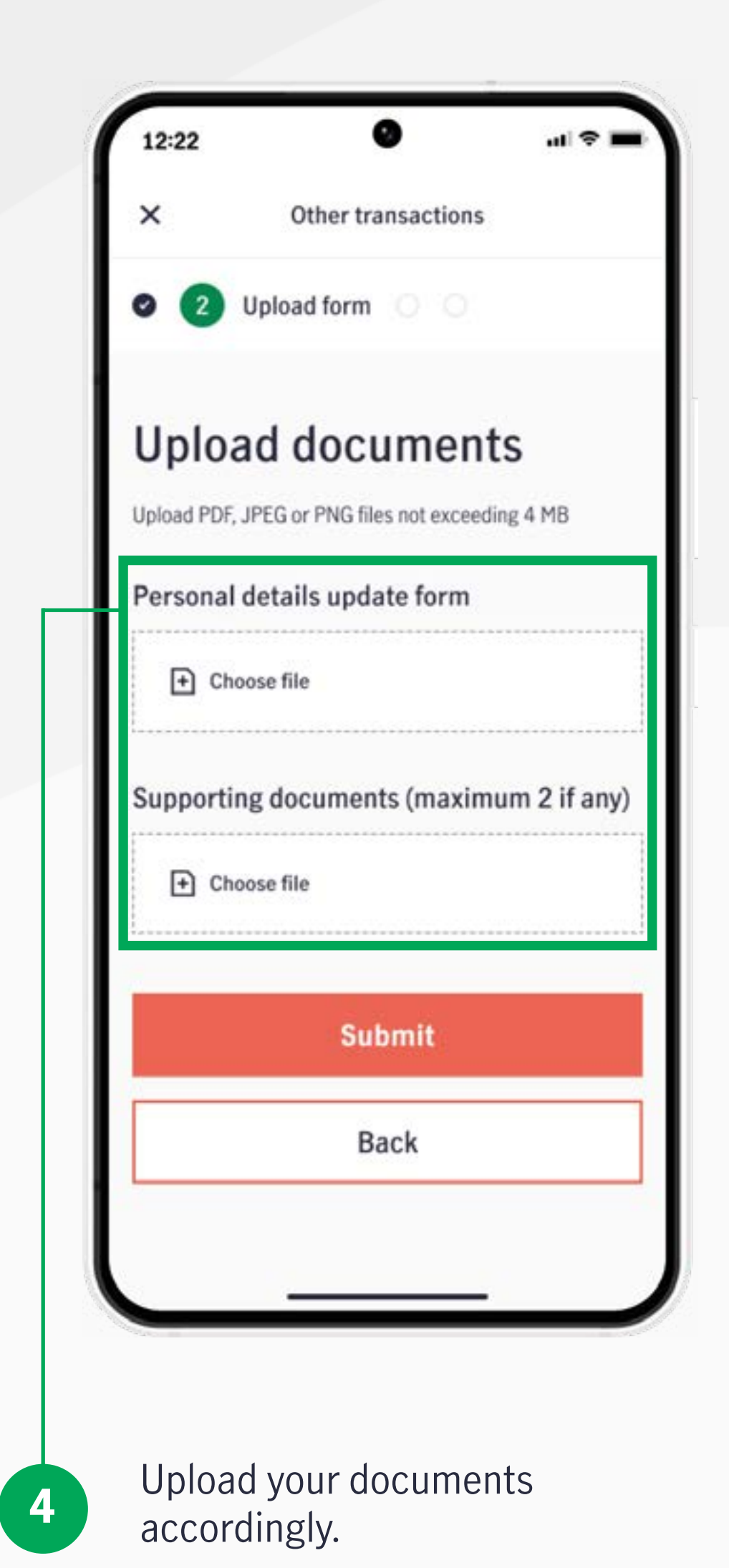

#### Submit and upload forms

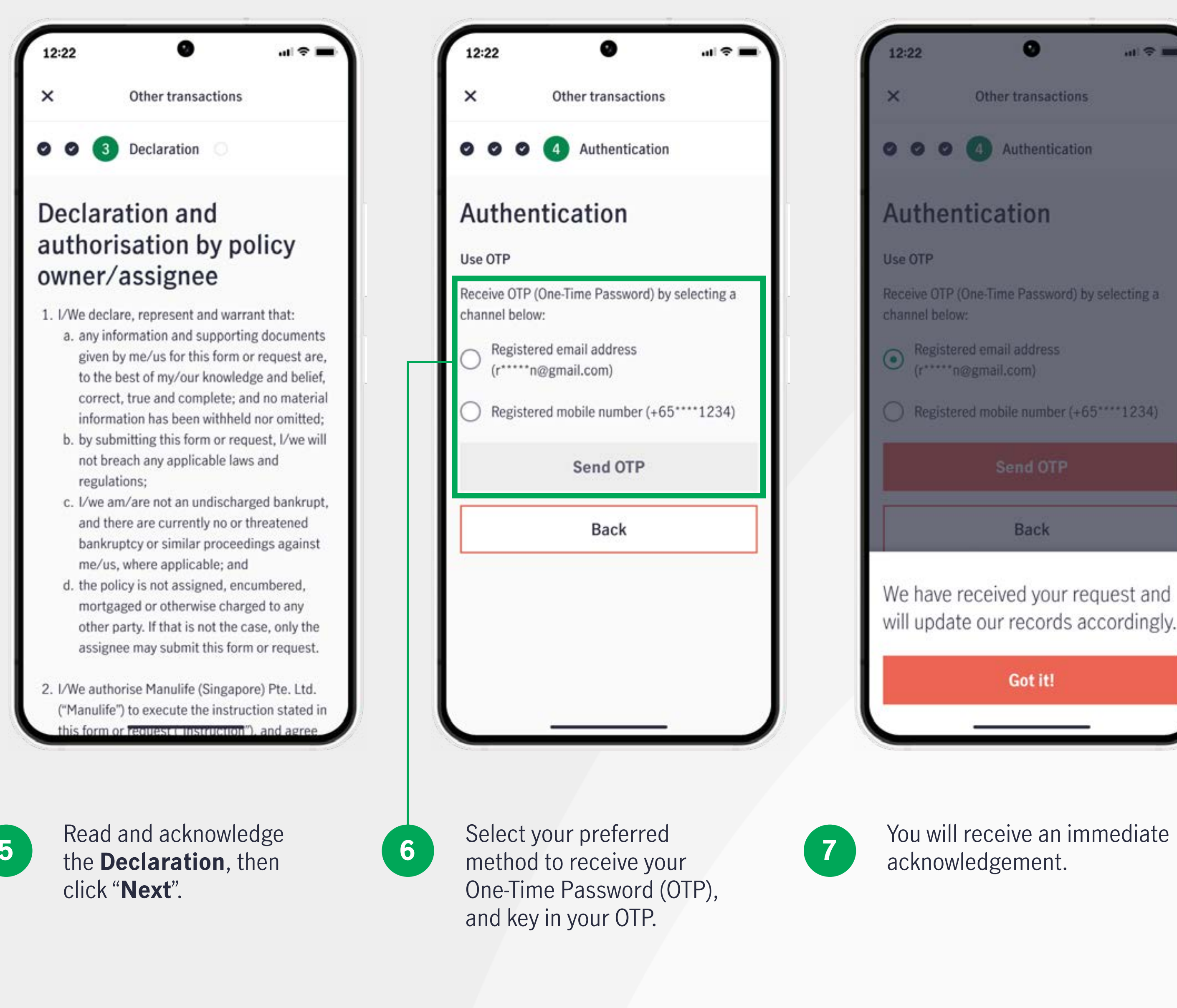

5

You will receive an immediate

ul 🗢 💻